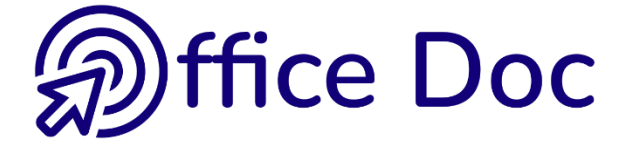

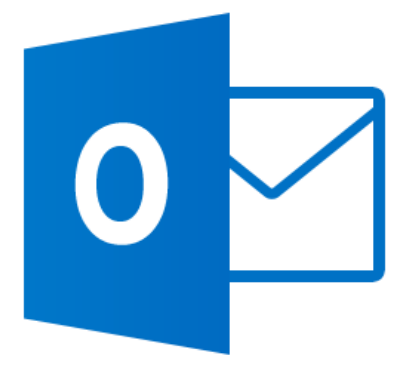

# MS-OFFICE OUTLOOK 2016

Version française

Messagerie – Contacts – Calendrier Tâches - Notes – Partage - Archivage

#### © Office Doc

#### CPlace Longemale 2B - CH-1262 Eysins - www.office-doc.ch

*Conditions de vente ou d'utilisation : l'acheteur peut imprimer le contenu des fichiers sans aucune restriction de quantité ou de temps mais uniquement dans le cadre interne de la société. Il peut installer le fichier PDF sur l'intranet de celle-ci. L'achat ne donne pas le droit de distribution ou de revente à des tiers. Seule l'utilisation intra-entreprise est permise. La retouche de texte pour les fichiers PDF est permise (ajout d'un logo par exemple) pour autant que les retouches ne dénaturent pas le texte d'origine et ne fassent pas disparaître le nom de la société et de l'auteur.* 

La modification du fichier source .docx est permise. Vous pouvez réorganiser les chapitres, en supprimer ou en ajouter, insérer des copies d'écran de votre environnement. Néanmoins le nom de la société et son auteur doivent impérativement figurer dans le document et les modifications ne doivent pas dénaturer le contenu du fichier source.

# Table des matières

| GÉ | NÉRA                                          | ALITÉS                                                                                                    | .7                                                 |
|----|-----------------------------------------------|----------------------------------------------------------------------------------------------------|----------------------------------------------------|
| 1  | <b>Outl</b><br>1.1<br>1.2                     | l <b>ook – Exchange</b><br>Jargon : éléments et composants<br>Internet Provider – Cloud et Exchange Server                                                                                                    | <b>.7</b><br>.7<br>.7                              |
| 2  | Inte                                          | rface                                                                                                    | .8                                                 |
| 3  | Intui<br>3.1<br>3.2<br>3.3<br>3.4<br>3.5      | itif grâce au Ruban<br>Onglet ACCUEIL<br>Onglet ENVOYER/RECEVOIR<br>Onglet DOSSIER<br>Onglet AFFICHAGE<br>Ampoule de l'aide : DITES-NOUS CE QUE VOUS VOULEZ FAIRE                                                                                                    | .9<br>.9<br>.9<br>.9<br>.9                         |
|    | 3.6                                           | Recherche intelligente ou Smart Lookup1                                                                                                    | 0                                                  |
| 4  | Mod<br>4.1<br>4.2<br>4.3<br>4.4<br>4.5<br>4.6 | Iulaire grâce aux Volets1Affichage et redimensionnement1La partie navigation du Volet des dossiers1La Zone du composant (ses éléments)1Le Volet de lecture1Le Volet de personnes1La Barre des tâches14.6.1Gestion4.6.2Travailler avec la Barre                                                                                                    | 10<br>11<br>12<br>12<br>13<br>13<br>13             |
| 5  | Com                                           | nmun à tous les composants : la recherche1                                                                                                    | 17                                                 |
|    | 5.1<br>5.2<br>5.3<br>5.4                      | Elle est instantanée                                                                                                    | 7<br> 7<br> 7<br> 9                                |
| 6  | Com                                           | nmun à tous les composants : les affichages1                                                                                                    | 9                                                  |
|    | 6.1<br>6.2<br>6.3                             | Filtres, affichages et réorganisation       1         6.1.1       Courrier       2         6.1.2       Personnes (contacts)       2         6.1.3       Calendrier       2         6.1.4       Tâches       2         6.1.5       Notes       2         Gestion d'un affichage en tableau       2         Gestion des affichages       2         6.3.1       Bouton CHANGER L'AFFICHAGE       2 | 19<br>20<br>20<br>21<br>21<br>22<br>22<br>22<br>22 |
|    |                                               | 6.3.2 Bouton PARAMÈTRES D'AFFICHAGE                                                                                                    | 23<br>23                                           |
| 7  | Com                                           | nmun à tous les composants : carte de personne ou contact                                                                                                    | 24                                                 |
| 8  | Com                                           | nmun à tous les composants : assigner une catégorie2                                                                                                    | 25                                                 |

| 9  | E menu FICHIER ou mode BACKSTAGE et les options par défaut d'Outlook26 |                                                                  |                                   |  |  |
|----|------------------------------------------------------------------------|------------------------------------------------------------------|-----------------------------------|--|--|
|    | 9.1                                                                    | INFORMATIONS : compte, nettoyage, règles et ale                  | ertes26                           |  |  |
|    | 9.2                                                                    | OUVRIR ET EXPORTER                                               | 27                                |  |  |
|    | 9.3                                                                    | IMPRIMER                                                         | 28                                |  |  |
|    | 9.4                                                                    | COMPTE OFFICE                                                    |                                   |  |  |
|    | 9.5                                                                    | OPTIONS                                                          |                                   |  |  |
| οι | JTLOC                                                                  | OK AUJOURD'HUI                                                   |                                   |  |  |
|    |                                                                        |                                                                  |                                   |  |  |
| 1  | Vue                                                                    | generale                                                         |                                   |  |  |
| 2  | Pers                                                                   | onnaliser                                                        | 32                                |  |  |
| ME | SSAG                                                                   | SERIE                                                            |                                   |  |  |
| 1  | Sign                                                                   | ification des icônes placées devant les message                  | s33                               |  |  |
| 2  | Crée                                                                   | er                                                               | 34                                |  |  |
|    | 2.1                                                                    | Créer un message simple                                          | 34                                |  |  |
|    |                                                                        | 2.1.1 Choix du destinataire                                      |                                   |  |  |
|    |                                                                        | 2.1.2 Objet                                                      |                                   |  |  |
|    |                                                                        | 2.1.3 Word est l'éditeur de texte par défaut – Orthogra          | aphe et grammaire35               |  |  |
|    |                                                                        | 2.1.4 Insérer un fichier, un élément Outlook                     |                                   |  |  |
|    |                                                                        | 2.1.5 Insérer une signature                                      |                                   |  |  |
|    |                                                                        | 2.1.6 Conseils de sécurité                                       |                                   |  |  |
|    |                                                                        | 2.1.7 Envoyer ou créer un brouillon                              |                                   |  |  |
|    | 2.2                                                                    | Les images envoyées par Outlook et leur poids                    |                                   |  |  |
|    |                                                                        | 2.2.1 Pourquoi est-ce important ?                                |                                   |  |  |
|    |                                                                        | 2.2.2 Dimensions et poids des images de type « phot message      | o » avant insertion dans un<br>37 |  |  |
|    |                                                                        | 2.2.3 Traitement d'une image insérée en tant que fich<br>Outlook | ier joint directement dans<br>    |  |  |
|    |                                                                        | 2.2.4 Spécial Windows : traitement de la taille avant e          | nvoi vers Outlook                 |  |  |
|    |                                                                        | 2.2.5 Insertion d'une image directement dans le corps            | du message                        |  |  |
|    |                                                                        | 2.2.6 Insertion d'une capture d'écran dans le corps du           | 1 message                         |  |  |
|    | 2.3                                                                    | Pour les utilisateurs disposant de OneDrive : insére             | er sous forme de lien             |  |  |
|    | 2.4                                                                    | Accusés de réception et de lecture                               | 40                                |  |  |
|    | 2.5                                                                    | Format texte des messages                                        | 40                                |  |  |
|    | 2.6                                                                    | Ajouter un indicateur de message                                 | 40                                |  |  |
|    | 2.7                                                                    | Enregistrement des messages envoyés                              |                                   |  |  |
|    | 2.8                                                                    | Differer la livraison                                            |                                   |  |  |
|    | 2.9                                                                    | Créar des boutops de vote                                        |                                   |  |  |
|    | 2.10                                                                   | Créer une publication                                            |                                   |  |  |
|    | 2.11                                                                   | Modifier / Rappeler / Renvover un message                        |                                   |  |  |
|    | 2.12                                                                   | Créer une liste de distribution (nommée Groupe de                | contacts)44                       |  |  |
| 3  | Cou                                                                    | rrier entrant                                                    | 45                                |  |  |
|    | 3.1                                                                    | Alerte sur le Bureau et autres options sonores ou v              | isuelles45                        |  |  |
|    | 3.2                                                                    | Afficher un aperçu des messages                                  | 46                                |  |  |
|    | 3.3                                                                    | 3.3 LU / NON LU – filtre et marquage rapide                      |                                   |  |  |

|   | 3.4  | Protection de votre courrier                                                                | 46       |
|---|------|---------------------------------------------------------------------------------------------|----------|
|   |      | 3.4.1 Spam                                                                                  | 46       |
|   |      | 3.4.2 Phishing (hameçonnage)                                                                | 47       |
|   |      | 3.4.3 Contenus graphiques                                                                   | 47       |
|   |      | 3.4.4 Réduire le spam grâce au cachet électronique (uniquement avec un serveur<br>Exchange) | 47       |
|   |      | 345 Le dossier COURRIER INDÉSIRABLE                                                         | 47       |
|   | 3.5  | Gestion des pièces jointes.                                                                 | 48       |
|   |      | 3.5.1 Apercu                                                                                | 48       |
|   |      | 3.5.2 Imprimer, enregistrer, supprimer                                                      | 49       |
|   | 3.6  | Répondre                                                                                    | 49       |
| 4 | Gére | er votre courrier                                                                           | 50       |
|   | 4.1  | Réponses automatiques en cas d'absence (anc. Gestionnaire d'absence du                      | 50       |
|   | 4.2  | Créer une arborescence de « rangement »                                                     |          |
|   | 4.3  | Déplacer un message dans un de vos dossiers de « rangement »                                | 52       |
|   | 4.1  | Supprimer ou Archiver ?                                                                     | 53       |
|   | 4.2  | Afficher un dossier dans les Favoris                                                        | 53       |
|   | 4.3  | Actions rapides                                                                             | 53       |
|   | 4.4  | Créer une règle pour le courrier entrant                                                    | 54       |
|   |      | 4.4.1 Règle simple de déplacement                                                           | 55       |
|   |      | 4.4.2 Créer une règle                                                                       | 55       |
|   |      | 4.4.3 Gérer les règles et les alertes                                                       | 55       |
|   | 4.5  | Dossier de recherche                                                                        |          |
| 5 | Spé  | cificités d'affichage                                                                       | 58       |
|   | 5.1  | Affichage en tant que conversations                                                         | 58       |
|   |      | 5.1.1 Afficher                                                                              | 58       |
|   |      | 5.1.2 Supprimer, nettoyer ou déplacer une conversation                                      | 58       |
|   | 5.2  | Police et couleur pour les messages à contenu spécifique ou d'expéditeur                    | 60       |
|   |      |                                                                                             | 00       |
| 6 | Crée | er un modèle de message                                                                     | 61       |
|   | 6.1  | Un modèle .oft                                                                              | 61       |
|   |      | 6.1.1 Créer                                                                                 | 61       |
|   |      | 6.1.2 Utiliser                                                                              | 61       |
|   | ~ ~  | 6.1.3 Points forts / Points faibles                                                         | 62       |
|   | 6.2  | Un modele par les actions rapides                                                           | 62       |
|   |      | 6.2.1 Creer                                                                                 | 62       |
|   |      | 6.2.2 Utiliser                                                                              | 63       |
|   | 63   | 6.2.3 Points forts / Points faibles                                                         | 63<br>64 |
|   | 0.3  | 6.2.1 Créar et utiliser                                                                     | 04       |
|   |      | 6.3.2 Gárar                                                                                 | 04<br>61 |
|   |      |                                                                                             | 04       |
| 7 | Opti | ons de personnalisation                                                                     | 65       |
|   |      |                                                                                             |          |

| PE | RSONNES (CONTACTS)                                                                                                    | 68               |
|----|----------------------------------------------------------------------------------------------------|------------------|
| 1  | Volet de navigation         1 1       Dossier CONTACTS et éventuels sous-dossiers                                      | <b>69</b>        |
| 2  | Création de nouveaux éléments                                                                                          | 70               |
|    | 2.1 Nouveau contact                                                                                                    | 70               |
|    | 2.1.1 Onglet CONTACT – Groupe AFFICHER - Bouton GENERAL<br>2.1.2 Onalet CONTACT – Groupe AFFICHER – Les autres boutons | .71<br>.72       |
|    | 2.1.3 Onglet CONTACT – Autres fonctionnalités intéressantes                                                            | .72              |
|    | <ul> <li>2.2 Nouveau groupe de contacts (anc. Liste de distribution)</li> <li>2.3 Nouveaux éléments</li> </ul>         | 73<br>73         |
| 3  | Enregistrement                                                                                                    | 74               |
| 4  | Mettre à jour un contact                                                                                               | 74               |
| 5  | Gestion des contacts                                                                                                   | 74               |
|    | 5.1 Actions liées à la communication                                                                                   | 74<br>74         |
|    | 5.1.1 Message electronique                                                                                             | .74<br>.75       |
|    | 5.1.3 Autres                                                                                                    | .75              |
|    | 5.1.4 Transférer                                                                                                    | .75              |
|    | Gestion interne : « rangement »                                                                                        | 75               |
| СА | LENDRIER                                                                                                    | 76               |
| 1  | Volet de navigation                                                                                                    | 76               |
|    | 1.1 Navigateur de dates                                                                                                | 76               |
|    | 1.2 Liste des calendriers auxquels vous avez acces                                                                     | 77               |
| 2  | Création d'éléments                                                                                                    | 77               |
|    | 2.1 Rendez-vous simple                                                                                                 | 77               |
|    | <ul> <li>2.2 Rendez-vous periodique</li></ul>                                                                          | 78<br>79         |
|    | 2.3.1 Définir un fuseau horaire supplémentaire et l'afficher                                                           | .79              |
|    | 2.3.2 Créer un rendez-vous dans un autre fuseau horaire                                                                | .79              |
|    | 2.4 Journée entière ou événement                                                                                       | 80<br>81         |
| 2  |                                                                                                    | 0 F              |
| ა  | 3.1 Onglets contextuels                                                                                                | <b>0</b> 0<br>85 |
| Л  | Snácificitás d'affichage                                                                                               | 98               |
| 4  | 4 1 Météo d'ci et d'ailleurs                                                                                           | 86               |
|    | 4.2 Couleur de fond du calendrier                                                                                      | 86               |
|    | 4.3 Liste des tâches quotidiennes                                                                                      | 87               |
|    | 4.4 Decoupage horaire et fuseau horaire                                                                                | 87               |
| 5  | Créer un calendrier personnel (hors Exchange)                                                                          | 89               |
| 6  | Options de personnalisation                                                                                            | 90               |

| ТÂ | CHES                               | 91 |  |  |
|----|------------------------------------|----|--|--|
| 1  | Volet de navigation                | 91 |  |  |
| 2  | Zone du composant                  | 91 |  |  |
| 3  | Signification des icônes           | 92 |  |  |
| 4  | Création d'une tâche               | 92 |  |  |
|    | 4.1 Tâche standard                 | 92 |  |  |
|    | 4.2 Tâche récurrente ou périodique | 92 |  |  |
| 5  | Gestion des tâches                 | 93 |  |  |
| 6  | Assigner une tâche                 | 93 |  |  |
| -  |                                    |    |  |  |
| NC | NOTES                              |    |  |  |

| IMP | IMPRIMER95                                  |    |  |
|-----|---------------------------------------------|----|--|
| 1   | Un message (exemple développé complètement) | 95 |  |
| 2   | Calendrier                                  | 97 |  |
| 3   | Personnes (Contacts)                        | 98 |  |

### 

| 1 | Part<br>sauf                                    | age entre utilisateurs (lecture ou plus haut) (Calendrier, Contacts …<br>ˈBoîte de réception) | 100 |  |  |
|---|-------------------------------------------------|-----------------------------------------------------------------------------------------------|-----|--|--|
|   | 1.1                                             | Partage d'un calendrier : partage simple, ouverture, superposition                            | 100 |  |  |
|   | 1.2                                             | Partage des contacts, des tâches, des notes etc                                               |     |  |  |
|   | 1.3 Augmenter les droits – supprimer les droits |                                                                                               |     |  |  |
| 2 | Autr                                            | es possibilités pour le Calendrier                                                            | 104 |  |  |
|   | 2.1                                             | Les groupes de calendriers                                                                    | 104 |  |  |
|   |                                                 | 2.1.1 But et fonctionnement                                                                   | 104 |  |  |
|   |                                                 | 2.1.2 Création d'un groupe de calendriers                                                     | 104 |  |  |
|   | 2.2                                             | Envoyer un calendrier par courrier électronique                                               | 105 |  |  |
|   |                                                 | 2.2.1 Envoi                                                                                   | 105 |  |  |
|   |                                                 | 2.2.2 Côté destinataire                                                                       |     |  |  |
|   |                                                 | 2.2.3 Mise à jour                                                                             | 107 |  |  |
|   | 2.3                                             | Publier en ligne                                                                              | 108 |  |  |
| 3 | Délé                                            | gation                                                                                        | 110 |  |  |
|   | 3.1                                             | Accorder des droits                                                                           | 110 |  |  |
|   |                                                 | 3.1.1 Gestion des demandes de réunions et des réponses à celles-ci                            | 110 |  |  |
|   |                                                 | 3.1.2 Accorder des droits                                                                     | 112 |  |  |
|   | 3.2                                             | Ouvrir le dossier d'un autre utilisateur                                                      | 112 |  |  |
|   | 3.3                                             | Traçabilité de l'auteur qui crée ou modifie                                                   | 113 |  |  |

| 4  | <ul> <li>Afficher la boîte aux lettres d'un autre utilisateur dans son arborescence</li> <li>4.1 Afficher la boîte aux lettres d'un autre utilisateur</li></ul> | <b>9 115</b><br>115<br><i>116</i><br>117<br>.118 |
|----|----------------------------------------------------------------------------------------------------|--------------------------------------------------|
|    | 4.4 Définir des droits par le partage ET par la délégation                                                                                                    | 118                                              |
| 5  | Les dossiers publics                                                                                                    | 118                                              |
|    | 5.1 But et contenu                                                                                                    | 118                                              |
|    | 5.2 Récupérer les contacts d'un dossier public comme destinataires d'un message                                                                                 | 119                                              |
| AR | CHIVAGE (PEUT VARIER SELON LA POLITIQUE DE LA SOCIÉTÉ)                                                                                                    | 120                                              |
| 1  | Ne pas sous-estimer la suppression manuelle                                                                                                    | 120                                              |
| 2  | Archivage automatique                                                                                                    | 121                                              |
| 3  | Ôter les éléments périmés ou volumineux en les déplaçant dans un                                                                                                |                                                  |
|    | fichier .pst « d'archivage »                                                                                                    | 121                                              |
|    | 3.1 Créer le fichier                                                                                                    | 121                                              |
|    | 3.2 Fermer et ouvrir                                                                                                    | 122                                              |

|   | 3.3  | Gérer                                                  |     |
|---|------|--------------------------------------------------------|-----|
| 4 | Arch | hivage chez un tiers ou chez Microsoft (dans le cloud) | 123 |
|   | 4.1  | Société tierce                                         |     |
|   | 4.2  | Office 365                                             |     |

# GÉNÉRALITÉS

# 1 Outlook – Exchange

#### 1.1 Jargon : éléments et composants

Un message, un rendez-vous, un contact etc... est un *élément.* Vous retrouverez ce terme dans plusieurs options et boutons.

La messagerie, le calendrier, les tâches ... sont des *composants ou modules*. Cette documentation utilise le terme composant.

#### 1.2 Internet Provider – Cloud et Exchange Server

Pour envoyer et recevoir des messages, il faut qu'OUTLOOK travaille avec un *service de messagerie*. On peut illustrer cela par un exemple simple : *Outlook* est essentiellement un <u>facteur</u> et le *service de messagerie* est le <u>bureau de poste</u>.

**PC en simple connexion avec un ISP** (Internet Service Provider) : le *service de messagerie* sera votre fournisseur d'accès Internet. Votre boîte aux lettres se trouve chez votre provider et vous téléchargez vos messages sur votre poste

Outlook travaille avec un fichier <u>outlook.pst</u> qui se trouve dans votre profil (disque dur)

**PC en liaison avec le Cloud** : ce peut être un abonnement à Microsoft Office 365. Dans ce dernier cas, votre boîte aux lettres est hébergée sur le serveur Exchange de Microsoft et vous téléchargez vos messages sur votre poste

Outlook travaille avec un fichier <u>xxx.ost</u> qui se trouve dans votre profil (disque dur). Votre boîte aux lettres se trouvant physiquement sur le serveur Exchange, ce fichier peut être re-généré sur votre poste ou un autre au moindre souci.

Au travail avec un Exchange Server d'entreprise : le service de messagerie correspond à Microsoft Exchange.

Votre boîte aux lettres se trouve sur le serveur et celui-ci est géré par l'administrateur Exchange de votre société.

#### Exchange pilote les fonctionnalités suivantes :

Les dossiers publics Le gestionnaire d'absence du bureau L'octroi de permissions à des tiers Le rappel d'un message La disponibilité d'un utilisateur pour une demande de réunion (en PC isolé, il faut que celui-ci ait <u>publié</u> son calendrier sur un site approprié – microsoft.com par exemple).

## 2 Interface

Caractéristiques :

**Être intuitif** – une caractéristique de l'environnement 2007-2010-2013 **Offrir une bonne intégration des éléments** – Outlook se doit d'être une plateforme de travail vous donnant rapidement accès à tout d'un seul clic, en un mot être « transversal ».

Voici en réduction (et informations personnelles masquées), la fenêtre d'accueil d'Outlook :

| ₽°5 -                                                                         | Boîte de réception - jdenardo@office-doc.ch - Outlo                                                                                                    | ook                                                                                                    | ■ - □ X                                                                                                    |
|-------------------------------------------------------------------------------|----------------------------------------------------------------------------------------------------|----------------------------------------------------------------------------------------------------|----------------------------------------------------------------------------------------------------|
| Fichier Accueil Envoi/réception D                                             | ossier Affichage $Q$ Dites-nous ce que vous voulez faire                                                                                                    |                                                                                                    |                                                                                                    |
| Nouveau message<br>electronique<br>Nouveau<br>Nouveau<br>Supprime<br>Supprime | Archiver<br>er<br>Répondre à tous<br>Garápondre à tous<br>Garápondre à tous<br>Répondre<br>Répondre<br>Actions rapides Garápondre                                                                                                    | Indicateurs                                                                                                    | a groupe<br>r les groupes<br>▼ Filtre de courrier →<br>Rechercher des contacts<br>▼ Filtre de courrier →<br>Rechercher |
| Deplacez vos dossiers Favoris ici 🤇                                           | Rechercher Boîte aux lettres actuelle (CtrI+E)                                                                                                    | îte aux lettres actuelle 👻                                                                                                    | Avril 2016 ►                                                                                                    |
| ▲ jdenardo@office-doc.ch                                                      | Tous Non lus Par Date (conversations) *  4 Aujourd'hui                                                                                                    | Le plus récent ↓                                                                                                    | Barre des tâches                                                                                                    |
| Boîte de réception 1 Dentiste Martin McAfee Anti-Snam                         | Société Genevoise de Photographie<br>SGP - Concours d'agrandissements et portfolios couleur 2016                                                                                                    | 08:34                                                                                                    | 15 11 12 13 14 15 16 17                                                                                                |
| Newsletter frontaliers                                                        | ▲ Hier                                                                                                    |                                                                                                    | 16 18 19 20 21 22 23 24<br>17 25 26 27 28 29 30 1                                                                      |
| Saint-Ju English<br>Spices of India - recipes                                 | Fild ministry arrangement                                                                                                    | dim. 0:27                                                                                                    | 18 2 3 4 5 6 7 8<br>Aujourd'hui                                                                                        |
| Brouillons<br>Éléments envoyés                                                | <ul> <li>Semaine derniere</li> <li>ateliers@spp-geneve.ch</li> <li>teliers@spp-geneve.ch</li> </ul>                                                                                                    | 22.04                                                                                                    | Vernigssage expo Remor - PV Jo Journée entière<br>10:00 MAC 2016 - at CSB                                              |
| Éléments supprimés 2     Abonnements RSS                                      | Catherine     Éléments du composant                                                                                                    | Salli, 25.04                                                                                                    | 13:30 Eracom - DF 251 - la pause est de 15h à 1<br>Demain                                                              |
| Boîte d'envoi<br>Courier indésirable                                          | Daniel                                                                                                    | Ven. 22.04                                                                                                    | 08:30 - fin Outlook et début Excel - Atte<br>19:00 SGP - Vitesse - Mouvement                                           |
| Courrier pêle-mêle                                                            | Remerciement<br>Benard.                                                                                                    | jeu. 21.04                                                                                                    | OPERATION DENT ANNEM 27.04.2016.29.04.2016                                                                             |
| > Dossiers de recherche                                                       | MOOC Office 365 pour info                                                                                                    | jeu. 21.04                                                                                                    |                                                                                                    |
| ▷ Groupes                                                                     | Bachmann.                                                                                                    | !Q. •                                                                                                    | Réorganiser par : Indicateur : échéance                                                                                |
| 0                                                                             | Répondre         Répondre à tous         Randie a tous         Randie a to |                                                                                                    | Entrez une nouvelle tache  Pas de date                                                                                 |
|                                                                               | Société Genevoise de Photographie <                                                                                                    | <info@sgp-g< td=""><td>Chtite bouffe avec Michel - Béa - Cathy ? 🗌 🕨<br/>Mise à jour Outlook 2013 à 2016 🛛 📔</td></info@sgp-g<> | Chtite bouffe avec Michel - Béa - Cathy ? 🗌 🕨<br>Mise à jour Outlook 2013 à 2016 🛛 📔                                   |
| - Arborescence                                                                | A Membres SGP; Volet de lecture     Transformer de lecture     Transformer de lecture                                                                                                    | ans un navigateur                                                                                                    | Aujourd'hui  Feedback Manu                                                                                             |
| - Navigation                                                                  | web.<br>Cliquez ici pour télécharger des images. Pour protéger la confidentialité, Outloc<br>téléchargement automatique de certaines images dans ce message.                                                                                                    | ok a empêché le                                                                                                    | Inscription au cours de base 2017                                                                                      |
|                                                                               |                                                                                                    | -                                                                                                    |                                                                                                    |
|                                                                               | Société Genevoise de Photographie                                                                                                    |                                                                                                    |                                                                                                    |
| ≥ 2 <sup>3</sup> 2 <sup>3</sup>                                               | Tous Courrier Volet de personnes (Réseaux sociaux)                                                                                                    | 23:14                                                                                                    |                                                                                                    |
| Éléments : 26 Non lu : 1                                                      | Ce dossier est à jour.                                                                                                    | Connecté à Microsoft Excha                                                                                                    | nge 🔲 🗐 – — 🕂 + 100%                                                                                                   |

# 3 Intuitif grâce au Ruban

Comme pour Word, Excel, PowerPoint ... prenez l'habitude de chercher la réponse à un problème, une tâche à effectuer ... en réfléchissant - le plus logiquement possible – à l'onglet du Ruban qui contiendra la solution.

Rappel : le Ruban peut se personnaliser (ajout d'onglets, masquer des groupes ...)

#### 3.1 Onglet ACCUEIL

Quel que soit le composant (messagerie, calendrier, tâches), il concentre toutes les commandes dont l'utilisateur se sert quotidiennement : *création d'élément, actions rapides* ...

#### 3.2 Onglet ENVOYER/RECEVOIR

Son contenu ne varie pas quel que soit le composant dans lequel vous travaillez. Il concerne la réception et l'envoi des messages : *envoyer/recevoir manuel, définir des groupes d'envoi/réception (selon comptes), ne télécharger que les en-têtes, travailler en mode hors connexion* ...

#### 3.3 Onglet DOSSIER

Son contenu affecte essentiellement <u>l'organisation de votre composant</u> (*nouveau dossier dans la messagerie ou les contacts, nouveau calendrier*), <u>les propriétés des dossiers</u> qui en font partie et pour les composants autres que la messagerie : <u>le partage avec d'autres utilisateurs.</u>

#### 3.4 Onglet AFFICHAGE

Affichage des éléments du composant, paramètres avancés d'affichage, affichage des différents Volets (Navigation, Personnes, Barre des tâches etc ...) ...

#### 3.5 Ampoule de l'aide : DITES-NOUS CE QUE VOUS VOULEZ FAIRE

Clic sur l'ampoule – extrême droite du ruban

♀ Dites-nous ce que vous voulez faire

Quelques propositions

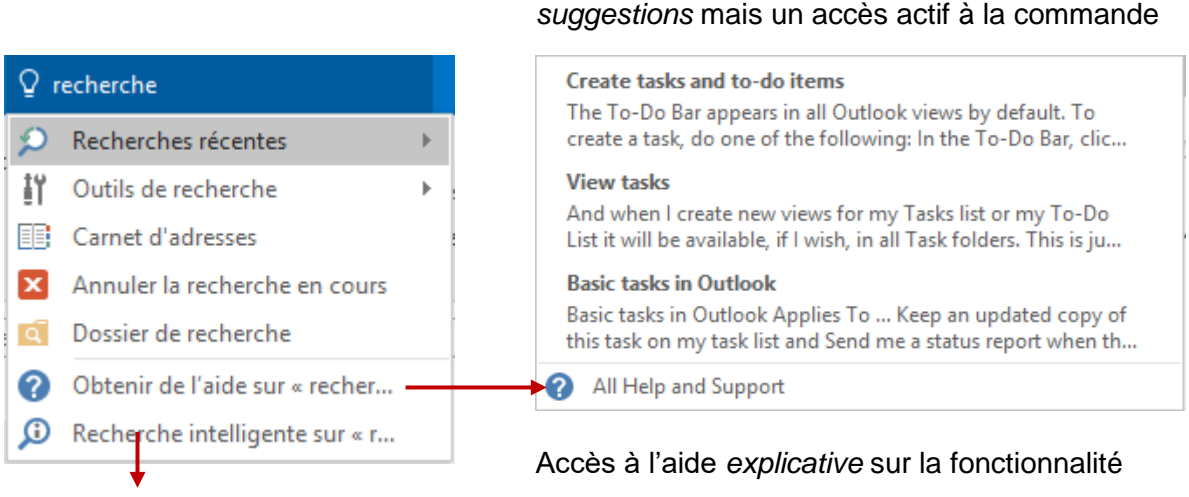

Saisir la fonctionnalité souhaitée

Attention : les options proposées ne sont pas des

#### Rubrique suivante

#### 3.6 Recherche intelligente ou Smart Lookup

C'est l'option ci-dessus

Smart Lookup on "task"

ou la même accessible par un clic droit sur une sélection

Un panneau est affiché à droite de l'écran avec une palette de sites liés, sites recherchés par Bing, le moteur de recherche de Microsoft.

## 4 Modulaire grâce aux Volets

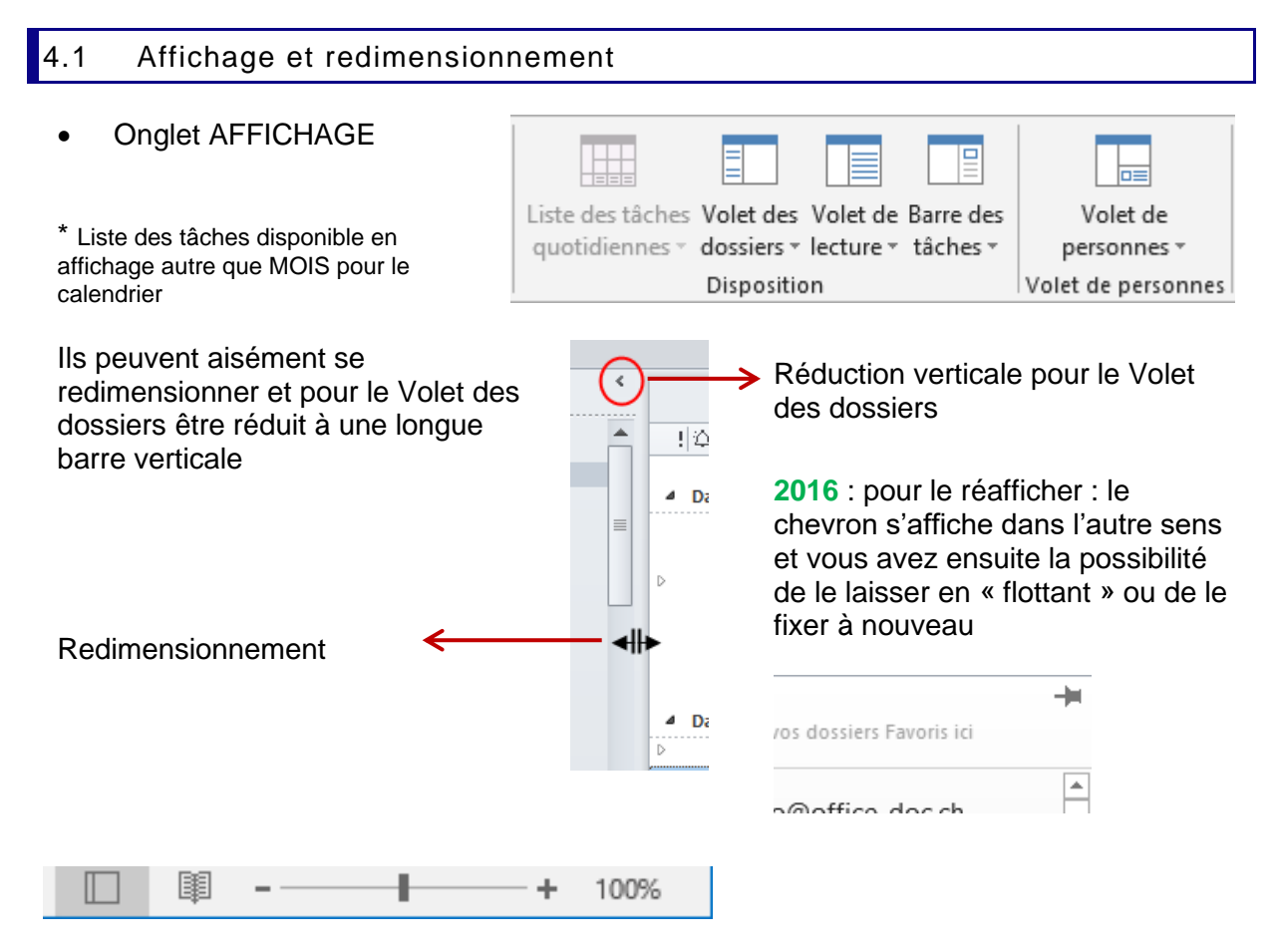

Les deux premiers boutons : mode *normal* et mode *lecture*. Le mode lecture ferme le Volet des dossiers, la Barre des tâches et le Ruban). Le zoom agit sur le contenu du Volet de lecture.

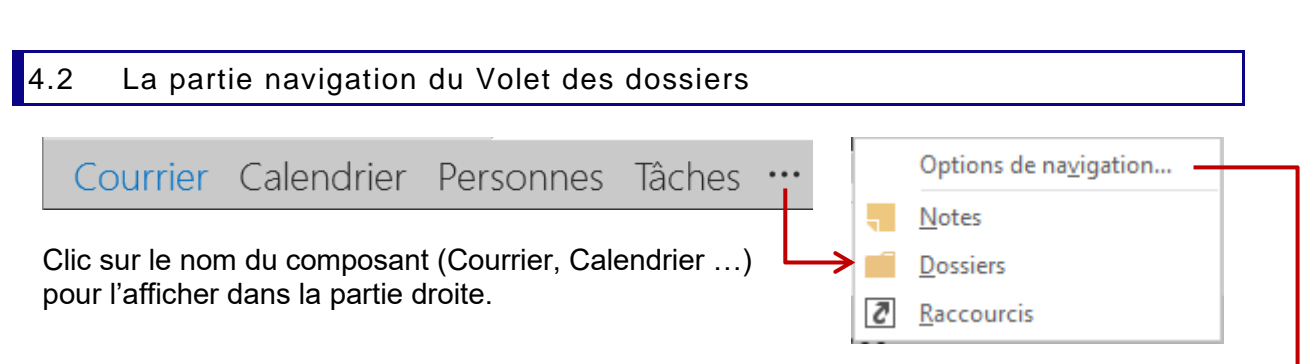

**DOSSIERS** : ceci affiche l'arborescence complète de votre boîte aux lettres Outlook (tous les dossiers qui la composent). La partie droite affiche le contenu du dossier sélectionné.

Pour les composants CALENDRIER – PERSONNES – TÂCHES : une miniature du composant est affichée en pointant son libellé

| ▲       avril 2016       ▶         LU MA ME JE VE SA DI       28       29       30       31       1       2       3         4       5       6       7       8       9       10         11       12       13       14       15       16       17         10       40       20       20       20       20       21       23       24 | Cliquer active la section Calendrier dans la<br>Barre des tâches. Par contre vous ne pouvez<br>pas choisir l'emplacement de celle-ci<br>(première/deuxième/troisième position). |
|----------------------------------------------------------------------------------------------------|----------------------------------------------------------------------------------------------------|
| 25 26 27 28 29 30 1                                                                                                    | Options de navigation X                                                                                                    |
| Aujourd'hui<br>14:00 Récup captures écran<br>Genève<br>18:00 Vidéo conférence pour certifi<br>Urrier Calendrier Perso                                                                                                    | Nombre maximal d'éléments visibles :<br>Navigation compacte  Afficher dans cet ordre  Courrier Calendrier Contacts Tâches Notes Dossiers Raccourcis  Réinitialiser OK Annuler   |

Les OPTIONS DE NAVIGATION proposent divers paramètres de gestion :

#### 4.3 La Zone du composant (ses éléments)

C'est là que s'affichent les différents éléments du courrier, du calendrier ou les notes etc ... De nombreuses commandes seront appliquées à l'élément actif ou à tous les éléments :

- ✓ Assignation de catégories, ajout d'un indicateur (le drapeau ou « flag »)
- ✓ Tri et filtre
- Recherche d'un élément spécifique. Un onglet dédié à la recherche est alors automatiquement affiché
- ✓ Règles spécifiques
- ✓ Etc …

#### 4.4 Le Volet de lecture

Il affiche le contenu de l'élément sélectionné. Il est actif par défaut pour le courrier seulement. Mais vous pouvez décider de l'afficher dans n'importe quel autre composant.

Vous pouvez aussi choisir sa position (bas ou droite).

#### 4.5 Le Volet de personnes

Le programme Outlook Social Connector vous permet de vous connecter aux réseaux sociaux et professionnels que vous utilisez, y compris Microsoft SharePoint, Windows Live ou des sites sociaux tels que Facebook, LinkedIn et MySpace.

#### Par défaut – aucune connexion à un réseau social de type Facebook

Lorsque vous cliquez sur un message électronique ou une réunion, vous obtenez des informations concernant l'expéditeur et les destinataires du message, ou l'organisateur de la réunion et les participants. Outlook Social Connector permet un affichage rapide du contenu Outlook associé, tel que les messages électroniques récents et les réunions rattachées, les documents partagés depuis des sites SharePoint ...

#### Avec connexion à un réseau social

Si vous avez ajouté une connexion aux réseaux sociaux, ce sont les mises à jour d'état et les activités de votre contact qui seront affichés. Note : la plupart des entreprises ne permettent pas cette connexion.

Facebook : due à un changement dans l'outil Graph Api utilisé par Facebook, la connection avec Facebook n'est plus disponible au moment de l'écriture de ce support (avril 2016).

#### Réseau professionnel

Certaines disposent d'un réseau social interne à l'entreprise et limite la connexion à celui-ci.

Ce volet fait partie du Volet de lecture. Si vous masquez celui-ci, le Volet de personnes est alors automatiquement masqué. Vous pouvez par contre masquer le Volet de personnes sans affecter le Volet de lecture. Par défaut, Outlook Social Connector est « off ». Pour l'activer : FICHIER – OPTIONS – Catégorie COMPLÉMENTS – COMPLÉMENTS COM -ATTEINDRE

#### **Connexion**

- Onglet AFFICHAGE Groupe VOLET DE PERSONNES Liste déroulante du bouton VOLET DE PERSONNES – Option PARAMETRES DU COMPTE
- Une boîte de dialogue liste alors les réseaux sociaux disponibles
- Suivez les instructions ...

#### 4.6 La Barre des tâches

Lorsque la Barre des tâches est affichée dans le composant Courrier, elle permet de transformer Outlook en une plateforme de travail très efficace car vous pouvez visualiser à la fois vos messages, vos prochains rendez-vous, votre liste de tâches urgentes ...

Elle permet donc d'améliorer la gestion de votre temps et de vos priorités

La Barre des tâches affiche par défaut

- ✓ Une ligne pour le Navigateur de dates
- ✓ Les premiers rendez-vous à venir
- Les messages qui ont été « flagués » (indicateur de tâche) et les « vraies » tâches que vous avez créées.

#### 4.6.1 <u>Gestion</u>

• Onglet AFFICHAGE – Groupe DISPOSITION

*Inactif* Affichage ou non de la Barre

Calendrier – Personnes - Tâches La barre peut se diviser en 3 sections. Libre à vous d'affiche ce dont vous avez besoin

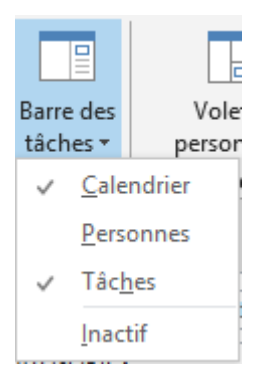

Dimensionnement : faire glisser la barre de séparation entre les sections

#### 4.6.2 <u>Travailler avec la Barre</u>

SectionClic simple sur une date : affiche les éléments de la journée dans la<br/>partie inférieure de la section

*Double-clic sur une date* : ouverture dans le Calendrier *Double-clic sur un rendez-vous, événement* ... ouverture de celui-ci dans une fenêtre individuelle

# Section Liste des tâches

| Artnur - Cours danse Annemasse - attention : am 03.03.2014-0            | 9.03. | 2014 | Ŧ |
|-------------------------------------------------------------------------|-------|------|---|
| 1       Réorganiser par : Indicateur : échéance       2       Aujourd'h | ui    |      | × |
| Entrez une nouvelle tâche                                               |       |      | Ш |
| 🔺 🕨 Pas de date                                                         |       |      | Ш |
| Murielle - old 1/2 - 1/2 le 7 et 1/2 le 29                              |       |      | Ш |
| Formulaire Laïla - Helpdesk divers                                      |       |      | Ш |
| demander sur Viadeo pour les heures                                     |       |      | Ш |
| 🔺 🟲 Aujourd'hui                                                         |       |      | Ш |
| licence documentation                                                   |       |      | Ш |
| Adobe Acrobat XI Pro v11.0.4 4                                          |       |      | Ш |
| question                                                                |       |      | Ш |
| 🔺 🟲 Demain                                                              |       |      |   |
| mag de mars                                                             |       |      | - |

#### 0

Ligne de dimensionnement de la section

#### 0

Clic droit pour afficher un menu contextuel permettant de choisir le type de regroupement des tâches, si vous souhaitez que la liste affiche des groupes.

La commande *Paramètres d'affichage* permet une personnalisation complète.

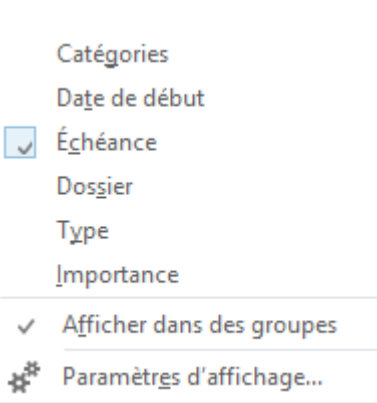

#### €

Un bloc de « vraies » tâches. Elles ont été créées soit par saisie directe dans la zone *Entrez une nouvelle tâche* soit par clic droit dans un endroit vide de la Barre et option NOUVELLE TÂCHE.

Elles sont regroupées ensemble simplement parce qu'aucune échéance n'a été définie. Sinon rien ne les différencie d'un message « flagué ».

#### 4

Message « flagué ». Voici comment l'on pointe un message dans le panneau du composant :

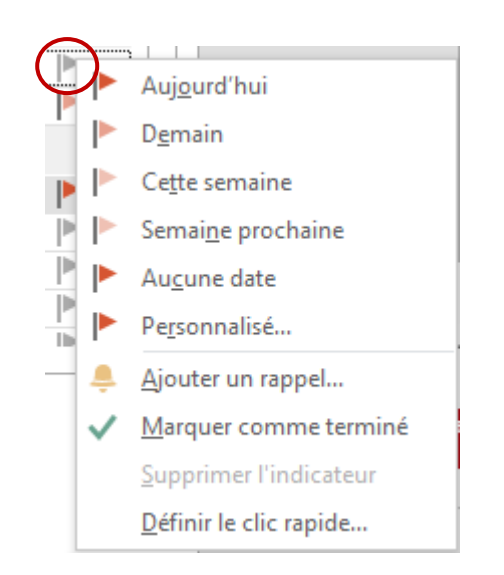

*Clic simple* : le drapeau est rouge et son échéance est pour AUJOURD'HUI.

*Clic droit* : menu contextuel permettant de changer d'échéance, d'ajouter un rappel ...

Le message source ainsi que sa tâche dans la liste des tâches seront affichés en rouge lorsque l'échéance sera dépassée

**Intéressant :** le libellé de l'objet peut être modifié (clic une deuxième fois sur le message ou F2) sans que cela n'affecte le libellé <u>source</u>

| Murielle - old 1/2 - 1/ | /2 le 7 et 1/2 le 29 |  |
|-------------------------|----------------------|--|
| demander sur Viadeo pou | ir les heures        |  |

#### **SUPPRESSION**

Attention pas de DEL dans la Barre des tâches ou c'est l'élément SOURCE que vous allez supprimer. Il suffit de cliquer sur le drapeau.

Section Personnes Par défaut :

| Rechercher de | s personnes |
|---------------|-------------|
|---------------|-------------|

| Modulair | e arâce | aux | Volets |
|----------|---------|-----|--------|
| modului  | o graco | aan | 101010 |

× p

#### Faites une recherche :

----

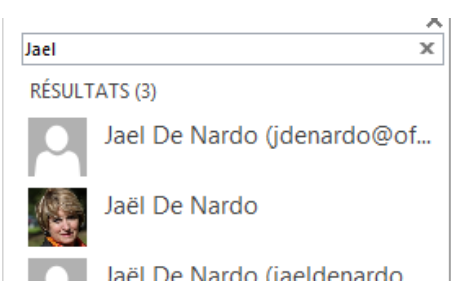

(j'ai 3 identités avec 3 comptes différents)

Le panneau affiche les contacts qui correspondent à votre recherche. Si vous pointez le contact, sa carte *Personne (réduite)* est automatiquement affichée. Un double-clic ouvre la carte complète :

| Jaël De N                                    | → ×<br>Jardo                                                                               |   |  |
|----------------------------------------------|--------------------------------------------------------------------------------------------|---|--|
|                                              | Modifier ····                                                                              |   |  |
| CONTACT NOTES                                |                                                                                            |   |  |
| Agenda<br>Planifier une réunion              | Afficher la source<br>Outlook (Contacts, jdenardo@office-d                                 |   |  |
| Envoyer un message électro<br>jac @gmail.com | Lier les contacts                                                                          |   |  |
| Mobile<br>+41 79 508 56 29                   | Adresse (bureau)<br>101 ch. des Grandes Vignes<br>74160 ARCHAMPS<br>Haute-Savoie<br>France |   |  |
| Domicile<br>+33 (984) 10 10 18               |                                                                                            |   |  |
|                                              | Fiche <i>contact</i>                                                                       |   |  |
| Un clic droit permet les                     | E Copier                                                                                   |   |  |
|                                              | Ajouter aux <u>F</u> avoris                                                                |   |  |
|                                              | Mo <u>d</u> ifier le contact                                                               |   |  |
|                                              | Ouvrir la car <u>t</u> e de visite                                                         |   |  |
| Voici la section PERSONNES avec 1 favori     | Rechercher des contacts<br>FAVORIS                                                         | Â |  |
|                                              | Jael De Nardo                                                                              |   |  |

### 5 Commun à tous les composants : la recherche

Les commandes liées à la recherche d'éléments sont devenues presque un composant ou module à part entière ! Elles se déclinent sur le même mode, quel que soit le composant.

Cliquez dans la zone de recherche se situant en général au sommet de la zone du composant. Un onglet RECHERCHE est alors automatiquement affiché. Ici la recherche se fait dans le courrier :

|                     |                               |                                        |                                      |                   | Outils de recl                             | herche   | Boîte d | e réception -               | jdenardo         | @office-doc.                              | .ch - Outle    | ook                |
|---------------------|-------------------------------|----------------------------------------|--------------------------------------|-------------------|--------------------------------------------|----------|---------|-----------------------------|------------------|-------------------------------------------|----------------|--------------------|
| Fichier             | Accueil                       | Envoi/réception                        | Dossier A                            | Affichage         | Recherch                                   | ne       | ♀ Dite  | es-nous ce qi               | ue vous v        | oulez faire                               |                |                    |
| Toutes le<br>aux le | es boîtes Bo<br>ettres lettre | ite aux<br>s actuelle<br>Étendue       | actuel<br>ossiers<br>éléments Outloo | Inclure<br>ok plu | e des résultats<br>us anciens<br>Résultats | De       | Objet   | Possède de<br>pièces jointe | s Classé<br>es v | Cette se<br>Envoyé<br>O Non lu<br>Affiner | emaine ▼<br>à▼ | ► A<br>! li<br>+ P |
| >                   | Tous No                       | n lus                                  |                                      |                   |                                            | sg       | p       |                             | х Во             | îte aux lettres                           | actuelle       | -                  |
|                     | ן ים וים וים<br>▲ Date: Auj   | <pre>0   DE   OBJE<br/>jourd'hui</pre> | ſ                                    |                   |                                            |          | R       | EÇU 🔻                       | TAILLE           | CATEGORIES                                | 8              |                    |
|                     |                               | Société Ge… SGP -                      | Concours d'agra                      | ndissement        | s et portfolios o                          | ouleur 2 | 016 lu  | n. 25.04.20                 | 37 Ko            |                                           | ▶              |                    |
|                     | A Date: Sen                   | naine dernière                         |                                      |                   |                                            |          |         |                             |                  |                                           |                |                    |
|                     |                               | ateliers@ <mark>s</mark> Atelie        | rs - Semaine du 2                    | 25 Avril 2016     |                                            |          | sa      | m. 23.04.20                 | 118 Ko           |                                           |                |                    |

#### 5.1 Elle est instantanée

Pour autant que la configuration de votre environnement Windows le permette, la recherche est instantanée. Vous saisissez et les éléments du composant se filtrent automatiquement pour n'afficher que *ceux dont l'objet ou le corps de texte contiennent les caractères saisis*.

#### 5.2 Recherche générale

Saisissez les caractères recherchés dans la zone de recherche :

joelle

🗙 🛛 Boîte aux lettres actuelle 👻

La fonctionnalité n'est pas sensible à la casse.

#### 5.3 Les boutons de l'onglet RECHERCHE

Le groupe ÉTENDUE permet de spécifier quels dossiers doivent faire l'objet de la recherche. Le groupe AFFINER permet de lancer une recherche en additionnant les critères (un à la fois). Voici un exemple :

| Non lus         |                        | jael avecpiècesjointes:oui |
|-----------------|------------------------|----------------------------|
| □  0   DE       | OBJET                  | REÇU 🔻                     |
| te: Aujourd'hui |                        |                            |
| 🕛 Jael De Nardo | Jael De Nardo Calendar | lun. 25.04.2016 08:        |
| 0               |                        |                            |

Le groupe OPTIONS permet de récupérer des anciennes recherches et de les réutiliser (les 10 dernières sont affichées). Le bouton OUTILS DE RECHERCHE est très intéressant. Il permet notamment les commandes suivantes :

| Choix du <u>compte</u> ou de la<br>boîte aux lettres | Ø   | É <u>t</u> at d'indexation           |              | *            |
|------------------------------------------------------|-----|--------------------------------------|--------------|--------------|
|                                                      | 5   | Emp <u>l</u> acements à rechercher 🔸 | $\checkmark$ | jdenardo ch  |
|                                                      | P   | Recherche avancée                    | ~            | jaeldenardo( |
|                                                      | 5   | Options de recherche                 | ~            | office@      |
|                                                      | A M | E JE VE SA DI                        |              | A 11 2014    |

#### Recherche avancée

| <b>3</b>             |                           | Messages: De Joelle; eric - Recherche avancée | – 🗆 🗙                       |
|----------------------|---------------------------|-----------------------------------------------|-----------------------------|
| <u>R</u> echercher : | Messages                  | ✓ Dans : Boîte de réception                   | Parcour <u>i</u> r          |
| Messages             | Autres choix Option       | ns avancées                                   | R <u>e</u> chercher         |
|                      | Re <u>c</u> hercher :     | <b>~</b>                                      | Arrê <u>t</u> er            |
|                      | Da <u>n</u> s :           | champ Objet uniquement                        | Nou <u>v</u> elle recherche |
|                      | <u>D</u> e                | Joelle;eric                                   |                             |
| E                    | n <u>v</u> oyés à         |                                               |                             |
| 🗌 Où mo              | n nom ap <u>p</u> araît : | en tant que destinataire unique (ligne À)     | $\sim$                      |
|                      | D <u>a</u> te :           | aucune V Indifférent V                        |                             |
| I.                   |                           |                                               |                             |
| ! \$ B               | 0 DE OBJET                | REÇU TAI CATÉGO DANS LE                       | DOSSIER 1                   |

| ······ |       | 00/21                               |           |     | 0.02000 |         | ee blobbleit | ۲. |
|--------|-------|-------------------------------------|-----------|-----|---------|---------|--------------|----|
|        | joell | appel                               | lun. 03.0 | 13  |         | Boîte o | de réception | Þ  |
|        | Joel  | question                            | sam. 01   | 19  |         | Boîte d | de réception |    |
|        | joell | Corrections Mag 84 Mars 2           | sam. 01   | 24  |         | Boîte o | de réception |    |
|        | eric  | Collector de la SGP                 | sam. 01   | 29  |         | Boîte o | de réception |    |
| U      | eric  | Expo Confetti sur le pont de l'Île  | ven. 28.0 | 284 |         | Boîte o | de réception |    |
| 0      | eric  | Mag / photo de presse, vrai ou faux | ven. 07.0 | 205 |         | Boîte o | de réception |    |

\* Le champ Objet ne contient pas ces prénoms ... il faut donc comprendre "objet" plutôt comme "entête de message".

Les options de recherche avancées permettent une recherche très ciblée. Pratique aussi pour établir une recherche simple mais contenant plusieurs critères.

Faiblesse Outlook pour les expéditeurs dans cette boîte de dialogue.

Vous utilisez le bouton DE pour sélectionner vos destinataires directement dans votre carnet d'adresses. Les adresses sont complètes, cela devrait donc aller encore mieux que votre saisie partielle ...

Et souvent c'est le contraire ... la recherche ne trouve rien ... Dommage

Options de recherche

La boîte de dialogue qui s'ouvre correspond aux OPTIONS d'Outlook (Onglet FICHIER). On peut y définir si la recherche se fait par défaut dans le dossier actif ou dans tous les dossiers du composant, si on souhaite que les caractères saisis soient surlignés et si oui dans quelle couleur etc ...

| 5.4 | Recherche d'un contact |
|-----|------------------------|
|     |                        |

Tous les composants proposent dans leur onglet ACCUEIL – Groupe RECHERCHER une zone de saisie permettant de rechercher un contact et d'afficher sa fiche *sans quitter le composant actif* 

Rechercher des contacts

## 6 Commun à tous les composants : les affichages

Les possibilités d'affichage sont le point fort d'Outlook et en général notre point ... faible à tous ! Chaque composant permet de trier, filtrer, réorganiser les éléments affichés ...

6.1 Filtres, affichages et réorganisation

- 1. Filtres et affichages dans les onglets ACCUEIL et AFFICHAGE
- Réorganisation (essentiellement pour les affichages en tableau) avec des critères de regroupements et la possibilité d'afficher le résultat dans des groupes. En général dans l'onglet AFFICHAGE.

|   | Date (conversations)                                                                | <b>₽</b> ₽                   | ^ 1<br>+ | ↓ Inverser le tri                                                      |     |
|---|-------------------------------------------------------------------------------------|------------------------------|----------|------------------------------------------------------------------------|-----|
| _ | Aperçu du 😪 À                                                                       | Catégories                   | ▼ [*     | <ul> <li>Ajouter des colonnes</li> <li>Développer/Réduire •</li> </ul> |     |
|   | 2                                                                                   | Réorganisation               |          |                                                                        |     |
| 4 | Au fond de chaque galerie de c<br>réorganisation (hors capture d'é                  | ritères de écran)            | dans de  | s groupes                                                              |     |
|   | Inverser le tri<br>Le tri provient du critère de réor<br>(ascendant ou descendant)  | ganisation choisi. Cette co  | mman     | de inverse l'ordre du tr                                               | i 🗲 |
|   | Une boîte de dialogue permet d<br>sur la tête de colonne)                           | l'ajouter des champs et de   | les réo  | organiser. (aussi clic dr                                              | oit |
|   | <i>Développer/Réduire</i><br>Correspond à un clic sur le triar<br>groupe.           | ngle précédent le critère de |          | Date: Aujourd'hui     Joelle                                           |     |
|   | <u>Intéressant</u> : la liste déroulante pro<br>développer <i>tous</i> les groupes. | pose de réduire ou de        |          | Société Ger                                                            | ne\ |

#### 6.1.1 Courrier

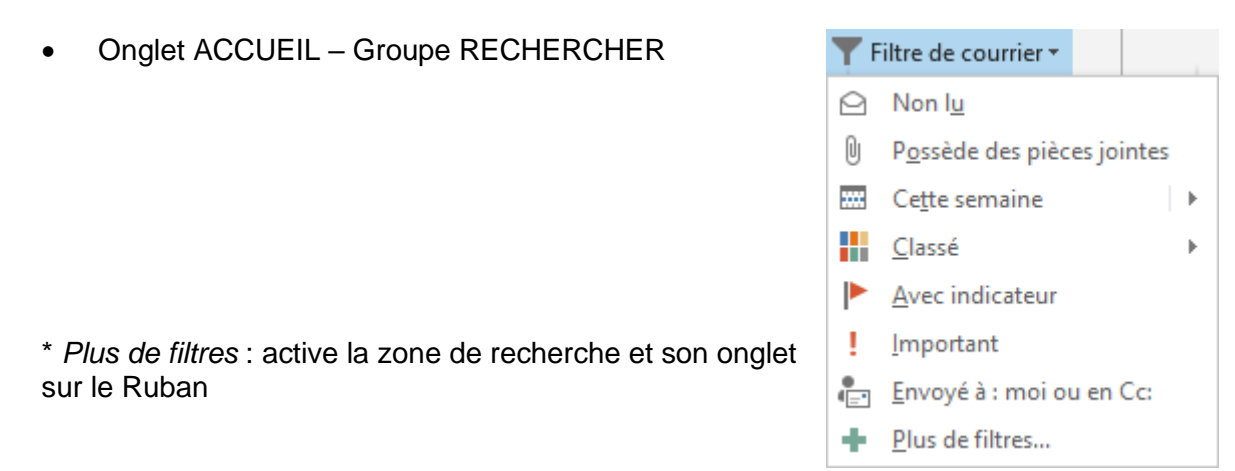

#### Onglet AFFICHAGE – Groupe RÉORGANISATION

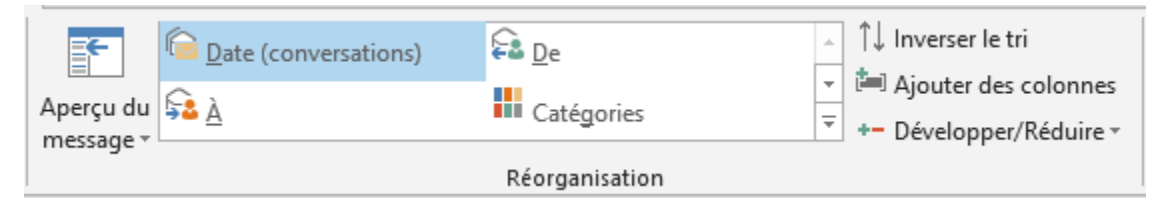

#### 6.1.2 Personnes (contacts)

Onglet ACCUEIL – Groupe AFFICHAGE ACTUEL

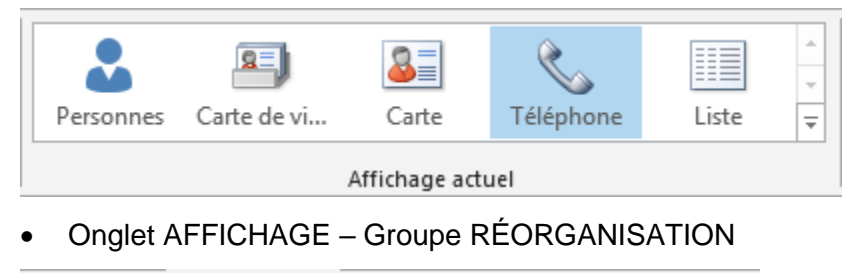

| Catégories 🗳 Société   | ↓ Inverser le tri                        |
|------------------------|------------------------------------------|
| G                      | <ul> <li>Ajouter des colonnes</li> </ul> |
| ™ Emp <u>i</u> acement | +- Développer/Réduire -                  |
| Réorganisation         |                                          |

Attention : la réorganisation par Catégories, Société .. n'est disponible que dans un affichage en tableau (Téléphone ou Liste).

#### 6.1.3 Calendrier

• Onglet ACCUEIL et AFFICHAGE : à peu de chose près, les mêmes boutons

| ACCUEIL | ĸ             |                    |      |                       |           |      |                            |
|---------|---------------|--------------------|------|-----------------------|-----------|------|----------------------------|
|         | Aujourd'hui 7 | prochains<br>jours | Jour | Semaine<br>de travail | Semaine   | Mois | Affichage<br>Planification |
|         | Atteindr      | re 🗔               |      |                       | Organiser |      | G.                         |

Lanceur de boîte de dialogue : accès aux OPTIONS OUTLOOK – Catégorie CALENDRIER Affichage Planification : affichage du calendrier dans une « ligne de temps horizontale »

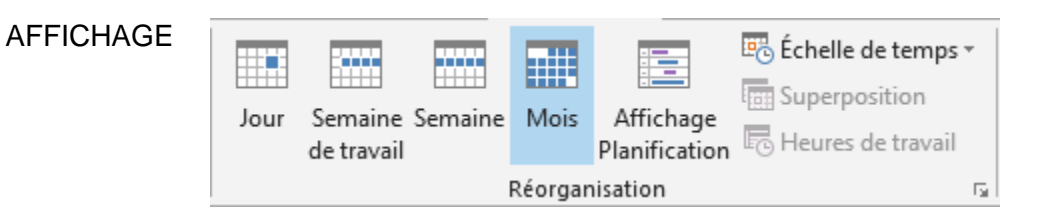

*Échelle de temps* : en affichage JOUR : découpage horaire (60 min, 30 min, 15 min ...) et fuseau horaire

Superposition : pour autant qu'un autre calendrier soit ouvert Heures de travail : en affichage PLANIFICATION

#### 6.1.4 <u>Tâches</u>

Onglet ACCUEIL – Groupe AFFICHAGE ACTUEL

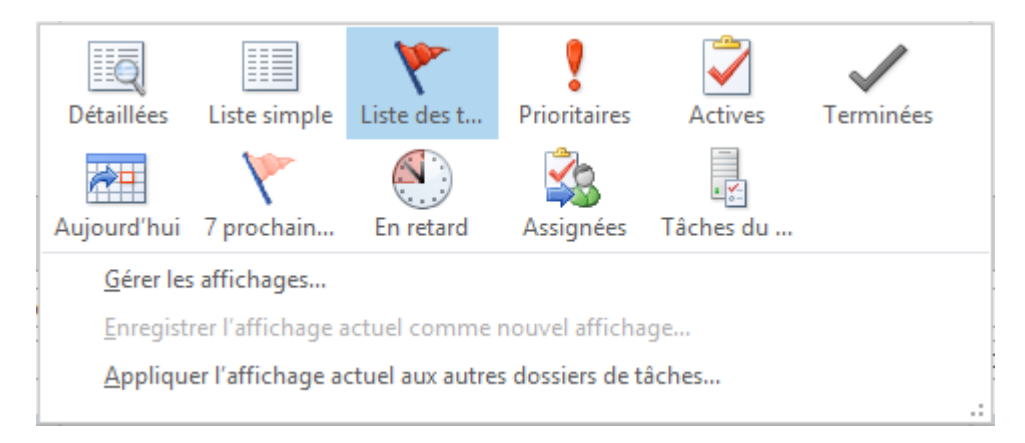

• Onglet AFFICHAGE – Groupe RÉORGANSATION

| F         | Catégories       | ▶ Da <u>t</u> e de début | ▶ É <u>c</u> héance | ↑↓ Inverser le tri                                                   |
|-----------|------------------|--------------------------|---------------------|----------------------------------------------------------------------|
| Aperçu du | Dos <u>s</u> ier | 🖳 Туре                   | ! Importance        | <ul> <li>Ajouter des colonnes</li> <li>Développer/Réduire</li> </ul> |
| message   |                  | Réorgar                  | nisation            |                                                                      |

6.1.5 <u>Notes</u>

Onglet ACCUEIL

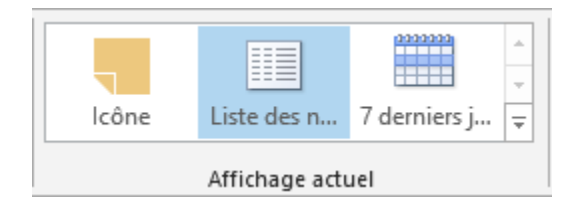

#### • Onglet AFFICHAGE

| EC.            | Catégories | Date de création | * | †↓ Inverser le tri      |
|----------------|------------|------------------|---|-------------------------|
|                | -          |                  | Ŧ | 🛤 Ajouter des colonnes  |
| message *      |            |                  | Ŧ | +- Développer/Réduire - |
| Réorganisation |            |                  |   |                         |

#### 6.2 Gestion d'un affichage en tableau

#### Gestion des colonnes

| !今日  0  DE         | OBJET                                                                      | REÇU 🔻                                 | TAILL                        |
|--------------------|----------------------------------------------------------------------------|----------------------------------------|------------------------------|
| Supprimer          | Cliquer-glisser la tête de colonne e                                       | n dehors de la li                      | gne d'entête                 |
| Élargir – rétrécir | Comme dans Excel : pointer la sép<br>colonne) et faire glisser (double-cli | paration (droite d<br>c pour un auto-a | le la tête de<br>ijustement) |
| Modifier l'ordre   | Cliquer-glisser la tête de colonne, l<br>position requise (triangle rouge) | rester bien latéra                     | al et relâcher à la          |
| Tri                | Clic simple sur la tête de colonne p<br>descendant                         | oour un tri tour à                     | tour ascendant /             |
| Ajouter            | Clic droit sur la tête de colonne et d                                     | option SÉLECTE                         | EUR DE CHAMPS                |

#### 6.3 Gestion des affichages

 Onglet AFFICHAGE – Groupe AFFICHAGE ACTUEL

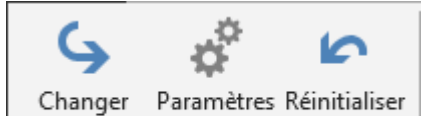

l'affichage - d'affichage l'affichage Affichage actuel

# 6.3.1 Bouton CHANGER L'AFFICHAGE

Il reprend les affichages prédéfinis du composant mais ajoute parfois des possibilités intéressantes. Deux exemples :

| 9                                       | ¢ I                                 | 5                     | Afficher en tant que conver |
|-----------------------------------------|-------------------------------------|-----------------------|-----------------------------|
| Changer I<br>l'affichage <del>•</del> d | Paramètres Réir<br>d'affichage l'af | nitialiser<br>fichage | Paramètres de conversation  |
|                                         | )<br>)                              | Q                     |                             |
| Compacter                               | Unique                              | Aperg                 | ;u                          |
| <u>G</u> érer le                        | s affichages                        |                       |                             |
| <u>E</u> nregist                        | trer l'affichage a                  | actuel cor            | nme nouvel affichage        |
| <u>A</u> ppliqu                         | ier l'affichage a                   | ctuel aux             | autres dossiers de courrier |

Aperçu des premières lignes des messages non lus

| 4                                                               | ¢                            | 5                            |      |                       |         |      |
|-----------------------------------------------------------------|------------------------------|------------------------------|------|-----------------------|---------|------|
| Changer<br>l'affichage <del>•</del>                             | Paramètres<br>d'affichage    | Réinitialiser<br>l'affichage | Jour | Semaine<br>de travail | Semaine | Mois |
| -22222                                                          |                              |                              |      |                       |         |      |
| Calendrier                                                      | Aperçı                       | u Liste                      | 2    | Actives               |         |      |
| <u>G</u> érer le                                                | <u>G</u> érer les affichages |                              |      |                       |         |      |
| Enregistrer l'affichage actuel comme nouvel affichage           |                              |                              |      |                       |         |      |
| Appliquer l'affichage actuel aux autres dossiers de calendriers |                              |                              |      |                       |         |      |

Actives : liste tabulaire mais les éléments avant aujourd'hui sont omis. Sauf les éléments périodiques créés dans le passé mais se reproduisant dans le futur.

*Liste* : liste en tableau. *Pratique pour éliminer des jours fériés pour un pays. II suffit de combiner l'affichage liste avec une réorganisation en catégories.* 

Enregistrer l'affichage ...

Gérer les affichages

Copier, modifier un affichage...

Enregistrer les paramètres particuliers de l'affichage en cours

Appliquer l'affichage Une boîte de dialogue permet de choisir les dossiers

#### 6.3.2 Bouton PARAMÈTRES D'AFFICHAGE

Accès à tous les paramètres d'affichage. Un choix particulièrement vaste et riche.

| Paramètres d'affichage avancés : Co | ompact                                                    | ×                                      |
|-------------------------------------|-----------------------------------------------------------|----------------------------------------|
| Description                         |                                                           |                                        |
| Colonnes                            | Importance; Rappel; Icône; État de l'indicateur; Pièce jo | pi                                     |
| Regrouper par                       | Conversation (Croissant)                                  |                                        |
| Trier                               | Reçu (Décroissant)                                        |                                        |
| Filtrer                             | Inactif                                                   |                                        |
| Autres paramètres                   | Polices et autres paramètres Affichage Tableau            | Mise en forme conditionnelle :         |
| Mise en forme conditionnelle        | Polices définies par l'utilisateur pour chaque message    | Très utile dans la<br>messagerie. Voir |
| Mettre en forme les colonnes        | Spécifier les formats d'affichage pour chaque champ       | page 60                                |
| Rétablir l'affichage actuel         | OK Annu                                                   | ler                                    |

#### 6.3.3 Bouton RÉINITIALISER L'AFFICHAGE

On vous demande de confirmer l'opération

### 7 Commun à tous les composants : carte de personne ou contact

Il suffit de pointer une adresse email dans un message, un contact, une réunion ... pour qu'une petite fenêtre soit affichée, indiquant les coordonnées du contact et permettant diverses actions le concernant : envoi d'un message, ajout aux contacts, préparation d'une réunion ...

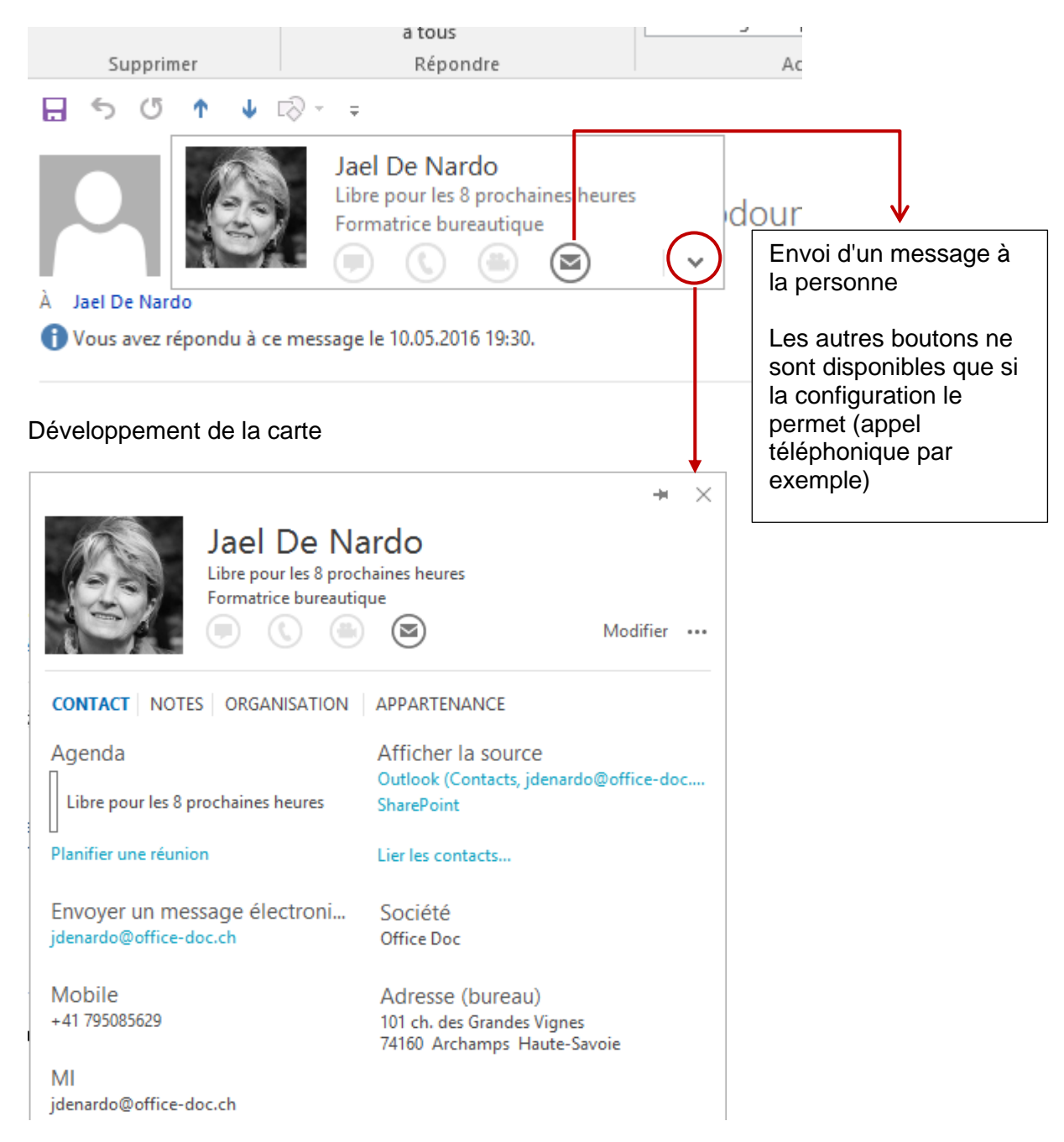

Si on clique sur la punaise, elle devient une fenêtre Windows que l'on peut conserver en arrière-plan

# 8 Commun à tous les composants : assigner une catégorie

Les catégories peuvent être ajoutées à n'importe quel élément Outlook.

Utilité des catégories : chaque composant propose un affichage par Catégorie

Exemple dans le calendrier :

| •    | <u>Dans tous le</u>        | <u>s composants sauf la messagerie</u> :                                                                                       |                              | Ô                       | Priv            | é                                           |
|------|----------------------------|----------------------------------------------------------------------------------------------------|------------------------------|-------------------------|-----------------|---------------------------------------------|
|      | Lors de la cr<br>RENDEZ-VO | éation de l'élément : Onglet<br>DUS, TÂCHE Groupe                                                                              | Cla                          | sser<br>↓               | lmp<br>Imp      | ortance haute<br>ortance faible             |
|      | INDICATEU                  | K5                                                                                                    |                              | <u>E</u> ffac           | er to           | utes les catégories                         |
|      |                            |                                                                                                    |                              | 01-In                   | npor            | tant                                        |
| •    | <u>Tous les con</u>        | nposants : sélection simple d'un                                                                                               |                              | 02-P                    | rofes           | sionnel                                     |
|      | element                    |                                                                                                    |                              | 03-P                    | erso            |                                             |
|      | Onglet ACCI                | JEIL ou Onglet contextuel OUTILS                                                                                               |                              | 04-Fi                   | nfant           | e                                           |
|      | CALENDRIE                  | R - Groupe BALISES                                                                                                    |                              | U-ri                    | C22C            |                                             |
|      |                            |                                                                                                    |                              | C-Pr                    | of              |                                             |
|      |                            |                                                                                                    |                              | Tout                    | es les          | s catégories                                |
|      |                            |                                                                                                    |                              | <u>D</u> éfir           | nir le          | clic rapide                                 |
|      |                            |                                                                                                    |                              |                         |                 |                                             |
| Tou  | ites les                   | Catégories de couleurs                                                                                                    |                              |                         |                 | ×                                           |
| Can  | Syones .                   | Pour affecter des catégories de couleurs aux élé<br>en regard de chaque catégorie. Pour modifier un<br>les commandes à droite. | ments sélect<br>ne catégorie | ionnés, a<br>, sélectio | active<br>onnez | z les cases à cocher<br>son nom et utilisez |
|      |                            | Nom                                                                                                    | Touche de                    | racc                    | ^               | Nouveau                                     |
| (25) | couleurs à                 | 01-Important                                                                                                    |                              |                         |                 | Renommer                                    |
| choi | ix)                        | 02-Professionnel                                                                                                    |                              |                         |                 | Supprimer                                   |
|      |                            | 04-Enfants                                                                                                    |                              |                         |                 | Couleur :                                   |
|      |                            | 05.                                                                                                    |                              |                         |                 | ~                                           |
|      |                            |                                                                                                    |                              |                         |                 | Touche de raccourci :                       |
|      |                            |                                                                                                    |                              |                         |                 | (Aucune) 🗸 🗸                                |
|      |                            | 09-Date en option                                                                                                    |                              |                         |                 |                                             |
|      |                            | 10-SGP                                                                                                    |                              |                         |                 |                                             |
|      |                            | C-Bénévolat                                                                                                    |                              |                         |                 |                                             |
|      |                            |                                                                                                    |                              |                         | ~               |                                             |
|      |                            |                                                                                                    |                              |                         | OK              | Annuler                                     |

*Capture d'écran* : puisque la même palette de catégorie vaut pour tous les composants, j'ai fait précéder mes catégories de numéros ou de lettres afin de différencier les couleurs du calendrier des catégories pour les contacts ...

### 9 Le menu FICHIER ou mode BACKSTAGE et les options par défaut d'Outlook

Des commandes classiques mais voici un aperçu de quelques spécificités Outlook :

#### 9.1 INFORMATIONS : compte, nettoyage, règles et alertes

#### Informations sur le compte jdenardo@office-doc.ch Microsoft Exchange 🛉 Ajouter un compte Paramètres de compte et de réseaux sociaux Modifier les paramètres de ce compte, ou configurer Paramètres d'autres connexions. du compte -Permet d'accéder à ce compte sur le web. https://outlook.office365.com/owa/office-doc.ch/ Se connecter à des réseaux sociaux. Modifier Réponses automatiques (absence du bureau) Les réponses automatiques vous permettent de signaler aux autres utilisateurs Réponses que vous êtes absent du bureau, en vacances ou non disponible pour répondre automatiques aux messages électroniques. Nettoyer la boîte aux lettres Gérez la taille de votre boîte aux lettres en vidant les éléments supprimés et en Outils de procédant à un archivage. nettoyage \* 49.4 Go d'espace libre sur 49.5 Go Régles et alertes Les règles et les alertes permettent d'organiser les messages électroniques Gérer les règles entrants et de recevoir des mises à jour lors de l'ajout, de la modification ou de la et les alertes suppression d'éléments.

#### Compléments lents et désactivés

#### Ajouter un compte

Compte Exchange, POP / IMAP (en connexion avec un ISP (Internet Service Provider) comme un @sunrise.ch, @bluewin.ch – ou un compte gratuit comme hotmail.ch) ...

#### Paramètres du compte

On peut contrôler l'adresse disque du fichier .pst du *compte Outlook local*, .ost d'une *boîte aux lettres Exchange hébergée*, l'adresse d'un éventuel fichier d'archive, la gestion des carnets d'adresses (ordre de tri), la publication en ligne du calendrier etc ...

Le menu FICHIER ou mode BACKSTAGE et les options par défaut d'Outlook Réponses automatiques

C'est l'ancien gestionnaire d'absence du bureau. Voir page 50

*Outils de nettoyage* : contrôle de la taille des dossiers de votre boîte aux lettres, vider la corbeille ou encore lancer l'archivage (soit selon les paramètres automatique définis dans les options ou en choisissant quels dossiers et jusqu'à quelle date).

\* Entouré d'un cadre rouge fin : thermomètre de quota (seulement avec Exchange)

*Gérer les règles et les alertes* : règles de traitement des messages à leur arrivée ou plus rare à leur envoi (message particulier, déplacement automatique dans un dossier spécifique etc …). On peut également y accéder par le bouton correspondant dans l'onglet ACCUEIL.

#### 9.2 OUVRIR ET EXPORTER

# Ouvrir

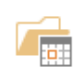

Ouvrir le calendrier Permet d'ouvrir un fichier de calendrier dans Outlook (.ics, .vcs).

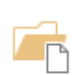

Ouvrir le fichier de données Outlook Permet d'ouvrir un fichier de données Outlook (.pst).

Importer/Exporter Importer ou exporter des fichiers et des paramètres.

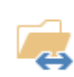

Dossier d'un autre utilisateur

Permet d'ouvrir un dossier partagé par un autre utilisateur.

*Ouvrir le calendrier* : pour lire des fichiers de calendrier dont la structure ne correspond pas à Outlook mais à des standards internationaux comme iCal par exemple (.ics).

*Ouvrir le fichier de données* Outlook : fichier d'archive personnel – extension .pst. Ce sont en général des fichiers « d'archivage ». On y crée les sous-dossiers requis et on y glisse les éléments à « ranger ». Note : création du fichier d'archivage par l'onglet ACCUEIL

Importer / Exporter des éléments Outlook vers d'autres logiciels comme Excel ou Access.

*Dossier d'un autre utilisateur* Concerne le partage. Voir page 112

#### 9.3 IMPRIMER

| Impri         | mer                                                                   |    |                                                                      |                            |
|---------------|-----------------------------------------------------------------------|----|----------------------------------------------------------------------|----------------------------|
| Imprimer      | Indiquez comment<br>imprimer cet élément,<br>puis cliquez sur Imprime | r. |                                                                      |                            |
| Imprima       | nte <sup>©</sup>                                                      |    |                                                                      |                            |
| HPF7<br>Prête | 43F1 (HP Officejet Pro 🔻                                              |    | lael De Nardo                                                        |                            |
| 📳 Options o   | d'impression                                                          |    | De:<br>Envoyé:                                                       | Joell                      |
| Paramèt       | res                                                                   |    | Objet:                                                               | Re: L                      |
|               | Table Style                                                           |    | ouais oufff on a fini àm<br>bokeh : l'essentiel : grande<br>arrière) | inuit avec s<br>ouverture, |
|               | Memo Style                                                            |    | Je n'ouvre plus I ordi aujou<br>A ce soir<br>bise                    | rd'hui:me:                 |
|               |                                                                       |    |                                                                      |                            |

#### Tableau

Impression des éléments du composant : tous les messages, tous les contacts ...

#### Memo

Impression de l'élément actif : un message par exemple

#### Options d'impression

Marges, en-têtes, format portrait ou paysage ...

#### 9.4 COMPTE OFFICE

| Compte                                                                                                    |                                                                                                    |
|----------------------------------------------------------------------------------------------------|----------------------------------------------------------------------------------------------------|
| Informations sur l'utilisateur                                                                                                    | Informations sur le produit                                                                                                    |
| Jael De Nardo<br>jaeldenardo@hotmail.fr<br>Changer la photo<br>À propos de moi<br>Déconnexion<br>Changer de compte<br>Arrière-plan d'Office :<br>Printemps<br>Thème Office : | Produit Abonnement         Microsoft Office 365 Business         Ce produit contient         Image: Image: Ima                                                                              |
| En couleur  Services connectés :  OneDrive - Office Doc idenardo@office-doc.ch  Supprimer                                                                                    | Image: State of the state of the state |
| OneDrive - Personnel<br>jaeldenardo@hotmail.fr                                                                                                    | À propos de Outlook<br>En savoir plus sur Outlook, le support technique, l'ID<br>de produit et les droits d'auteur.                                                                                                    |
| <ul> <li>Sites - Office Doc<br/>jdenardo@office-doc.ch</li> <li>YouTube<br/>YouTube utilisateur</li> <li>Ajouter un service ~</li> </ul>                                     | Nouveautés<br>Découvrez les mises à jour récemment installées.                                                                                                    |

Votre identité et diverses coordonnées vous concernant, quelques paramètres esthétiques pour Office, services additionnels activés, infos légales sur votre copie Office etc ...

Les informations peuvent varier selon votre installation (en local à la maison, en réseau au travail).

9.5 OPTIONS

|                                         | Options Outlook                                                                                                    | $\times$ |
|-----------------------------------------|----------------------------------------------------------------------------------------------------|----------|
| Général<br>Courrier                     | Options générales pour travailler avec Outlook.                                                                                    |          |
| Calendrier                              | Options de l'interface utilisateur                                                                                                 |          |
| Groupes                                 | Afficher la mini barre d'outils lors de la sélection ①                                                                             |          |
| Contacts                                | 🖌 Activer <u>l</u> 'aperçu instantané 🛈                                                                                            |          |
| Tâches                                  | Style d'info-bulle : Afficher les descriptions de fonctionnalités dans des info-bulles 🔹                                           |          |
| Recherche                               | Personnaliser votre suite de programmes Microsoft Office                                                                           |          |
| Langue                                  | Nom d' <u>u</u> tilisateur : Jael De Nardo                                                                                         |          |
| Options avancées                        | Initiales : JDN                                                                                                    |          |
| Personnaliser le ruban                  | Toujours utiliser ces valeurs, quel que soit l'état de connexion à Office                                                          |          |
| Barre d'outils Accès rapide             | Arrière-plan Offi <u>c</u> e : Fonds marins                                                                                        |          |
| Compléments                             | T <u>h</u> ème Office : En couleur 🔻                                                                                               |          |
| Centre de gestion de la confidentialité | Options de démarrage                                                                                                    |          |
|                                         | ☑ Définir Outlook comme programme par défaut pour le courrier<br>électronique, les contacts et le calendrier Programmes par défaut | ıt       |
|                                         | OK Anr                                                                                                    | nuler    |

Impossible de détailler les options tant elles sont nombreuses ... Mais il est important d'avoir le réflexe de consulter les options d'Outlook lors d'un problème quelconque ou tout simplement pour paramétrer un composant ...

Quelques exemples sont donnés dans les chapitres sur les composants d'Outlook *Messagerie* et *Calendrier* 

# **OUTLOOK AUJOURD'HUI**

Boudé par les utilisateurs ...

Il permet de savoir quels éléments d'OUTLOOK (messages, rendez-vous etc...) concernent la journée en cours.

## 1 Vue générale

| iquer sur le dossier « racine » de votre<br>porescence.                                                                                                    | <b>∡ jdenardo</b> @                                                                                                    | office-doc.ch                                           |
|----------------------------------------------------------------------------------------------------|----------------------------------------------------------------------------------------------------|---------------------------------------------------------|
|                                                                                                    | ▲ Boîte de réce                                                                                                    | ption 2                                                 |
|                                                                                                    | Dentiste Ma                                                                                                    | artin                                                   |
|                                                                                                    | Newsletter                                                                                                    | frontaliers 1                                           |
|                                                                                                    | Chint In En                                                                                                    | alich                                                   |
| mardi, 10 mai 2016<br>Calendrier                                                                                                    | Perso                                                                                                    | onnaliser Outlook Aujourd'hui<br>Messages               |
| Aujourd'hui         Journée entière         Journée entière         Préparation         Journée entière         Préparation         - Groupes 2016         mercredi         12:30 - 14:30         JP         - Excel (Rue de la Confédération         jeudi         Journée entière         Arrivée Lydia et sarah         09:00 - 16:30       3.2 Excel - mise à niveau sur les bases (Salle de formation Singapore 2010 @ Pully (2ème étage)) | tecnet virutal labs et microsoft virtual<br>academy - https://mooc-fr.office365-<br>training.com/ (26.04.2016)<br>Chtite bouffe avec Michel - Béa -<br>Cathy ??? (Aucune)<br>Mise à jour Outlook 2013 à 2016<br>(Aucune) | Boîte de réception 2<br>Brouillons 0<br>Boîte d'envoi 0 |
| 00-20 10-00 DTS Event II Attention 9h20                                                                                                    |                                                                                                    |                                                         |

Y sont affichés :

Les rendez-vous de votre Calendrier (pas de couleur de catégorie. Si c'est un événement il apparaît en bleu quelle que soit sa réelle couleur de catégorie)

Les tâches (en rouge = en retard)

Les messages non lus dans les 3 dossiers par défaut

# 2 Personnaliser

| Personnaliser Outle | ook Aujourd'hui                                                                                                    | Enregistrer les modifications Annuler                                                |  |  |
|---------------------|----------------------------------------------------------------------------------------------------|--------------------------------------------------------------------------------------|--|--|
| Démarrage           | 🗌 Au démarrage, aller directement à Outlook Aujourd'hui                                                                        |                                                                                      |  |  |
| Messages            | Afficher ces dossiers : Sélection de dossiers                                                                                  |                                                                                      |  |  |
| Calendrier          | Afficher ce nombre de jours dans mon calendrier 5 💙                                                                            |                                                                                      |  |  |
| Tâches              | Dans ma liste des tâches, afficher : <ul> <li>Tôches d'aujourd'hui</li> <li>Inclure les tâches sans date d'échéance</li> </ul> |                                                                                      |  |  |
|                     | Trier ma liste de tâches par : Date d'échéance<br>O Croissant<br>O Décroissant                                                 | <ul> <li>✓ puis par : (aucun)</li> <li>✓ Croissant</li> <li>● Décroissant</li> </ul> |  |  |
| Styles              | Afficher Outlook Aujourd'hui dans ce style :                                                                                   | Standard                                                                             |  |  |

# MESSAGERIE

# 1 Signification des icônes placées devant les messages

Voici quelques icônes courantes et leur signification :

|                     | L'enveloppe apparaît dans l'icône Outlook sur la barre des tâches pour                                                                                     |  |  |
|---------------------|----------------------------------------------------------------------------------------------------|--|--|
|                     | vous avertir qu'un ou plusieurs messages viennent d'arriver                                                                                                |  |  |
| Q.                  | Message auquel vous avez répondu                                                                                                    |  |  |
| 2,                  | Message que vous avez transféré                                                                                                    |  |  |
| 9F                  | Message système : ici notification de remise du message                                                                                                    |  |  |
| 🕘 [Brouillon] Joell | Information de brouillon dans la boîte de réception                                                                                                    |  |  |
|                     | Icône de brouillon lorsque celui-ci a été enregistré (auto ou manuel)<br>dans le dossier Brouillons                                                        |  |  |
|                     | Boîte d'envoi par exemple : message prêt à être envoyé                                                                                                    |  |  |
| ! ↓                 | Importance du message spécifiée par l'expéditeur (haute, faible)                                                                                           |  |  |
|                     | Message envoyé : indicateur de tâche pour votre suivi personnel                                                                                            |  |  |
|                     | Message reçu : l'expéditeur a ajouté un indicateur de tâche à votre<br>intention. Il peut être accepté en tant que tâche ou laissé au niveau du<br>message |  |  |
| U                   | Message avec une pièce jointe (fichier, élément Outlook)                                                                                                   |  |  |
| <b>15</b> 8         | Demande de réunion                                                                                                    |  |  |
|                     | Publication dans un dossier (permet par exemple de déposer « un message » dans sa propre boîte aux lettres sans avoir besoin de se l'envoyer à soi-même)   |  |  |

.....

# 2 Créer

| 2.1 Créer un message simple                                                                                                    |                                                                                                    |           |                                                       |  |  |
|----------------------------------------------------------------------------------------------------|----------------------------------------------------------------------------------------------------|-----------|-------------------------------------------------------|--|--|
| Onglet ACCUEIL – Groupe NOUVEA                                                                                                    |                                                                                                    | λU        | Nouveau message<br>électronique                       |  |  |
| 2.1.1 <u>Choix du destinataire</u>                                                                                                    |                                                                                                    |           |                                                       |  |  |
| Destinataires A,<br>Cc ou Cci                                                                                                    | Les traditionnels boutons A et Cc qui donnent accès à<br>- La liste globale Exchange et ses listes de distribution<br>- Vos contacts et listes de distribution personnelles                                                              |           |                                                       |  |  |
| Ajouter le bouton Cci (Copie conforme invisible)                                                                                                    |                                                                                                    |           |                                                       |  |  |
|                                                                                                    | Onglet OPTIONS – Groupe AFFICHER LES CHAMPS                                                                                                    |           |                                                       |  |  |
|                                                                                                    | Adresses email utilisées mémorisées                                                                                                    |           |                                                       |  |  |
|                                                                                                    | Lorsque vous saisissez un début d'adresse email, Outlook propose<br>de compléter automatiquement le nom en fonction des adresses déjà<br>utilisées. Pour ne pas faire durer des erreurs, il est possible de<br>supprimer la suggestion : |           |                                                       |  |  |
|                                                                                                    |                                                                                                    |           |                                                       |  |  |
|                                                                                                    | Jael De Nardo (jdenar                                                                                                    | do@office | doc.ch) 🗙                                             |  |  |
| Onglet MESSAGE<br>– Groupe NOMS                                                                                                    | Permet de compléter un nom à partir d'un début de saisie. Si<br>plusieurs correspondances sont possibles, une boîte de dialogue est<br>affichée pour vous permettre de choisir.                                                          |           |                                                       |  |  |
| Raccourci clavier : CTRL + K<br>Vérifier<br>les noms                                                                                                    |                                                                                                    |           | ς                                                     |  |  |
| 2.1.2 <u>Objet</u>                                                                                                    |                                                                                                    |           |                                                       |  |  |
| Veillez à saisir un libellé succinct mais très explicite car c'est à partir de ce texte que le destinataire ou vous-même pourrez faire recherches et classements divers. |                                                                                                    |           |                                                       |  |  |
| Si vous oubliez d'indiquer le sujet de<br>votre message, une boîte de dialogue<br>vous en informe avant l'envoi :                                                        |                                                                                                    | Microsof  | t Outlook                                             |  |  |
|                                                                                                    |                                                                                                    |           | Voulez-vous envoyer l'élément message sans<br>objet ? |  |  |

Ne pas envoyer

Envoyer quand même
#### 2.1.3 <u>Word est l'éditeur de texte par défaut – Orthographe et grammaire</u>

Les options du Ruban vous permettent de créer un corps de texte en utilisant toutes les fonctionnalités habituelles de Word (tableau, image, styles etc ...). Pour un nouveau message les commandes usuelles se trouvent dans l'onglet MESSAGE et des options additionnelles dans l'onglet FORMAT DE TEXTE.

La correction de l'orthographe est automatique (celle de la grammaire doit être activée dans les options). Elle s'applique au corps de texte mais aussi à d'autres endroits comme la ligne d'objet. *(même si la faute dans ces endroits n'est pas soulignée en rouge).* 

Lancer manuellement la correction par : Onglet RÉVISION – Groupe VÉRIFICATION – Bouton GRAMMAIRE ET ORTHOGRAPHE

Important :

- Word n'interprète pas les gifs animés et les objets Flash. Ne soyez donc pas surpris si vous insérez une telle image et qu'elle ne « bouge » pas.
- N'oubliez pas également qu'un message contenant de nombreux éléments Word RESTE UN MESSAGE OUTLOOK et n'offre ainsi pas le même confort de modification et de récupération qu'un FICHIER JOINT WORD.

**Note** : test avec un tableau Word inséré dans un message et lu sur un IPhone : affiché sans aucun problème mais attention à la largeur du tableau. Choisissez-la un peu plus petite que la largeur par défaut attribuée dans Outlook.

#### 2.1.4 Insérer un fichier, un élément Outlook

#### **Onglet MESSAGE – Groupe INCLURE**

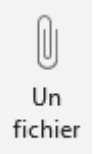

Attention aux fichiers qu'Outlook considère comme potentiellement dangereux : .exe, .bat, .vbs. .js, .pst .... Vous pouvez les envoyer mais le destinataire ne pourra pas les ouvrir ...

### 2016 Joindre un fichier récent

Outlook 2016 mémorise les fichiers Office ou autres (PDF par ex) avec lesquels vous avez travaillé ...

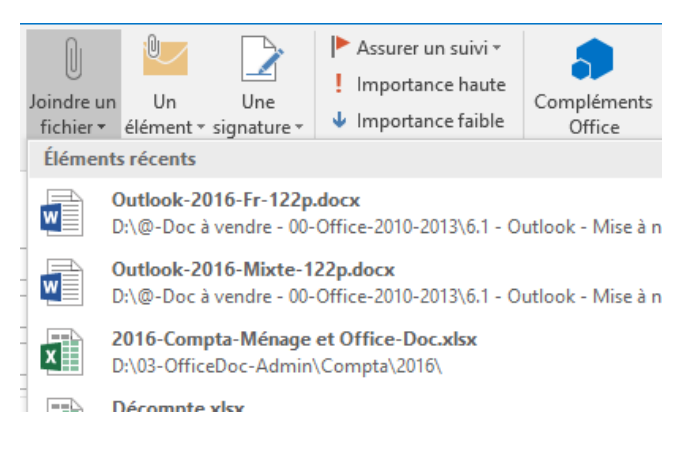

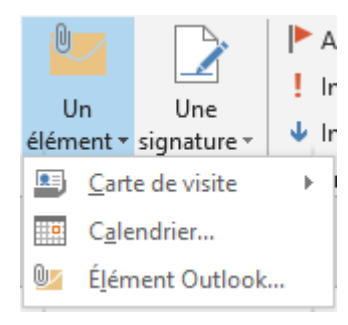

#### Carte de visite

Outre la petite carte de visite virtuelle (une image), un fichier .vcf est attaché. C'est la fiche contact mais transformée en fichier joint. Tous les mailers peuvent la recevoir même un iPhone. Le destinataire peut créer le contact simplement en l'ouvrant et en l'enregistrant (déposé auto dans les Contacts).

#### Calendrier – Élément Outlook

Permet d'ajouter plusieurs éléments Outlook au message (par exemple un ou plusieurs autres messages – ce qui est mieux qu'un transférer) ...

#### 2.1.5 Insérer une signature

#### Onglet MESSAGE – Groupe INCLURE ou FICHIER – OPTIONS – Catégorie COURRIER – Bouton SIGNATURES

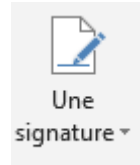

Liste déroulante et option SIGNATURES

Vous pouvez préparer plusieurs signatures.

Vous pouvez définir quelle signature sera votre signature par défaut – et pour quel compte. La zone inférieure correspond à un « mini-Word » et vous offre de nombreux boutons de formatage (police, taille, gras .... et même image ou lien hypertexte).

| Signatures et thème                                                                   | ?       | ×      |
|---------------------------------------------------------------------------------------|---------|--------|
| Signature électronique Thème p <u>e</u> rsonnel                                       |         |        |
| Séle <u>c</u> tionner la signature à modifier Choisir une signature par défaut        |         |        |
| Jael avec signature-image<br>Jael-Privé Compte de messagerie : jdenardo@office-doc.ch |         | $\sim$ |
| Jael-Privé-Carte Visite Nouveaux <u>m</u> essages : (aucune)                          |         | $\sim$ |
| Jael-Professionnel-Logo Réponses/ <u>t</u> ransferts : (aucune)                       |         | $\sim$ |
| Supprimer Nouveau Enregistrer Renommer                                                |         |        |
| Mod <u>i</u> fier la signature                                                        |         |        |
| Times New Roman V 12 V G I S Automatique V = = = I S Carte de vis                     | ite 🛛 🔓 | 8      |
| ffice Doc                                                                             |         | ^      |
| Jaël De Nardo<br>Ch. de la Redoute 30<br>1260 Nyon (VD)                               |         |        |
| +41 79 508 56 29                                                                      |         | ~      |
| OK                                                                                    | Anı     | nuler  |

#### Carte de visite

Un contact donné ou vous-même en tant que contact peut être ajouté à la signature. Le destinataire recevra ainsi une "carte de visite" en tant qu'image dans le corps du message et un fichier joint au format Vcard (.vcf).

#### 2.1.6 Conseils de sécurité

Si vous travaillez avec Exchange Server (et donc pas avec un ISP)

Ce sont des alertes de sécurité du type de la boîte d'avertissement affichée en cas d'oubli de remplir la zone objet de votre message. Ces alertes peuvent être déclenchées par des Ces alertes peuvent être déclenchées par des actions telles qu'un clic sur Répondre à tous en cas de longue liste de destinataires, l'envoi d'un message à une personne ne faisant plus partie de la société (adresse non valide) ...

Pour que cette fonctionnalité soit disponible, il faut que l'administrateur Exchange l'ait activée. Certains paramètres peuvent alors se gérer dans FICHIER – OPTIONS – Catégorie COURRIER – Section supplémentaire : INFOS COURRIER («\* l'alerte d'un message sans objet ne fait pas partie des paramètres modifiables).

#### 2.1.7 Envoyer ou créer un brouillon

*Envoyer* : clic sur le bouton ENVOYER ou CTRL + RETOUR Une copie du message est automatiquement déposée dans le dossier Éléments Envoyés

*Créer un brouillon* : il suffit de quitter le message et une demande de sauvegarde vous est proposée. Enregistrez et un brouillon du message est créé. Vous pouvez le reprendre plus tard (double-clic pour l'ouvrir puis envoyer)

#### 2.2 Les images envoyées par Outlook et leur poids

#### 2.2.1 <u>Pourquoi est-ce important ?</u>

Les serveurs de messagerie imposent généralement des limites à la taille des messages (entrant ou sortant). Si votre message dépasse cette limite, il ne sera pas remis et vous sera retourné.

Les administrateurs imposent également une limite à la taille de votre boîte aux lettres. Or une copie de chaque message envoyé est enregistrée dans le dossier Éléments envoyés ....

<u>Pour tester le poids d'un message avant envoi</u> : clic sur le bouton d'enregistrement et consulter son poids dans le dossier BROUILLONS

#### 2.2.2 Dimensions et poids des images de type « photo » avant insertion dans un message

Les appareils de photo numériques génèrent souvent des images de très belle qualité, déjà compressées au format .jpg ou autre mais dont les dimensions excèdent généralement celles des écrans courants. Exemple : 4000x3000

Conseils :

- ✓ Utilisez un logiciel (Windows ou non) qui permet de réduire la taille de l'image
- ✓ Évitez les formats d'image non compressés comme .tif ou .bmp. Préférez les formats compressés classiques comme .jpg, .png, .gif …

2.2.3 <u>Traitement d'une image insérée en tant que fichier joint directement dans Outlook</u>

- Insérer le(s) fichier(s) image requis
- Sans quitter le message : passez dans le menu FICHIER
- Section INFORMATIONS

## belle photo

#### Images en pièces jointes

Certains destinataires risquent de ne pas recevoir ce message en raison des images jointes. Le redimensionnement d'images volumineuses peut permettre la remise du message. Les images redimensionnées auront une taille maximale de 1024 x 768 pixels.

- Redimensionner les images de grande taille lorsque j'envoie ce message.
- O Ne pas redimensionner les images
- La réduction se fait au moment de l'envoi (la photo faisait 4Mo elle est passée à 133Ko). Contrôle : dans le dossier Éléments envoyés

#### 2.2.4 <u>Spécial Windows : traitement de la taille avant envoi vers Outlook</u>

- Explorateur Windows : clic droit sur le(s) fichier(s) image
- ENVOYER VERS –
   DESTINATAIRE

| Joindre les fichiers |                                               | — |       | $\times$ |
|----------------------|-----------------------------------------------|---|-------|----------|
| Taille de l'image :  | Moyenne : 1024 x 768                          |   | ~     |          |
|                      | Très petite : 640 x 480<br>Petite : 800 x 600 |   |       |          |
|                      | Moyenne : 1024 x 768<br>Grande : 1280 x 1024  |   |       |          |
|                      | Taille d'origine                              |   | _     |          |
|                      | Joindre                                       |   | Annul | er       |

 La réduction est faite et une copie du fichier est insérée en tant que fichier joint dans un nouveau message Outlook

<u>Note</u> : une fois le message Outlook créé, la commande INSERTION – IMAGE ne permet plus *d'insérer et de compresser en même temps*. (la commande ENVOYER VERS est bien affichée mais cela génère un conflit avec la boîte de dialogue d'insertion qui est ouverte).

#### 2.2.5 Insertion d'une image directement dans le corps du message

Bon à savoir : Outlook compresse automatiquement l'image. Test : 53 Ko pour une image source de 5.74 Mb ». Mais Outlook ne vous en informe pas. Vous pouvez contrôler le poids du message dans les Éléments Envoyés.

#### 2.2.6 <u>Insertion d'une capture d'écran dans le corps du message</u>

- Depuis un nouveau message ou une réponse ...
- Onglet INSERTION Groupe ILLUSTRATIONS Bouton CAPTURE D'ÉCRAN
- La liste des fenêtres ouvertes est affichée : simple clic. Vous pouvez aussi capturer une zone de la fenêtre située juste <u>dessous</u> celle d'Outlook. L'image est automatiquement insérée dans le corps de texte, à votre point d'insertion

Le poids est relativement faible. Test : la fenêtre Word pesait moins de 300 Ko

#### 2.3 Pour les utilisateurs disposant de OneDrive : insérer sous forme de lien

- Créer un nouveau message dans Outlook
- Bouton habituel pour insérer un fichier
- Sélectionner le fichier sur OneDrive

Outlook vous demande si le fichier doit être en lien ou en copie :

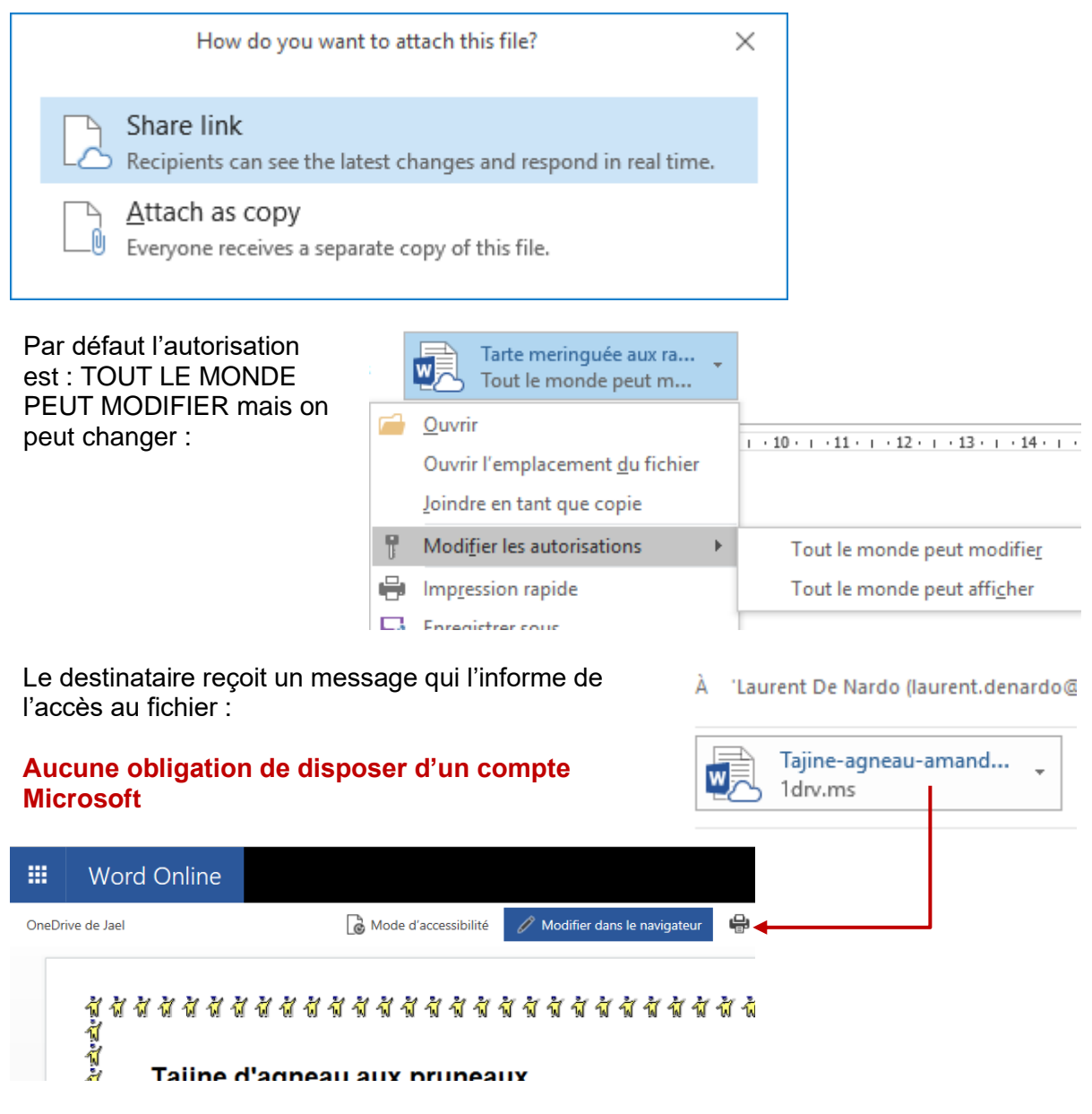

Le fichier est ouvert dans WORD-EXCEL ... ONLINE dans le Navigateur pour une simple lecture. Clic sur MODIFIER DANS LE NAVIGATEUR, l'application WEB APP correspondante (sorte de mini Word-Excel ...) est lancée et la personne peut modifier.

#### 2.4 Accusés de réception et de lecture

#### **Onglet OPTIONS – Groupe SUIVI**

Demander un accusé de réception

Demander un accusé de lecture

Accusé de réception : serveur qui reçoit le message Accusé de lecture : ouverture du message par le destinataire.

Accusé de lecture : le destinataire est informé de votre demande d'accusé et il peut l'accepter ou la refuser. Une absence d'accusé de réception ne veut donc pas nécessairement dire que le destinataire ne l'a pas lu ...

Par défaut pour tous les messages : peu recommandé mais à définir dans les options générales d'Outlook.

#### 2.5 Format texte des messages

#### **Onglet FORMAT DU TEXTE – Groupe FORMAT**

Aa HTML Aa Texte brut Aa Texte enrichi Format Permet de modifier le format de CE message.Par défaut le standard est HTML (toutes les commandes Word).*HTML*Attributs gras, italique ...., insertion de traits<br/>horizontaux décoratifs, ajout d'un papier peint ...*Texte brut*Pas de formatage (ni gras, ni italique ...).*Texte<brut*Quelques outils de formatage comme les attributs<br/>gras, italique ....

#### 2.6 Ajouter un indicateur de message

#### **Onglet MESSAGE – Groupe INDICATEURS**

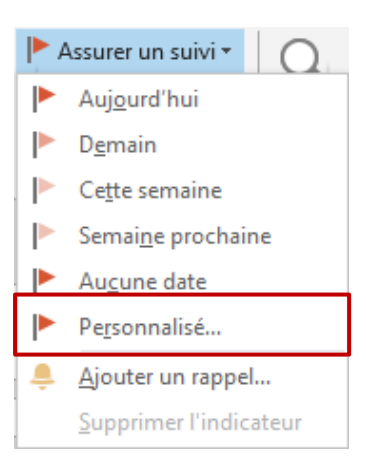

Le drapeau est plus courant avec les messages que l'on reçoit mais on peut ajouter un indicateur à un message envoyé

Idéal : liste déroulante du bouton et option PERSONNALISÉ

| En ajoutant à un message un indicateur pour vous-même, vou<br>rappel pour le suivi. Lorsque le suivi du message est assuré, vo<br>tâche comme terminée. En ajoutant à un message un indicateu<br>vous envoyez un indicateur et un rappel avec votre message. | s créez une tâche de<br>us pouvez marquer la<br>ir pour le destinataire, |
|----------------------------------------------------------------------------------------------------|--------------------------------------------------------------------------|
|                                                                                                    |                                                                          |
| Mon indicateur                                                                                                    |                                                                          |
| Indicateur pour Assurer un suivi                                                                                                    | ~                                                                        |
| Date de dé <u>b</u> ut lundi, 25 avril 2016                                                                                                    | ~                                                                        |
| Éc <u>h</u> éance lundi, 25 avril 2016                                                                                                    | ~                                                                        |
| Rappel lundi, 25 avril 2016                                                                                                    | 16:00 🗸                                                                  |
| Indicateur pour les destinataires                                                                                                    |                                                                          |
| Indicateur pour Assurer un suivi                                                                                                    | $\sim$                                                                   |
| Rappel lundi, 25 avril 2016                                                                                                    | 16:00 🗸                                                                  |
|                                                                                                    | OK Annuler                                                               |

#### MON INDICATEUR

| =[ <sub>1</sub> | 'apollon@mabora.ch' | test indicateur | mer. 09.04.2 6 🕨 |
|-----------------|---------------------|-----------------|------------------|
|                 |                     |                 |                  |

Le message (dans les Éléments envoyés) affiche l'icône habituelle du drapeau à son extrême droite mais encore une à sa gauche. Cliquer sur l'indicateur de gauche pour ajouter le message à la liste de la Barre des tâches.

#### INDICATEUR POUR LES DESTINATAIRES (par défaut non actif)

Le message reçu affiche à sa droite une icône d'indicateur de tâche différente de l'icône habituelle :

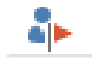

Dès que l'on passe la souris dessus, l'icône devient standard et fonctionne comme un indicateur normal.

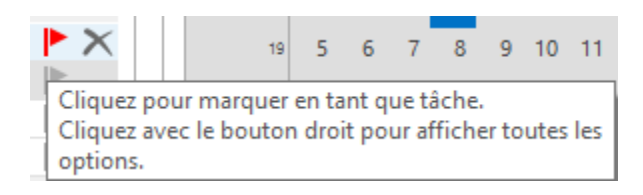

Si l'échéance est définie pour une date passée (même de quelques minutes), le message est considéré comme en retard et il est affiché en rouge.

Si vous avez en plus ajouté un rappel au drapeau, le message arrive de façon très « tonitruante » ! À utiliser avec modération ...

#### 2.7 Enregistrement des messages envoyés

#### **Onglet OPTIONS- Groupe AUTRES OPTIONS**

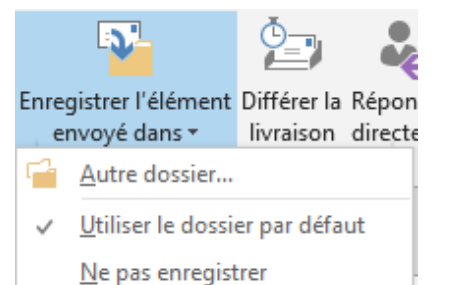

Par défaut une copie de tous les messages envoyés est déposée dans le dossier ÉLÉMENTS ENVOYÉS.

Pour un message spécifique, vous pouvez ainsi spécifier différemment ... Pratique pour les messages peu importants et permet d'alléger la boîte aux lettres.

#### 2.8 Différer la livraison

#### **Onglet OPTIONS- Groupe AUTRES OPTIONS**

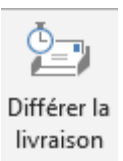

Le message est préparé, envoyé mais le serveur l'acheminera à l'heure que vous aurez spécifiée.

#### 2.9 Réponses directes à quelqu'un d'autre

#### **Onglet OPTIONS- Groupe AUTRES OPTIONS**

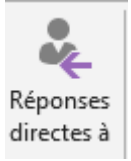

Il peut à l'occasion être pratique de spécifier que la réponse au message sera adressée à un autre utilisateur

(Veillez à avertir le destinataire dans le corps de texte, il risque sinon de ne pas comprendre et de remettre l'adresse de retour initiale)

#### 2.10 Créer des boutons de vote

#### **Onglet OPTIONS- Groupe SUIVI**

| C'est un genre de "Doodle" façon Outlook !                                                           | Demander u                                   |
|----------------------------------------------------------------------------------------------------|----------------------------------------------|
| Choisissez parmi les propositions prédéfinies ou<br>préparez les vôtres avec l'option PERSONNALISÉ : | Utiliser les boutons Demander u<br>de vote 👻 |
|                                                                                                    | Approuver;Refuser                            |
|                                                                                                    | Oui;Non                                      |
|                                                                                                    | Oui;Non;Peut-être                            |
|                                                                                                    | Personnalisé                                 |
| Options de vote et de suivi                                                                          |                                              |
| Utiliser les boutons de vote Resto;Ski;Visite culturelle;A                                           | utre : précisez dans le msg                  |
|                                                                                                    |                                              |

| Thèmes Couleur                                     | Cci De       | Autorisation      | Utiliser les boutons<br>de vote •                                           | Eni |
|----------------------------------------------------|--------------|-------------------|-----------------------------------------------------------------------------|-----|
| Thèmes Afficher les champs Autorisation            |              | Approuver;Refuser |                                                                             |     |
| Vous avez ajouté des boutons de vote à ce message. |              |                   | Oui;Non                                                                     |     |
|                                                    | Formation 12 | -                 | Oui;Non;Peut-être                                                           |     |
| ā                                                  | Formation 13 | ormation 12       | <ul> <li>Resto;Ski;Visite culturelle;Autre : précisez dans le ms</li> </ul> |     |
| Envoyer Cc                                         |              |                   | Personnalisé                                                                |     |

Les destinataires cliquent sur le bouton des votes :

Attention : les utilisateurs ne voient pas nécessairement que le bouton de vote comporte des choix. Indiquez-le dans votre message)

Dès qu'une personne au moins a répondu, le message source (envoyé) affiche l'icône du suivi

| No. or postore por off | ter through       |  |
|------------------------|-------------------|--|
|                        |                   |  |
|                        |                   |  |
|                        |                   |  |
|                        |                   |  |
|                        |                   |  |
|                        |                   |  |
|                        |                   |  |
|                        |                   |  |
|                        |                   |  |
|                        |                   |  |
|                        |                   |  |
|                        |                   |  |
|                        |                   |  |
|                        |                   |  |
|                        |                   |  |
|                        |                   |  |
|                        |                   |  |
|                        |                   |  |
|                        |                   |  |
|                        |                   |  |
|                        |                   |  |
|                        |                   |  |
|                        |                   |  |
|                        |                   |  |
|                        | Data Aujourd'hui  |  |
|                        | Date: Aujourd hui |  |
|                        |                   |  |
|                        | Eormatio          |  |
|                        | i i uniduu.       |  |

Hello tour

En ouvrant le message, le bouton de suivi est affiché dans le ruban. Clic pour afficher le suivi des réponses :

| FICHIER    | MES                          | SAGE                    |                                                 |           |                    |                                                                       |                  |            |
|------------|------------------------------|-------------------------|-------------------------------------------------|-----------|--------------------|-----------------------------------------------------------------------|------------------|------------|
| Supprim    | vrimer<br>ier                | C2 Ré<br>C2 Ré<br>C3 Tr | pondre<br>pondre à tous<br>ansférer<br>Répondre |           | Message            | Déplacer vers :<br>Au responsable<br>Message d'équ<br>Actions rapides | ?<br>e ▼<br>ii ▼ | Dépli<br>D |
| Total d    | es répo                      | nses : S                | ki 1; Resto 0; Vi                               | site cult | turelle 0; Autre : | précisez dans le msg                                                  | 0                |            |
| Destinatai | re                           |                         |                                                 |           |                    |                                                                       | Répons           | e          |
| Formation  | Formation 13 Ski: 21.04.2010 |                         |                                                 |           |                    | 04.2010                                                               |                  |            |
| Formation  | 12 ,                         | · ·                     |                                                 |           |                    |                                                                       |                  |            |
| Formation  | 10 (***                      | •,                      |                                                 |           |                    |                                                                       |                  |            |

| Jael De Nardo | Ski: 31.03.2014 17:4 |
|---------------|----------------------|
| 3             |                      |
|               |                      |

- Réponse : une seule, pas de sélection multiple. Si vous répondez une deuxième fois et quelque chose de différent, le suivi comptabilisera votre dernier choix.
- Note : les boutons de vote sont un « gadget » purement Outlook, en général ignorés par les autres mailers. Test d'un message contenant des boutons de vote avec un compte hotmail : rien !

Resto: 29.04.2014 12:18

| Onglet ACCUEIL –                                                                       |                                                       | 4 Aujourd'huj                       |
|----------------------------------------------------------------------------------------|-------------------------------------------------------|-------------------------------------|
| Groupe NOUVEAU –                                                                       | Message en <u>u</u> tilisant                          |                                     |
| Bouton NOUVEAUX                                                                        | <u>A</u> utres éléments                               | Publication dans ce dossier         |
| ELEMENTS                                                                               | yés 🛛                                                 | Solution and a contacts             |
|                                                                                        | més <mark>4</mark>                                    | 🧟 Dema <u>n</u> de de tâche         |
|                                                                                        | SS                                                    | 🕒 Télécopie Internet                |
|                                                                                        |                                                       | E Ch <u>o</u> isir un formulaire    |
|                                                                                        | ble                                                   | Choisir le formulaire InfoPath      |
|                                                                                        |                                                       | Fic <u>h</u> ier de données Outlook |
| Publication dans ce dossier<br>Permet de créer une sorte de «                          | note » qui n'est ni un mes                            | ssage ni un rdy ni même une         |
| note mais qui reste dans le d<br>Jaël De Nardo (jaeldena                               | ossier actif.<br>ar Détails de                        |                                     |
| note mais qui reste dans le d<br>Jaël De Nardo (jaeldena<br>2.12 Modifier / Rappeler / | ossier actif.<br>ar Détails de<br>Renvoyer un message |                                     |

Le message ne peut pas être rappelé par son expéditeur s'il a été ouvert et lu ou transféré dans un autre dossier par le destinataire

6

873

Renvoyer ce message...

Autres actions

Afficher dans le navigateur

⊧

Avantage d'un RENVOYER par rapport à un TRANSFÉRER : le destinataire initial n'est pas ôté, pas de TR dans l'objet du message …

| 2.13 Créer une     | e liste de di       | stribution (nommée      | Groupe de contacts)                     |
|--------------------|---------------------|-------------------------|-----------------------------------------|
| Onglet     ACCUEIL |                     | <u>A</u> utres éléments | Publication dans ce dossier             |
|                    | Nouveaux<br>élément | yés                     | Groupe de contacts     Demande de tâche |
|                    |                     |                         |                                         |
|                    |                     |                         |                                         |
|                    |                     |                         |                                         |

| FICHIER GROUPE DE CONTACT                                          | s insef | RTION        | FORMAT DU TEXTE RÉVISION D                                                  |
|--------------------------------------------------------------------|---------|--------------|-----------------------------------------------------------------------------|
|                                                                    | 22      | <b>3</b> 5 = |                                                                             |
| Enregistrer Supprimer Transférer le<br>& Fermer le groupe groupe = | Membres | Notes        | Ajouter des Supprimer Mettre à jour I<br>membres - un membre maintenant éle |
| Actions                                                            | Affich  | ner          | 🔝 À p <u>a</u> rtir des contacts Outlook                                    |
| Nom Mon dpt                                                        |         |              | 🔝 À partir du <u>c</u> arnet d'adresses                                     |
| Nom 🔺                                                              |         |              | 🕹 Nouveau contact de <u>m</u> essagerie                                     |
| 💵 Jenna [                                                          |         |              |                                                                             |
| audn@r                                                             | tmail   | (mor         |                                                                             |

Nommez votre liste et sélectionnez les membres qui la constitueront.

- À PARTIR DES CONTACTS OUTLOOK : parmi vos contacts personnels Outlook
- À PARTIR DU CARNET D'ADRESSES : liste globale Exchange
- NOUVEAU CONTACT DE MESSAGERIE : une adresse email saisie manuellement et ne correspondant à aucun contact existant

<u>Intéressant</u> : en cas de modification d'un contact *source,* cliquez sur le bouton METTRE A JOUR MAINTENANT pour mettre la liste à jour.

Adresse de stockage de la liste : elle se trouve dans votre dossier CONTACTS.

<u>Autre possibilité de création</u> : Onglet ACCUEIL – Groupe RECHERCHER – Bouton CARNET D'ADRESSES – FICHIER – NOUVELLE ENTRÉE – NOUVEAU GROUPE DE CONTACTS

#### Message adressé à la liste

Sélectionnez la liste de distribution comme un destinataire normal

À... 🗄 <u>Mon dpt</u>;

Le plus devant la liste permet de la développer. Un message d'avertissement sera affiché. Vous pouvez ainsi ôter un utilisateur sans modifier fondamentalement les membres de la liste.

### 3 Courrier entrant

#### 3.1 Alerte sur le Bureau et autres options sonores ou visuelles

Voici la fenêtre qui apparaît sur votre écran lorsque vous recevez un message

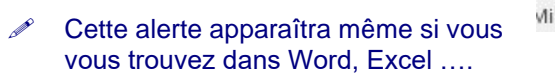

Jael De Nardo Test alerte bureau version 2016

Gestion de cette fonctionnalité : FICHIER - OPTIONS - Catégorie COURRIER

×

Réception des messages À la réception de nouveaux messages : Émettre un signal sonore Modifier rapidement le pointeur de la souris Afficher l'icône d'une enveloppe dans la barre des tâches Afficher une alerte sur le Bureau Activer l'aperçu des messages soumis à une autorisation (risque de ralentissement des performances) 3.2 Afficher un aperçu des messages Onglet AFFICHAGE – Groupe RÉORGANISATION Aperçu du message \* On vous demande si ce choix concerne : Inactif Toutes les boîtes aux lettres ou ce dossier 1 ligne 2 lignes 3 lignes

#### 3.3 LU / NON LU – filtre et marquage rapide

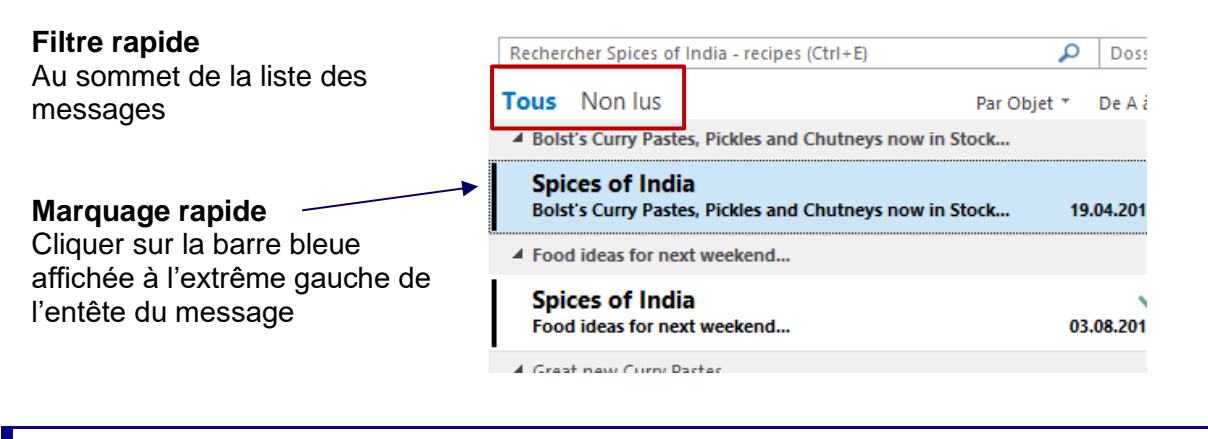

#### 3.4 Protection de votre courrier

La protection de votre courrier entrant et sortant est en général le fait de votre administrateur Exchange. Quelques fonctionnalités méritent tout de même d'être mentionnées :

#### 3.4.1 <u>Spam</u>

Outlook analyse le nom de l'expéditeur, son pays d'émission, l'heure d'émission .... S'il arrive à la conclusion que le message est douteux, il est transféré automatiquement dans le dossier COURRIER INDÉSIRABLE. C'est ainsi que plusieurs fois mes messages ont fini dans ce dossier chez certains de mes destinataires car le message avait été envoyé pendant la nuit (0h30 par exemple). Toujours consulter le contenu de ce dossier pour contrôler que certains messages légitimes ne s'y soient pas glissés par erreur.

#### 3.4.2 Phishing (hameçonnage)

Le phishing est une pratique malveillante qui consiste à attirer l'utilisateur sur un site contrefait (mais qui ressemble à s'y méprendre à un site réel existant) afin qu'il divulgue des informations personnelles (numéro de compte en banque, de carte de crédit etc ...). Outlook analyse le message et ses liens et s'il trouve que le message est douteux, celui-ci est envoyé dans le dossier COURRIER INDÉSIRABLE. En outre, les fonctionnalités *Répondre et Répondre à tous* sont désactivées et les pièces jointes sont bloquées.

#### 3.4.3 Contenus graphiques

Les messages au format HTML comprennent souvent des images ou des sons provenant d'une source externe sur Internet. Le destinataire voit ainsi par exemple un cadre vide avec un X pour une image qu'il lui faudra télécharger pour un affichage complet. Ces messages sont souvent envoyés par des expéditeurs légitimes qui évitent ainsi d'alourdir leurs mails en y intégrant des fichiers graphiques volumineux. Mais il faut savoir que lorsque vous téléchargez ces images, vous confirmez sans le savoir votre adresse email. Si le message provenait en fait d'un expéditeur de spam, votre adresse est ainsi confirmée, pourra être revendue et .... vous recevrez encore plus de spam ! Conseil : ne téléchargez les contenus graphiques que lorsque vous êtes sûr de la légitimité de l'expéditeur.

#### 3.4.4 <u>Réduire le spam grâce au cachet électronique (uniquement avec un serveur</u> <u>Exchange)</u>

Le cachet électronique fait office d'affranchissement électronique sur chaque courrier. Cependant, au lieu de se présenter sous forme d'argent ou de timbre, le coût représente une *ressource de calcul*. Chaque message auquel est appliqué un cachet électronique nécessite un temps de traitement. Comme le temps nécessaire est relativement infime, la plupart des personnes ne noteront pas de différence.

Cependant, lorsque vous envoyez de grandes quantités de messages – ce qui est le cas des envois de spam - les coûts de la ressource de calcul s'additionnent. Les expéditeurs de courriers indésirables comptent sur la possibilité d'envoyer des milliers de messages indésirables par heure. Pour générer un cachet électronique pour chaque message et continuer à les envoyer au même rythme qu'auparavant, elles devraient investir des sommes importantes dans l'achat d'ordinateurs supplémentaires. Elles sont dès lors moins susceptibles d'envoyer des messages estampillés d'un cachet électronique. (Exchange n'applique pas de cachet si le destinataire fait partie de la liste Exchange).

#### 3.4.5 Le dossier COURRIER INDÉSIRABLE

Outre les messages qu'Outlook détecte tout seul comme étant indésirables, vous pouvez spécifier que tel expéditeur doit être bloqué (ses messages seront automatiquement déplacés dans le dossier COURRIER INDÉSIRABLE) :

 Onglet ACCUEIL – Groupe SUPPRIMER

Ou

Clic droit sur message et choisir de bloquer ou au contraire de ne pas bloquer son expéditeur.

| 2 <sub>0</sub> C | ourrier indésirable 🛪                                       | Supprimer          | à tous |  |  |  |  |
|------------------|-------------------------------------------------------------|--------------------|--------|--|--|--|--|
| 20               | <u>B</u> loquer l'expéditeur                                |                    |        |  |  |  |  |
|                  | Ne jamais bloquer l'                                        | <u>e</u> xpéditeur |        |  |  |  |  |
|                  | Ne jamais bloquer le domaine de l'expéditeur (@exemple.com) |                    |        |  |  |  |  |
|                  | Ne jamais bloquer ce groupe ni cette liste de diffusion     |                    |        |  |  |  |  |
| 5                | Ceci n'est pas i <u>n</u> dési                              | rable              |        |  |  |  |  |
| 0                | Options du courrier                                         | indésirable        |        |  |  |  |  |

Les OPTIONS permettent de spécifier le niveau de recherche du courrier suspect, de choisir de supprimer au lieu de transférer vers le dossier Courrier indésirable, de bloquer tous les mails en provenance d'un certain pays etc ...

3.5 Gestion des pièces jointes

#### 3.5.1 <u>Aperçu</u>

Pour une meilleure vision : ouvrir le message plutôt que travailler dans le Volet de lecture.

Clic simple sur la pièce jointe et celle-ci est affichée dans le corps de texte (fichier Office) ou un bouton d'aperçu est affiché sur lequel il suffit de cliquer (fichier PDF par exemple).

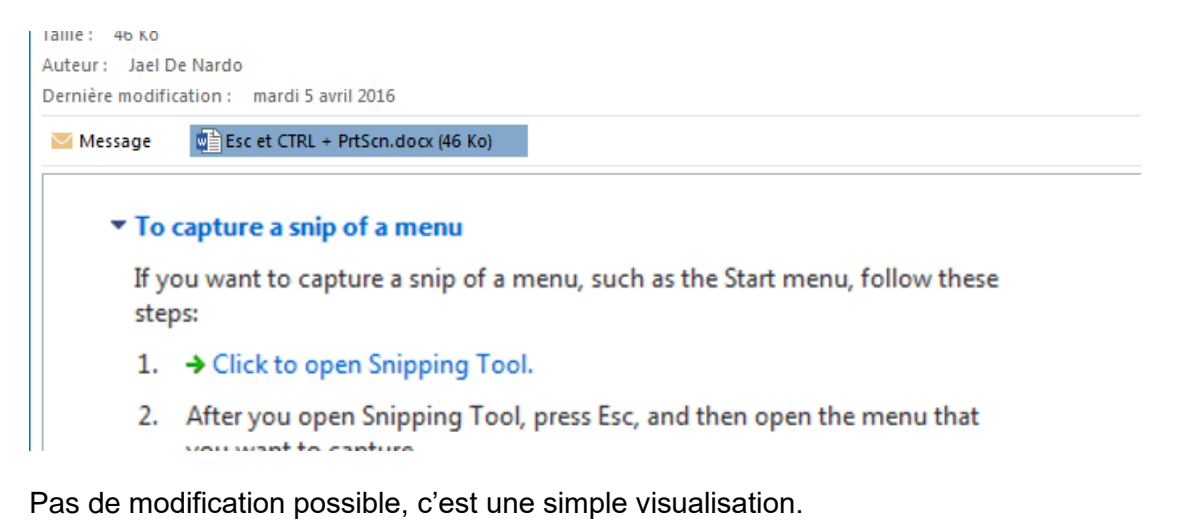

Pour prévisualiser un fichier joint créé dans une application Microsoft Office, celle-ci doit être installée sur votre ordinateur. Les fournisseurs de logiciels tiers peuvent proposer leurs propres générateurs d'aperçus prenant en charge d'autres types de fichiers joints; au pire, faites une recherche Google. *Le cas PDF : Adobe et Microsoft ont passé un accord : prévisualisation sans problème.* 

Retour au message en cliquant sur l'icône enveloppe MESSAGE.

Liste des générateurs : FICHIER – OPTIONS – CENTRE DE GESTION DE LA CONFIDENTIALITÉ – Bouton PARAMÈTRES DU CENTRE …Catégorie GESTION DES PIÈCES JOINTES.

#### 3.5.2 Imprimer, enregistrer, supprimer ...

- Sélectionner la pièce jointe ou utiliser la touche CTRL pour sélectionner plusieurs pièces
- Clic droit :

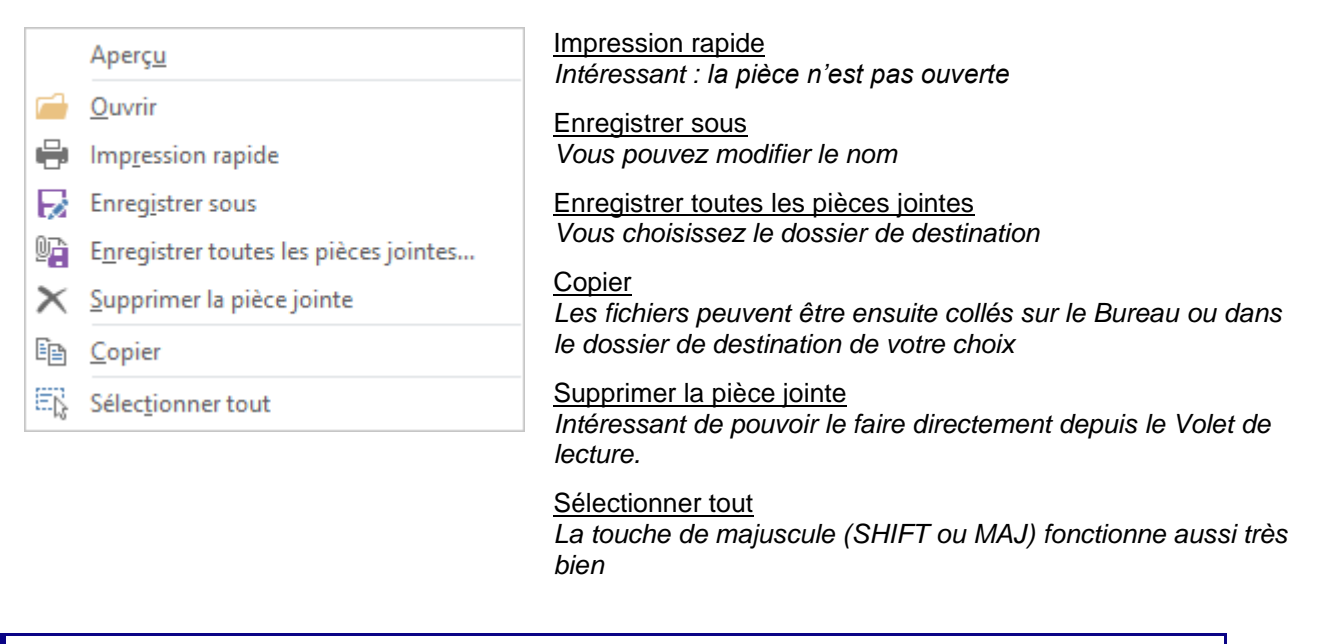

#### 3.6 Répondre

#### • Onglet ACCUEIL – Groupe RÉPONDRE : les commandes habituelles de réponse

|                              | 📴 Réunion                            | Facture ITS              |     |
|------------------------------|--------------------------------------|--------------------------|-----|
| Répondre Répondre Transférer | 🖳 Plus 🕶                             | E Presse                 | Ŧ   |
| Répondre                     | <u> <sup>®</sup> <u>T</u>ransfér</u> | er en tant que pièce joi | nte |

La réponse est « incluse » : elle se fait directement dans le volet de lecture. Sauf si vous cliquez sur le bouton ISOLER. Dans ce cas, la fenêtre de réponse est ouverte complètement

Dans tous les cas Outlook ajoute *RE* : devant le sujet du message.

Une fois la réponse envoyée, vous « retombez » sur le message reçu. Si cela vous dérange et que vous souhaitez que le message d'origine soit fermé automatiquement : FICHIER – OPTIONS – Catégorie COURRIER – Section RÉPONSES ET TRANSFERTS

Une fois que vous avez répondu à un message, l'icône devant le message d'origine affiche une flèche rouge. Si vous ouvrez le message, une information est ajoutée au sommet de l'en-tête qui indique la date et l'heure à laquelle vous avez répondu.

### 4 Gérer votre courrier

4.1 Réponses automatiques en cas d'absence (anc. Gestionnaire d'absence du bureau)

#### • FICHIER – RÉPONSES AUTOMATIQUES

| Réponses automatiques - jde                                                                                                    | nardo@office-doc.ch                                                     |                                                       | ×                 |
|----------------------------------------------------------------------------------------------------|-------------------------------------------------------------------------|-------------------------------------------------------|-------------------|
| <ul> <li><u>N</u>e pas envoyer de réponse</li> <li><u>Envoyer des réponses auto</u></li> <li><u>E</u>nvoyer uniquement</li> <li>Heure de <u>d</u>ébut :</li> </ul> | automatique<br>matiques<br>t pendant ce laps de temp<br>lun. 02.05.2016 | os :<br>07:00 🗸                                       |                   |
| Heure de <u>f</u> in :                                                                                                    | lun. 09.05.2016 🗸                                                       | 07:00 ~                                               |                   |
| Répondre automatiquement u                                                                                                    | ine seule fois pour chaqu                                               | e expéditeur avec les me                              | ssages suivants : |
| 🍇 Au sein de mon organi                                                                                                    | sation                                                                  | de mon organisation (A                                | ctivé)            |
| Segoe UI                                                                                                    | ∨ 8 ∨ G I                                                               | s 🔺 🗄 🗄 🖷 🗃                                           |                   |
| Cher client,                                                                                                    |                                                                         |                                                       | ^                 |
| Joli mois de mai Je profit<br>Je serai de retour le lundi 9                                                                                                    | e de l'Ascension pour un<br>mai.                                        | e semaine d'escapade au                               | ı soleil          |
| Si vous avez une demande p<br>Catherine Savoia-Bertolosi a<br>cbertolosi@mabora.ch.                                                                                | particulièrement urgente,<br>au numéro suivant +41 79                   | n'hésitez pas à contacte<br>) 287 00 20 ou par mail à | r ma collègue     |
| Très cordialement<br>Jaël De Nardo                                                                                                    |                                                                         |                                                       |                   |
| Dear Client,                                                                                                    |                                                                         |                                                       | ~                 |
| <u>R</u> ègles                                                                                                    |                                                                         | ОК                                                    | Annuler           |

\* L'organisation est généralement définie comme votre société et elle inclut les personnes qui ont un compte Exchange Server sur votre système de messagerie.

Le message informe les autres expéditeurs mais leurs messages vous parviennent de toute façon.

| Bouton              | Pègles de régense sutemptique                                                            | ~               |
|---------------------|------------------------------------------------------------------------------------------|-----------------|
| RÈGLES :            | Regies de reponse automatique                                                            | ^               |
|                     | Durant votre absence, ces règles seront appliquées aux messages lors de leur réception : |                 |
| Puis le             | État Conditions Actions                                                                  |                 |
| AJOUTER             |                                                                                          | Monter          |
| UNE RÈGLE           |                                                                                          | Descendre       |
|                     |                                                                                          | Descendre       |
|                     | Ajouter une règle Modifier la règle Supprimer la règle 🗹 Les afficher pour to            | ous les profils |
|                     | ОК                                                                                       | Annuler         |
|                     |                                                                                          |                 |
| Les<br>possibilités | Modifier la règle                                                                        | ×               |
| sont assez          | Lorsqu'un message répondant aux critères suivants arrive :                               | ОК              |
| explicites :        | De                                                                                       | nuler           |
|                     | Envoyé à                                                                                 |                 |
|                     | Reçu personnellement (À :) Reçu en copie (Cc :)                                          | avancees        |
|                     | Objet : Vérifier                                                                         | r les noms      |
|                     | Texte du message :                                                                       |                 |
|                     | Accomplir ces actions :                                                                  | les suivantes   |
|                     | Alerter avec Action                                                                      |                 |
|                     | X 🗌 Supprimer                                                                            |                 |
|                     | Dossier                                                                                  |                 |
|                     | Copier vers Dossier                                                                      |                 |
|                     | 🧐 🗌 Transférer À                                                                         |                 |
|                     | Méthode : Standard                                                                       | $\sim$          |
|                     | 🚱 🗌 Répondre avec Modèle                                                                 |                 |
|                     | Action personnalisée                                                                     |                 |

<u>Question courante</u> : si je définis que les messages doivent être transférés à telle ou telle adresse, est-ce qu'une copie reste dans ma Boîte aux lettres, pour information ? **OUI.** 

Une fois que vous avez activé les réponses automatiques, la fonctionnalité l'indique de la manière suivante :

| FICHIER -<br>INFORMATIONS                          | Réponses<br>automatiques<br>Réponses<br>automatiques<br>Réponses automatiques vous permettent de signaler aux autres utilisateurs<br>que vous êtes absent du bureau, en vacances ou non disponible pour répondre<br>aux messages électroniques.<br>Les réponses automatiques sont envoyées.<br>Désactiver |
|----------------------------------------------------|----------------------------------------------------------------------------------------------------|
| Barre des messages<br>(sommet de la<br>messagerie) | <b>RÉPONSES AUTOMATIQUES</b> Les réponses automatiques sont envoyées pour ce compte. Désactiver                                                                                                    |

La désactivation est automatique : soit parce que le laps de temps est écoulé, soit parce qu'en lançant Outlook à votre retour, le serveur vous détecte comme étant à nouveau présent. Attention, si vous faites quelques tests (quelques heures) sans quitter Outlook, la barre des messages continue d'afficher le message de désactivation alors que c'est en réalité désactivé.

#### 4.2 Créer une arborescence de « rangement »

Il suffit de créer des dossiers comme si vous étiez dans l'Explorateur et de choisir leur niveau de « parenté » : par exemple sous-dossier de la Boîte aux lettres ou de la Boîte de Réception ?

 Onglet DOSSIER – Groupes NOUVEAU et ACTIONS

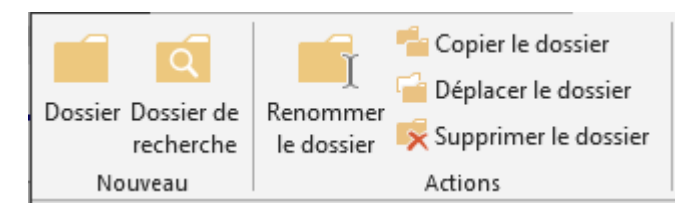

Vous ne pouvez pas supprimer ou renommer un dossier provenant de l'installation (comme Boîte de réception, Éléments envoyés …)

4.3 Déplacer un message dans un de vos dossiers de « rangement »

Vous pouvez bien sûr simplement cliquer-glisser le message sur le dossier de destination.

Rappel :

- glisser avec le bouton gauche implique en général un déplacement
- glisser avec le bouton droit affiche un menu contextuel permettant de copierdéplacer-annuler. Très pratique et sécurisé

Mais vous pouvez aussi sélectionner le(s) message(s) requis, puis :

 Onglet ACCUEIL – Groupe DÉPLACER – Bouton DÉPLACER

Les premiers dossiers correspondent à des dossiers récents.

Si vous choisissez un dossier qui ne contient pas le même type d'éléments, il y aura création d'un nouvel élément en récupérant un maximum d'informations (le nom de l'expéditeur et son adresse email seront récupérées si vous choisissez un dossier de *contacts*).

*Toujours déplacer les messages de cette conversation* : les messages <u>futurs</u> de cette conversation seront automatiquement déplacés dans le dossier spécifié.

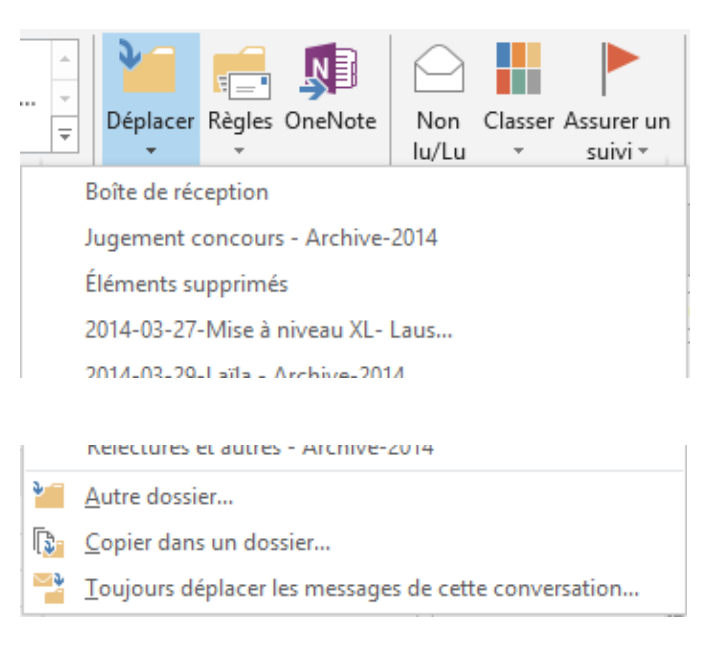

| 4.1 Supprimer ou Archiver ?                                                                                                    |           |  |  |  |
|----------------------------------------------------------------------------------------------------|-----------|--|--|--|
| Onglet HOME – Groupe DELETE :       Supprimer         Image: Supprimer Archiver       Le message est déplacé dans le dossier des ÉLÉMENTS SUPPRIMÉS         Archiver       Ne pas confondre avec l'archivage. Le message est simplement déplacé dans un dossier ARCHIVE jusqu'à ce que vous décidiez de son sort. Aucune réduction de poids car le dossier est dans la Boîte aux lettres |           |  |  |  |
| 4.2 Afficher un dossier dans les                                                                                                    | s Favoris |  |  |  |
| <ul> <li>Sélectionnez le dossier à afficher en tant que favori</li> <li>Onglet DOSSIER – Groupe FAVORIS – Bouton AFFICHER DANS LES FAVORIS <i>ou</i> Faire glisser le dossier dans la section (sommet de l'arborescence).</li> </ul>                                                                                                    |           |  |  |  |
| ⊿ Favoris                                                                                                    |           |  |  |  |
| Boîte de réception                                                                                                    |           |  |  |  |
| Éléments supprimés 4                                                                                                    |           |  |  |  |
| Éléments envoyés                                                                                                    |           |  |  |  |

Supprimer : attention pas de DEL mais clic droit et SUPPRIMER DU DOSSIER FAVORIS.

#### 4.3 Actions rapides

A garder

Une action de réponse, de « rangement » ... peut devenir répétitive. Dans ce cas, vous pouvez la définir en tant qu'action rapide. Un clic et l'opération a lieu ...

#### • Onglet ACCUEIL – Groupe ACTIONS RAPIDES

| Facture ITS<br>Déplacer vers : ?            | Facture RTS         | <ul> <li>⊨ Presse</li> <li>⊨ Message d'équi</li> <li>Y Créer</li> </ul> |                      | Dé  | placer Règles OneNote          | Non       | Classe |
|---------------------------------------------|---------------------|-------------------------------------------------------------------------|----------------------|-----|--------------------------------|-----------|--------|
| Nouvelle action                             | rapide              |                                                                         | •                    | ð – | Déplacer vers un dossier       |           | t      |
| Gérer les actions                           | s rapides           |                                                                         |                      |     | Catégoriser et déplacer        |           |        |
| .,                                          |                     |                                                                         | .:                   |     | Marquer et déplacer            |           |        |
|                                             |                     | Rechercher A ga                                                         | rder (C              | =•  | N <u>o</u> uveau message élect | ronique à | {      |
| Choisir et para                             | métrer              |                                                                         | REÇ                  | 9   | Trans <u>f</u> érer à          |           |        |
| Example :                                   |                     |                                                                         |                      | 50  | Nouvelle réunion               |           |        |
| Un transfert automatique du message en tant |                     | *4                                                                      | <u>P</u> ersonnalisé |     |                                |           |        |
| que fichier joint<br>messagerie             | t vers une autre ad | resse de                                                                |                      |     |                                |           |        |

| <u>N</u> om :<br>TR sur hot               |                                                              |                    |             |                  |    |
|-------------------------------------------|--------------------------------------------------------------|--------------------|-------------|------------------|----|
| Modifiez les actions                      | mail.fr<br>effectuées par l'étape rapide.                    |                    |             |                  |    |
| Actions                                   | ige                                                          | ~                  | ×           |                  |    |
| <u>À</u>                                  | jaelı <u>@hotmail.fr</u>                                     |                    |             |                  |    |
| Objet :                                   | <u>Masque</u><br>Ajouter Cc Ajouter Cci                      | r les options 🛠    |             |                  |    |
| In <u>d</u> icateur :                     | Aucun indicateur v                                           |                    |             |                  |    |
| Im <u>p</u> ortance :<br>Te <u>x</u> te : | Aucune modification v<br>Message intéressant<br>A garder     |                    |             |                  |    |
| [                                         | <u>Envoyer automatiquement après 1 minute</u>                |                    |             |                  |    |
| Ajoute <u>r</u> une actio                 | n                                                            |                    |             |                  |    |
| acultatif                                 | : Choisir un raccourci                                       |                    |             |                  |    |
| exte d'info-bulle :                       | Ce texte s'affiche lorsque le pointeur de la l'étape rapide. | souris est placé s | ır          |                  |    |
|                                           | <u>E</u> nre                                                 | gistrer Anr        | uler        |                  |    |
| action appara                             | îtra ensuite dans la liste des                               | 🕒 TR sur           | hotmail.fr  | ■ Facture ITS    | =  |
| ctions rapides                            | :                                                            | Déplac             | er vers : ? | 🕒 Au responsable | =• |

#### 4.4 Créer une règle pour le courrier entrant

(On peut aussi en créer pour le courrier sortant mais c'est plus rare)

Tous les messages arrivent directement dans votre Boîte de réception et c'est à vous de les gérer : déplacement dans un autre dossier, suppression. Les actions rapides permettent de vous aider mais la règle va plus loin : l'action se fait automatiquement.

- Un plus de facilité et de confort : partir du message concerné par une règle
- Onglet ACCUEIL Groupe DÉPLACER

| Règles                                  | <b>N</b><br>OneNote                        | Non<br>lu/Lu | Classer | Assurer un<br>suivi * | Recher |  |
|-----------------------------------------|--------------------------------------------|--------------|---------|-----------------------|--------|--|
| Т                                       | Toujours déplacer les messages de : Joelle |              |         |                       |        |  |
| Créer une règle                         |                                            |              |         |                       |        |  |
| Gérer les <u>r</u> ègles et les alertes |                                            |              |         |                       |        |  |

#### 4.4.1 Règle simple de déplacement

#### Toujours déplacer les messages ....

C'est l'action la plus commune : spécifiez simplement quel dossier dans votre arborescence. Si nécessaire vous pourrez créer un nouveau dossier.

#### 4.4.2 <u>Créer une règle</u>

Sélectionnez le message concerné par une règle (sans quoi on ne peut pas changer l'expéditeur) :

| Créer une règle                             | ×                                              |
|---------------------------------------------|------------------------------------------------|
| Lorsque je reçois un message électronique r | réunissant toutes les conditions sélectionnées |
| Envoyé à jaeldenardo                        |                                                |
| Effectuer les opérations suivantes          | vel élément                                    |
| Émettre un signal sonore sélectionné :      | Windows Notify Em  Parcourir                   |
| Déplacer l'élément vers le dossier :        | Éléments supprimés Sélectionner dossier        |
|                                             | OK Annuler Options avancées                    |

Quelques paramètres courants : recherche d'un texte spécifique contenu dans l'objet, signal sonore etc ...

Le bouton *Options avancées* affiche la boîte de dialogue des paramètres <u>complets</u> que l'on peut spécifier.

#### 4.4.3 Gérer les règles et les alertes

Modifier, supprimer, exécuter ... une règle Créer une règle à neuf et spécifier ainsi tous ses paramètres

| Règles et alertes X                                                                                                    | < |
|----------------------------------------------------------------------------------------------------|---|
| Règles du courrier électronique Gestion des alertes                                                                                                    |   |
| Appliquer les modifications à ce dossier : Boîte de réception [jdenardo@office-doc.ch, officedoc@mabora.                                                                                                    |   |
| Règle (appliquée dans l'ordre indiqué)       Actions         PRODIMEX - No reply       Image: Second second s |   |
| Description de la règle (cliquez sur une valeur soulignée pour la modifier) :          Appliquer cette règle après l'arrivée du message         de Marlow 4Team Sales         le déplacer dans le dossier Éléments supprimés         et arrêter de traiter plus de règles         Activer les règles sur tous les messages téléchargés à partir de flux RSS                                                                                                    |   |
| OK Annuler Appliquer                                                                                                    |   |

- \* Alertes : liées à des environnements spécifiques comme SharePoint par exemple.
- Petite bizarrerie : on peut créer une règle de déplacement de la conversation dans un dossier spécifié – non pas par le menu déroulant du bouton RÈGLE mais par la dernière option de la liste déroulante du bouton DÉPLACER.

#### 4.5 Dossier de recherche

Lorsqu'une recherche devient fréquente et répétitive, il peut s'avérer judicieux de créer une règle pour éviter de relancer chaque fois la recherche manuellement. C'est le but des *dossiers de recherche.* 

*Attention* : le mot dossier n'est pas à prendre dans le sens Windows habituel. Il ne contient rien, c'est simplement là que les *recherches enregistrées sont stockées*.

Exemple :

Isoler rapidement les messages d'un certain expéditeur ou contenant des mots spécifiques afin de les « ranger »

La recherche simple ne permet de spécifier qu'un seul expéditeur, un dossier de recherche permet de spécifier facilement plusieurs expéditeurs ...

 Clic droit sur le dossier DOSSIERS DE RECHERCHE et option DOSSIER DE RECHERCHE ou onglet DOSSIER – Groupe NOUVEAU – Bouton NOUVEAU DOSSIER DE RECHERCHE

| Lecture du courrier en cours                                                               |       |         |
|--------------------------------------------------------------------------------------------|-------|---------|
| Courrier non lu                                                                            |       |         |
| Courrier avec indicateur de suivi                                                          |       |         |
| Courrier non lu ou avec indicateur de suivi                                                |       |         |
| Courrier important                                                                         |       |         |
| Courrier électronique de contacts et de listes                                             |       |         |
| Courrier échangé avec des contacts spécifiqu                                               | es    |         |
| Courrier émanant de contacts spécifiques                                                   |       |         |
| Courrier qui m'est adressé directement                                                     |       |         |
| Courrier envoyé aux groupes publics                                                        |       |         |
| Organisation du courrier                                                                   |       |         |
| r <b>sonnaliser le dossier de recherche :</b><br>Afficher le courrier envoyé à / reçu de : |       |         |
|                                                                                            |       | Choisir |
| Pacharchar la courrier dans e idenardo@office.de                                           | oc ch |         |

La boîte de dialogue ci-dessus présente deux possibilités :

- Recherches courants prédéfinies qu'il suffit de personnaliser en cliquant sur le bouton CHOISIR. C'est le cas de la capture d'écran ci-dessus.
- Au fond de la liste :

| Personnalise                             |                                                                                                 |       |
|------------------------------------------|-------------------------------------------------------------------------------------------------|-------|
| Créer un d                               | lossier de recherche personnalisé                                                               |       |
|                                          | Dossier de recherche personnalisé                                                               | Х     |
| r <b>sonnaliser le</b><br>Pour spécifier | Nom : Equipe MAG                                                                                |       |
| _                                        | Sélectionnez « Critères » pour spécifier les éléments<br>contenus dans ce dossier de recherche. |       |
|                                          | Les messages de ces dossiers seront inclus dans ce dossier de recher                            | che : |
|                                          | jdenardo@office-doc.ch Parcouri                                                                 | r     |
|                                          | OK Annule                                                                                       | r     |

Nom, critères pointus, choix d'un ou plusieurs dossiers de la boîte aux lettres indiquée

Résultat :

Dossiers de recherche
 Equipe MAG

Il suffit de cliquer sur le dossier pour que la recherche soit lancée

*Gestion* : clic droit sur le dossier et options RENOMMER / SUPPRIMER LE DOSSIER, PERSONNALISER CE DOSSIER DE RECHERCHE etc ...

### 5 Spécificités d'affichage

#### 5.1 Affichage en tant que conversations

#### • Onglet AFFICHAGE – Groupe MESSAGES

#### 5.1.1 Afficher

C'est un vieux problème : vous recevez un message et y répondez, votre destinataire vous répond à nouveau et vous de même ... un « ping-pong » qui peut finir par englober de nombreux messages reçus et envoyés et même inclure des destinataires à qui vous transférez le message à un moment donné et qui répondent ... *Comment afficher proprement tous ces messages, d'ailleurs redondants pour la majorité d'entre eux puisque chacun contient l'historique des précédents messages échangés ?* 

Outlook regroupe <u>automatiquement</u> les messages de type *conversation*. Voici un exemple d'une conversation simple entre le service des passeports et moi-même :

| 4  | Infos-Passeports OCPM ( demande de rdv pour carte d'identité | mer. 02.04.201  |
|----|--------------------------------------------------------------|-----------------|
|    | Infos-Passeports OCPM (DSE)                                  | mer. 02.04.201  |
|    | Jael De Nardo                                                | Éléments envoye |
| C. | Infos-Passeports OCPM (DSE)                                  | mer. 02.04.201  |
|    | Jael De Nardo                                                | Éléments envoye |

Le message <u>envoyé</u> de Jaël ne figure donc pas <u>physiquement</u> dans cette arborescence (le message est dans les éléments envoyés). Il est affiché parce qu'il fait partie de la conversation.

#### Caractéristiques des conversations

- Le triangle permet de réduire ou de développer la conversation
- Un message non lu apparaît en caractères gras
- Conversation scindée : vous devrez cliquer deux fois sur le triangle pour la développer. Qu'est-ce qui provoque la scission d'une conversation ? Par exemple fait de répondre deux fois à un message d'origine (la première fois à l'adresse email1 de l'expéditeur et la deuxième fois à son adresse email2). Ou le fait d'ajouter un destinataire en copie dans un échange ...
- Outlook se base essentiellement sur les mots de l'objet du message. Si deux messages ont le même objet (par exemple Facture novembre), ils sont réunis dans la même conversation …

Gestion : vu dans la rubrique consacrée au « rangement ».

#### 5.1.2 <u>Supprimer, nettoyer ou déplacer une conversation</u>

Parfois la conversation ne vous concerne pas vraiment ... ou Au fil des envois et des réponses, seuls quelques messages sont réellement intéressants car contenant tout l'historique. Il faudrait donc éliminer les messages redondants ou La conversation est finie : vous souhaitez la « ranger »

• Onglet ACCUEIL – Groupe SUPPRIMER

| Bouton<br>IGNORER  | Cas classique : la conversation ne vous concerne pas vraiment<br>Les messages <u>reçus présents et futurs</u> de la conversation iront dans le<br>dossier ÉLÉMENTS SUPPRIMÉS<br>Vous regrettez ? Il faut sélectionner tous les éléments de la<br>conversation et les re-déplacer dans la Boîte de Réception                                                                                                    |                                                                                                |  |  |  |
|--------------------|----------------------------------------------------------------------------------------------------|------------------------------------------------------------------------------------------------|--|--|--|
| Bouton<br>NETTOYER | Les messages redondants sont supprimés.         Nettoyer *       Supprimer         Nettoyer la conversation         Nettoyer le dossier         Nettoyer le dossier et les sous-dossiers         Nettoyer la conversation         Nettoyer la conversation         Nettoyer la conversation         Nettoyer la conversation         Image: Nettoyer la conversation seront déplacés vers le dossier « Éléments supprimés ».         Ne plus afficher ce message         Paramètres       Nettoyer | Nettoyer le dossier = toutes<br>les conversations de CE<br>dossier<br>Idem pour sous-dossiers. |  |  |  |

Il ne restera que le dernier échange - envoyé-reçu.

| 4 | Infos-Passe demande de rdv pour | mer. 02.04.201  |
|---|---------------------------------|-----------------|
|   | Infos-Passeports OCPM (DSE)     | mer. 02.04.201  |
|   | Jael De Nardo                   | Éléments envoye |

Outlook ne supprime pas un message contenant un fichier joint. De plus Outlook cherche un flux linéaire parfait – ce qui est bien sûr rarement le cas. Au moindre « doute », il ne supprime pas. Et si rien n'est supprimé, une boîte de dialogue vous en avertit

# Supprimer ou déplacer la conversation

#### Attention à votre sélection

La conversation est fermée

La suppression ou le déplacement n'affecte que les messages du <u>dossier actif</u>. Si vous vous trouvez dans la Boîte de réception, les messages du dossier Éléments envoyés ne sont pas concernés.

#### La conversation est développée

Pour que tous les messages soient concernés : sélectionnez tous les messages (touches CTRL ou MAJ ...) mais attention à ne pas sélectionner la ligne d'entête. Si vous incluez la ligne d'entête, alors c'est comme pour la conversation fermée : seuls les messages du dossier actif sont affectés.

Note : le dossier de destination n'affichera la conversation qui si vous l'avez spécifié dans AFFICHAGE.

#### 5.2 Police et couleur pour les messages à contenu spécifique ou d'expéditeur particulier

 Onglet AFFICHAGE – Groupe AFFICHAGE ACTUEL – Bouton PARAMÈTRES D'AFFICHAGE :

| Paramètres d'affichage avancés : Co | ompact   |                                                                             | Add X               |
|-------------------------------------|----------|-----------------------------------------------------------------------------|---------------------|
| Description                         |          | Mise en forme conditionnelle                                                | ×                   |
| Colonnes                            | Impo     | Règles pour cet affichage :                                                 |                     |
| Regrouper par                       | Conv     | Messages non lus<br>En-têtes de groupes non lus<br>Soumis mais non envoyé   | Ajouter             |
| Trier                               | Reçu     | Message électronique expiré<br>Message électronique en retard               | Supprinter          |
| Filtrer                             | Inacti   | Messages d'autres dossiers<br>Le document de la boîte aux lettres de<br>Mag | Monter<br>Descendre |
| Autres paramètres                   | Police   | Propriétés de la règle sélectionnée                                         |                     |
| Mise en forme conditionnelle        | Police   | Nom : Mag<br>Police 11 pt. Segoe UI                                         |                     |
| Mettre en forme les colonnes        | Spéci    | Condition                                                                   |                     |
| Rétablir l'affichage actuel         |          |                                                                             |                     |
| U Catr                              | nerine S | ОК                                                                          | Annuler             |

Étapes :

- Bouton AJOUTER
- Zone de texte NOM : saisir le nom de votre mise en forme conditionnelle
- Bouton POLICE : une boîte de dialogue pour spécifier la police, les attributs gras / italique ... et la couleur
- Bouton CONDITION : une boîte de dialogue pour spécifier un mot contenu dans l'objet du message ou dans le corps de texte, le nom de l'expéditeur etc ...

#### Résultat :

| - | ~             | · -            |           |
|---|---------------|----------------|-----------|
|   | Jael De Nardo | mag de Février | ven. 07.0 |
|   |               |                |           |

\* *Nom de l'expéditeur* : plusieurs essais à cliquer sur le bouton DE et à récupérer le nom et l'adresse email provenant des contacts et aucun résultat. Pour finir j'ai saisi tout simplement le nom tel qu'il apparaît dans le message et cette fois le résultat a été concluant …

### 6 Créer un modèle de message

#### 6.1 Un modèle .oft

#### 6.1.1 <u>Créer</u>

Préparez un message contenant tout le « squelette » d'éléments invariables : destinataires, éventuel fichier joint, signature ...

FICHIER – ENREGISTRER SOUS – Choisissez d'enregistrer au format .oft. Le dossier suivant sera automatiquement sélectionné :

🎍 « Jael 🕨 AppData 🕨 Roaming 🕨 Microsoft 🕨 Templates 🕨

Vous pouvez parfaitement spécifier un dossier perso ou partagé

#### 6.1.2 <u>Utiliser</u>

**Idéal** : double-clic sur le fichier directement depuis l'Explorateur. Création directe d'un nouveau message.

On peut bien sûr passer par Outlook mais la « promenade » n'est guère « user-friendly » :

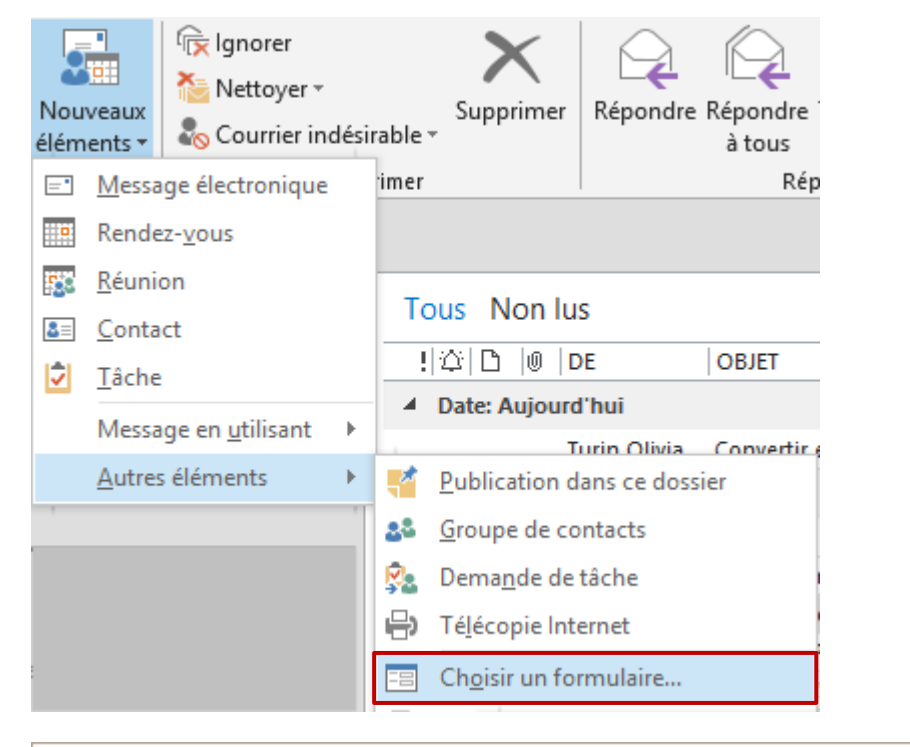

| Formulaire       |                                             | ×                    |
|------------------|---------------------------------------------|----------------------|
| Regarder dans :  | Modèles dans le fichier système V Parcourir | 8-8-<br>8-8-<br>8-8- |
| C:\Users\Jael\Ap | pData\Roaming\Microsoft\Templates\*.oft     |                      |
| Facture Cadscho  | ol                                          |                      |

#### 6.1.3 Points forts / Points faibles

Point fort : le modèle de message est restitué dans son intégralité

*Points faibles* : stockage sur le disque dur donc en dehors de la boîte aux lettres Exchange Accès pas très « user-friendly » ou alors obligation de passer par l'Explorateur.

Astuce qui fonctionne dans Outlook 2013-2016 mais hélas pas dans OWA (Web App depuis Office 365) : faites glisser le fichier .oft depuis l'Explorateur directement dans un sous-dossier que vous aurez pris soin de créer dans votre arborescence Outlook (genre « Mes modèles »). Le fichier (une copie) devient ainsi partie intégrante de votre boîte aux lettres. Simple double-clic dessus pour générer le nouveau message …

#### 6.2 Un modèle par les actions rapides

#### 6.2.1 <u>Créer</u>

|               | sur hotmail.fr   | Facture ITS      |   |          | Déplacer 🔻             | 🖸 Non lu/Lu           | R |
|---------------|------------------|------------------|---|----------|------------------------|-----------------------|---|
| E Fac         | cture RTS        | ■ Presse         |   |          | Règles -               | Classer 🔹             |   |
| 🎦 Dé          | placer vers : ?  | 🕒 Au responsable |   | N        | OneNote                | 🕨 Assurer un suivi 🔹  |   |
| <u></u> =• Me | essage d'équi    | 🗸 Terminé        |   |          | Déplacer               | Indicateurs           |   |
| 🔓 Ré          | pondre et su     | 🍹 Créer          |   |          |                        |                       |   |
| Ν             | ouvelle action   | rapide           | • | <b>پ</b> | <u>D</u> éplacer ver   | s un dossier          |   |
| <u> </u>      | érer les actions | rapides          |   |          | Ca <u>t</u> égoriser ( | et déplacer           |   |
|               | TAILLE           | CATEGORIES       |   |          | <u>M</u> arquer et d   | léplacer              |   |
|               |                  |                  |   | =•       | N <u>o</u> uveau me    | essage électronique à |   |
| 04:17         | 26 Ko            |                  |   | C,       | Trans <u>f</u> érer à. |                       |   |
|               |                  |                  |   | 50       | <u>N</u> ouvelle réu   | inion                 |   |
| 17:36         | 135 Ko           |                  |   | *4       | <u>P</u> ersonnalisé   |                       |   |
| 16:49         | 99 Ko            |                  |   |          | _                      |                       |   |

| Première installation                                         |                  |                    |                   | ?       | ×    |
|---------------------------------------------------------------|------------------|--------------------|-------------------|---------|------|
| <b>Première installation</b><br>Une fois cette étape rapide ( | créée, vous ne c | devez pas réintroc | duire ces informa | itions. |      |
| <u>N</u> om : Facture Cads                                    | chool            |                    |                   |         |      |
| Actions                                                       |                  |                    |                   |         | -    |
| 🗸 Nouveau message                                             | <u>À</u>         |                    |                   | ו       |      |
|                                                               |                  |                    |                   |         |      |
| <u>O</u> ptions                                               |                  |                    | Term <u>i</u> ner | Annu    | ıler |

#### Important

Donnez un nom à votre modèle et ne remplissez la zone A... que si aucun objet ni texte n'est requis dans le corps du message (ce qui devrait être rare car peu intéressant). Car si vous cliquez sur le bouton OPTIONS, Outlook crée deux messages ...

Cliquez sur TERMINER.

Puis reprenez le modèle vide créé (clic droit sur le message dans la galerie et option MODIFIER xxx) et définissez ses options .... :

| Modifier l'étape rapid                      | e ?                                                                              | ×     |
|---------------------------------------------|----------------------------------------------------------------------------------|-------|
| Nom :<br>Facture Ca<br>Modifiez les actions | adschool<br>effectuées par l'étape rapide.                                       |       |
| <b>Nouveau messa</b>                        | ge 🗸 🗸                                                                           | ×     |
| <u>À</u>                                    | <u>i i@cadschool.ch;</u>                                                         | æ     |
|                                             | Masquer les options                                                              | 2     |
|                                             | Ajouter Cc Ajouter Cci                                                           | -     |
| O <u>bj</u> et :                            | Facture                                                                          |       |
| In <u>d</u> icateur :                       | Aucun indicateur 🗸                                                               |       |
| Importance :                                | Aucune modification 🗸                                                            |       |
| Te <u>x</u> te :                            | Hello,                                                                           |       |
|                                             | Voici comme d'habitude la facture pour les cours dispensés er<br>xxx             | n     |
| ĺ                                           | <u>Envoyer automatiquement après 1 minute</u>                                    |       |
| Ajoute <u>r</u> une actio                   | n                                                                                |       |
| Facultatif                                  |                                                                                  |       |
| Touche de raccourci                         | : Choisir un raccourci 🗸                                                         |       |
| lexte d'info-bulle :                        | Ce texte s'affiche lorsque le pointeur de la souris est placé<br>l'étape rapide. | sur   |
|                                             | <u>E</u> nregistrer Ar                                                           | nuler |

Clic sur le bouton ENREGISTRER.

#### 6.2.2 <u>Utiliser</u>

Onglet ACCUEIL – Groupe ACTIONS RAPIDES Un simple clic sur le nom de l'action

| Facture RTS        | E Fac |
|--------------------|-------|
| Presse             | 📒 Dép |
| 🕒 🕰 Au responsable | 🖃 Me  |

#### 6.2.3 Points forts / Points faibles

*Points forts* : le modèle est stocké dans la boîte aux lettres Exchange. Accès très « user-friendly »

*Points faibles* : on ne peut pas ajouter un fichier joint, une signature, des attributs de texte … La galerie est assez petite, on ne peut guère envisager de créer une cinquantaine de modèles ….

#### 6.3 Complémentaire à la notion de modèle : les insertions automatiques

#### 6.3.1 Créer et utiliser

**Important** : si vous avez créé des insertions automatiques dans Word, elles ne sont pas récupérées dans Outlook. Ceci provient du fait que celles-ci sont stockées dans le modèle NORMAL.DOTM pour Word et dans NORMALEMAIL.DOTM dans Outlook. Dommage ...

- 1. Saisir le texte (salutations, paragraphe revenant souvent etc ...) ou faire un copier-coller d'une insertion existante dans Word
- 2. Sélectionner le texte
- 3. INSÉRER Groupe TEXTE Bouton QUICKPART Option INSERTION AUTOMATIQUE Au fond de la galerie :

| QuickPart WordArt             | ttrine $\cdot$<br>atte et heure<br>bjet $\pi$ $\Omega$ $A = A$<br>Équation Symbole<br>tigne<br>horizontale |    |                       |                                                                             |  |  |
|-------------------------------|----------------------------------------------------------------------------------------------------|----|-----------------------|-----------------------------------------------------------------------------|--|--|
| 1 Insertion <u>a</u> utomatiq | ue                                                                                                    | ×. | Général               |                                                                             |  |  |
| Enregistrer la sélecti        | on dans la galerie de composants Quic <u>k</u> Part                                                        |    | salutmamo             |                                                                             |  |  |
|                               |                                                                                                    |    | veuillez agreer, Mada | me, monsieur, i expression de mes sentiments distingues.                    |  |  |
|                               |                                                                                                    |    | الآية Enregistrer     | la sélection dans la galerie d'insertion auto <u>m</u> atique               |  |  |
| Créer un nouveau              | bloc de construction                                                                                       |    | ? ×                   | Deux possibilités :                                                         |  |  |
| <u>N</u> om :                 | Veuillez agréer,                                                                                           |    |                       | Vous laissez le début du                                                    |  |  |
| <u>G</u> alerie :             | Insertion automatique                                                                                      |    | $\sim$                | texte propose. En                                                           |  |  |
| <u>C</u> atégorie :           | Général                                                                                                    |    | $\sim$                | lettre, une infobulle vous                                                  |  |  |
| Description :                 |                                                                                                    |    |                       | proposera d'insérer la suite<br>en pressant simplement la<br>touche RETOUR. |  |  |
| Enregistrer dans :            | NormalEmail.dotm                                                                                           |    | $\sim$                | Si plusieurs insertions                                                     |  |  |
| Options :                     | Insérer uniquement le contenu                                                                              |    | $\sim$                | débutent par le même                                                        |  |  |
|                               | ОК                                                                                                    |    | Annuler               | plutôt un code à minimum<br>4 caractères.                                   |  |  |

#### 6.3.2 <u>Gérer</u>

Afficher la galerie des insertions et clic droit sur l'insertion automatique requise

| salutma             |       |                                                                                                    |
|---------------------|-------|----------------------------------------------------------------------------------------------------|
| Veuillez agréer, Ma | dame, | , l'expression de mes sentiments distingués.<br>Insérer à l'emplacement a <u>c</u> tuel dans le document |
|                     |       | Insérer au <u>d</u> ébut du document                                                                     |
| salutmamo           |       | Modifier les propriétés                                                                                  |
| Veuillez agréer, N  | 3     | <u>O</u> rganiser et supprimer                                                                           |
|                     |       | <u>Aj</u> outer la galerie à la barre d'outils Accès rapide                                              |

### 7 Options de personnalisation

#### • FICHIER – OPTIONS – Catégorie COURRIER

| _ |                                                                 |                                                                                                    |   |  |  |  |  |  |
|---|-----------------------------------------------------------------|----------------------------------------------------------------------------------------------------|---|--|--|--|--|--|
|   | Modifier les paramètres des messages que vous créez et recevez. |                                                                                                    |   |  |  |  |  |  |
|   | Compos                                                          | ition des messages                                                                                                    |   |  |  |  |  |  |
|   | 1                                                               | Changer les paramètres de modification des messages. Options de l' <u>é</u> diteur<br>Composer les messages dans ce format : HTML v |   |  |  |  |  |  |
|   | ABC                                                             | Toujours vérifier l'orthographe avant<br>l'envoi Ort <u>h</u> ographe et correction automatique                                     | I |  |  |  |  |  |
|   |                                                                 | Ignorer le texte du message d'origine pour la réponse ou le transfert                                                               |   |  |  |  |  |  |
|   |                                                                 | Créer ou modifier les signatures des messages. Signatures                                                                           |   |  |  |  |  |  |
|   | Å <sup>B</sup> C                                                | Utiliser le papier à lettres pour modifier les polices, les styles, les couleurs et les arrière-plans par défaut.                   |   |  |  |  |  |  |
|   | Volets C                                                        | Jutlook                                                                                                    |   |  |  |  |  |  |
|   |                                                                 | Personnaliser le marquage des éléments lus en utilisant le volet de lecture                                                         |   |  |  |  |  |  |
|   | Récepti                                                         | on des messages                                                                                                    |   |  |  |  |  |  |
|   |                                                                 | À la réception de nouveaux messages :<br><u>É</u> mettre un signal sonore                                                           |   |  |  |  |  |  |
|   |                                                                 | Modifier rapidement le pointeur de la souris                                                                                        |   |  |  |  |  |  |
|   |                                                                 | Afficher l'icône d'une enveloppe dans la barre des tâches                                                                           |   |  |  |  |  |  |
|   |                                                                 | ✓ Afficher une alerte sur le <u>B</u> ureau                                                                                         |   |  |  |  |  |  |
|   |                                                                 | <ul> <li><u>A</u>ctiver l'aperçu des messages soumis à une autorisation (risque de ralentissement<br/>des performances)</li> </ul>  | ~ |  |  |  |  |  |
|   |                                                                 |                                                                                                    |   |  |  |  |  |  |

- ✓ Quel est le format texte par défaut ?
- ✓ Faut-il vérifier l'orthographe du message avant de l'envoyer ?
- ✓ La police par défaut provient d'un modèle nommé NormalEmail.dotm mais il faut également que la police indiquée dans PAPIER À LETTRES ET POLICES soit la même …
- ✓ Nombre de secondes pour l'alerte
- ✓ Fermer le message source lorsque l'on répond
- ✓ CTRL + RETOUR permet d'envoyer le message : actif ou non ?
- ✓ Puis-je utiliser une virgule pour séparer des destinataires plutôt que le point-virgule ?
- ✓ Accusé de lecture pour tous les messages ?

Etc ...

### 8 Spécial : intégrer votre compte Hotmail

Jusqu'à présent votre compte privé hotmail ne pouvait guère figurer dans votre arborescence Exchange (A moins d'utiliser l'add-in Outlook Hotmail Connector).

Outlook 2013 le permet et très facilement.

| • FICHIER – AJO<br>COMPTE                                                          | UTER UN<br>Infor<br>Ouvr<br>expo<br>Enreg<br>pièce                  | mations<br>rir et<br>riter<br>gistrer sous<br>gistrer les<br>es jointes | iaeldenardo@hotmail.fr<br>iseldenardo@hotmail.fr<br>ischange ActiveSync<br>Ajouter un compte<br>Parame<br>Modifier le | S<br>P<br>P<br>P<br>P<br>P<br>P<br>P<br>P<br>P<br>P<br>P<br>P |
|------------------------------------------------------------------------------------|---------------------------------------------------------------------|-------------------------------------------------------------------------|----------------------------------------------------------------------------------------------------|---------------------------------------------------------------|
| Ajouter un compte<br>Configuration de compte auto<br>Définissez un compte manuelle | omatique<br>ment ou connectez-vous à d'autres ty                    | pes de serveurs.                                                        |                                                                                                    | ×                                                             |
| ○ Compte de messagerie                                                             |                                                                     |                                                                         |                                                                                                    |                                                               |
| Nom :                                                                              | Exemple : Élisabeth Andersen                                        |                                                                         |                                                                                                    |                                                               |
| Adresse de messagerie :                                                            | Exemple : elizabeth@contoso.cor                                     | m                                                                       |                                                                                                    |                                                               |
| Mot de passe :<br>Confirmer le mot de passe :                                      |                                                                     |                                                                         |                                                                                                    |                                                               |
| Configuration manuelle ou ty                                                       | Tapez le mot de passe que vous a<br>pes de serveurs supplémentaires | i remis votre fournisse                                                 | ur d'accès Internet.                                                                                                  |                                                               |
|                                                                                    |                                                                     |                                                                         | < Précédent Suivant >                                                                                                 | Annuler Aide                                                  |

| un compte                |                                      |  |
|--------------------------|--------------------------------------|--|
| sissez votre type de con | npte                                 |  |
|                          |                                      |  |
| Office 365               |                                      |  |
| Configuration aut        | omatique pour les comptes Office 365 |  |
| Adresse de me            | ssagerie /                           |  |
| Harebe de me             | Exemple : elizabeth@contoso.com      |  |
| O POP ou IMAP            |                                      |  |
|                          |                                      |  |

Configuration avancée pour les services qui utilisent Exchange ActiveSync

| Ajouter un compte                                                      |                                         |                               | ×    |
|------------------------------------------------------------------------|-----------------------------------------|-------------------------------|------|
| Paramètres du serveur<br>Entrez les informations nécessaires pour la c | onnexion à un service Exchange Active   | Sync.                         | ×    |
| Informations sur l'utilisateur                                         |                                         |                               |      |
| Votre nom :                                                            | Jael De Nardo                           |                               |      |
| Adresse de messagerie :                                                | @hotmail.fr                             |                               |      |
| Informations sur le serveur                                            |                                         | _                             |      |
| Serveur de messagerie :                                                | m.hotmail.com                           |                               |      |
| Informations de connexion                                              |                                         | -                             |      |
| Nom d'utilisateur :                                                    | @hotmail.fr                             |                               |      |
| Mot de passe :                                                         | ****                                    |                               |      |
|                                                                        | Mémoriser le mot de passe               |                               |      |
| Paramètres hors connexion                                              |                                         |                               |      |
| Courrier à conserver en mode hors connexion                            | • · · · · · · · · · · · · · · · · · · · | Tout                          |      |
|                                                                        |                                         |                               |      |
|                                                                        |                                         |                               |      |
|                                                                        |                                         |                               |      |
|                                                                        |                                         |                               |      |
|                                                                        |                                         |                               |      |
|                                                                        |                                         |                               |      |
|                                                                        |                                         |                               |      |
|                                                                        |                                         | < Précédent Suivant > Annuler | Aide |
|                                                                        |                                         |                               |      |
| SUIVANT : test de confirmation                                         | on et c'est terminé                     |                               |      |
|                                                                        |                                         | idenardo@office-doc.ch        |      |

@hotmail.fr

⊳

×

## **PERSONNES (CONTACTS)**

<u>Choix de l'affichage</u> : Onglet ACCUEIL – Groupe AFFICHAGE ACTUEL – La galerie propose plusieurs types

#### Affichage par défaut en PERSONNES

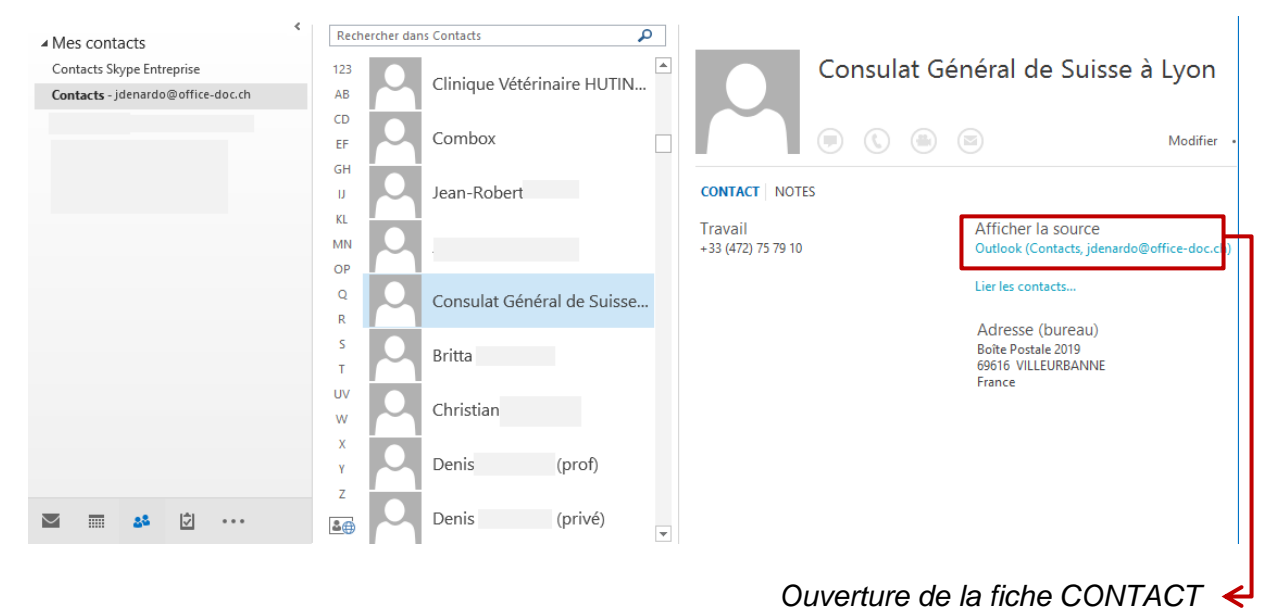

Affichage en CARTE DE VISITE (aussi CARTE qui affiche plus de détails)

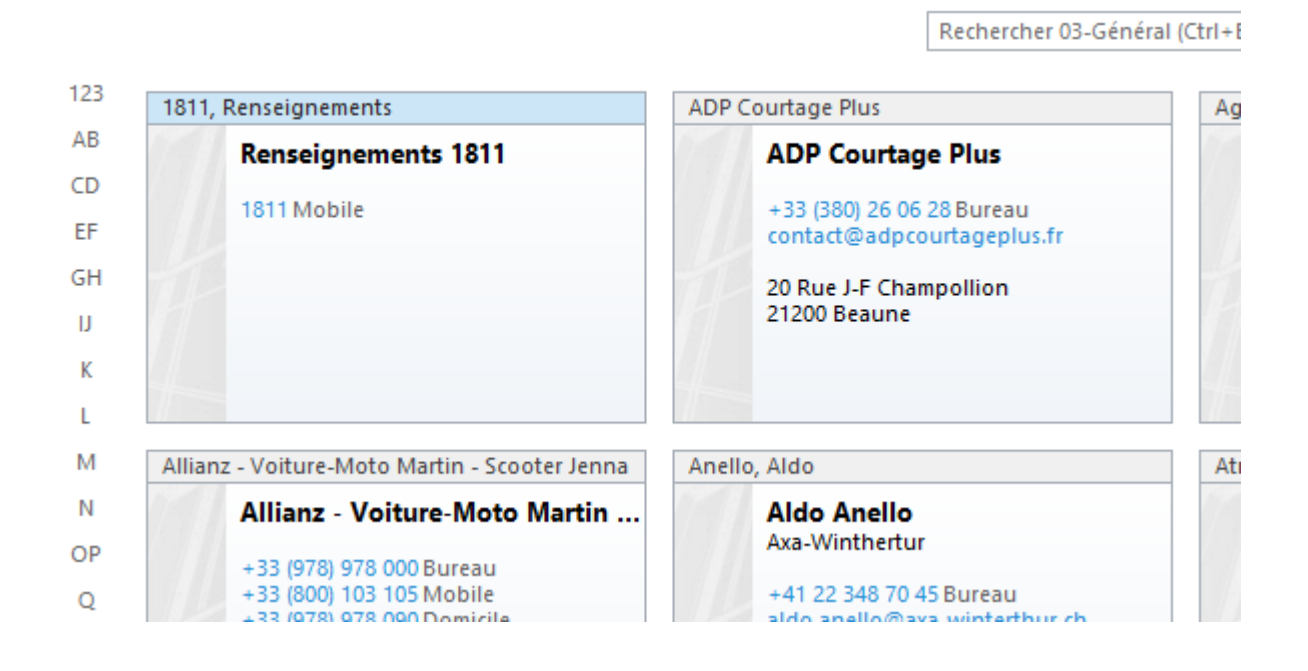

#### Affichage en liste tabulaire (TÉLÉPHONE / LISTE)

| 0            | NOM COMPLET                 | FONCTION | SOCIÉTÉ | * | CLASSER SOU   | US     |          | PAYS/DÉPART  SERVICE | TÉLÉPHONE (BUR    |
|--------------|-----------------------------|----------|---------|---|---------------|--------|----------|----------------------|-------------------|
|              | Cliquer ici pour ajouter u. |          |         |   |               |        |          |                      |                   |
| 8≡           | Agri Sud-Est - Saint-Julien |          |         |   | Agri Sud-Est  | - Sain | t-Julien |                      | +33 (450) 35 07 6 |
| 8≡           | Allianz - Général           |          |         |   | Allianz - Gén | éral   |          |                      | +33 (978) 978 000 |
| <b>≗</b> ≡   | Charles                     |          |         |   | arl           | es     |          |                      |                   |
| <b>≧</b> ≡ Û | Cathy                       |          |         |   | Ca            | athy   |          | Suisse               |                   |
| <b>2</b> ≡   | Cedric                      |          |         |   | Ce            | edric  |          | Suisse               | +41 22 772 61 78  |
|              |                             |          |         |   | · · · ·       | • • •• |          |                      |                   |

### 1 Volet de navigation

#### 1.1 Dossier CONTACTS et éventuels sous-dossiers

Vous pouvez avoir un seul dossier CONTACTS contenant *tous* vos contacts (et éventuellement les *catégoriser* pour les organiser).

Mais vous pouvez aussi organiser vos contacts en sousdossiers, comme le montre la capture d'écran de mon compte :

| Contacts             |
|----------------------|
| 00-Perso             |
| 01-Professionnel     |
| 02-Enfants           |
| 03-Général           |
| 04-Presse            |
| Bénévolat            |
| Divers peu courants  |
| Général peu courants |

*Raison* : au départ un choix en relation avec mon téléphone mobile iPhone. La synchronisation depuis mon PC permettait de synchroniser seulement les sous-dossiers de mon choix (je ne synchronisais pas *Divers et Général peu courants*). C'est pour cela que le dossier CONTACTS est en fait vide. La recherche de contacts ne pose aucun problème sur l'iPhone car on peut chercher dans un dossier spécifique (un *groupe*) ou dans *tous*.

Attention : les capacités des smartphones varient selon la marque : lphone lit les sousdossiers mais pas les catégories, un modèle testé de HTC il y a quelques années faisait l'inverse, l'actuel Windows Phone ne fait ni l'un ni l'autre !!!! et mon Samsung actuel lit les catégories mais pas les sous-dossiers.

Choisissez donc votre politique de classement dans Outlook judicieusement ...

### 2 Création de nouveaux éléments

#### 2.1 Nouveau contact

|                         | 22                            | 5           |                                      | $\mathbf{X}$         |                        |         |  |  |
|-------------------------|-------------------------------|-------------|--------------------------------------|----------------------|------------------------|---------|--|--|
| Nouveau<br>contact      | Nouveau groupe<br>de contacts | Nou<br>élém | veaux<br>ents <del>*</del>           | Supprimer            | Message<br>électroniqu | F<br>Je |  |  |
|                         | Nouveau                       | =           | <u>M</u> essa                        | Message électronique |                        |         |  |  |
| ₽° S ∓                  |                               |             | Rende                                | Rendez- <u>v</u> ous |                        |         |  |  |
|                         |                               | <b>1</b> 20 | <u>R</u> éuni                        | <u>R</u> éunion      |                        |         |  |  |
| ⊿ Mes c                 | ontacts                       | 8=          | Contact                              |                      |                        |         |  |  |
| Contacts - jdenardo@off |                               | Ż           | <u>T</u> âche                        | 2                    |                        |         |  |  |
| Contacts - jaeldenardo@ |                               | 28          | <u>G</u> roupe de contacts           |                      |                        |         |  |  |
| 00-Perso                |                               | 8=          | Contact dans la même <u>s</u> ociété |                      |                        |         |  |  |
| 01-Professionnel        |                               |             | <u>A</u> utre                        | s éléments           |                        | F       |  |  |

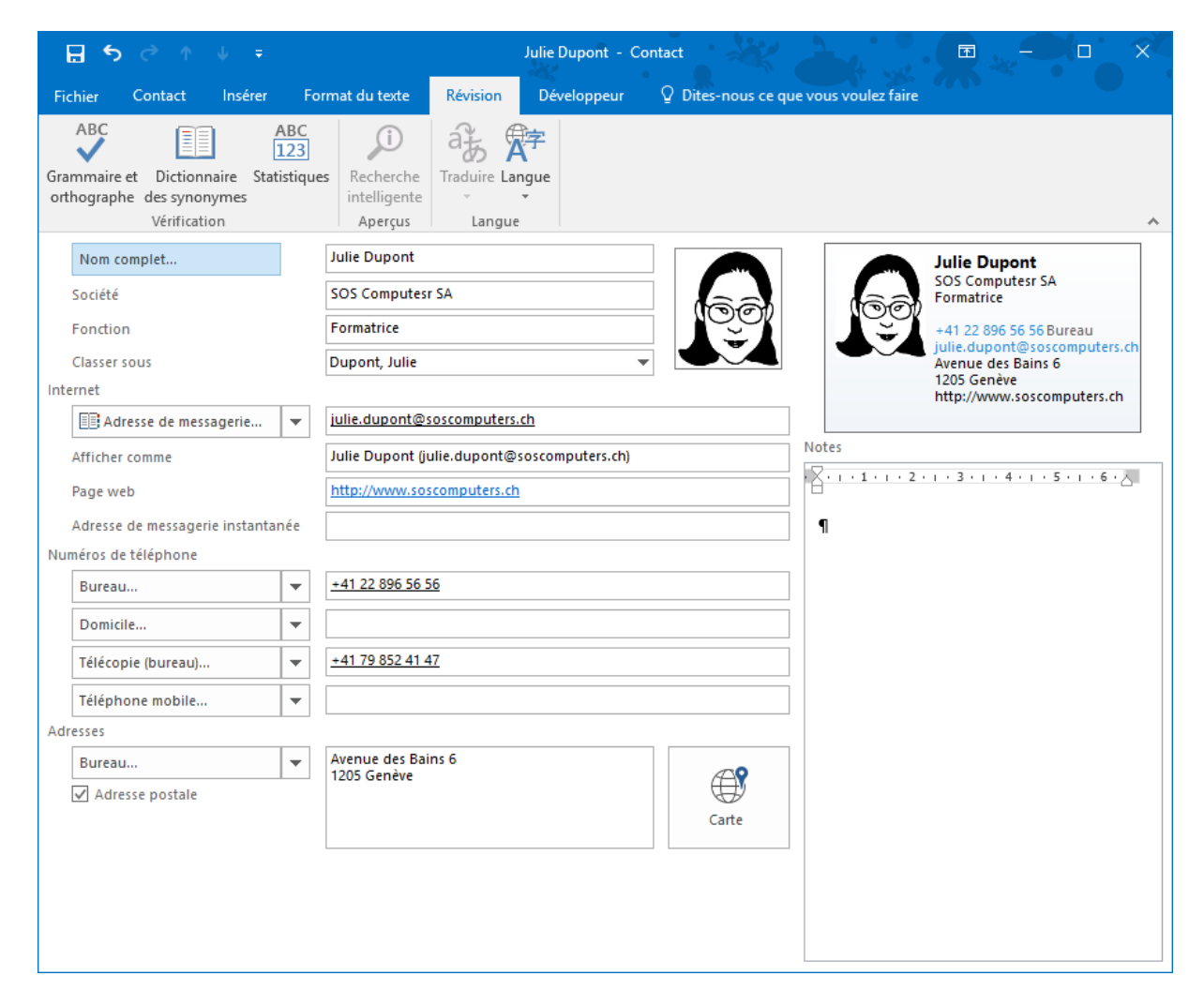
Fenêtre de saisie très habituelle ... Relevons néanmoins quelques points intéressants ou importants :

### 2.1.1 Onglet CONTACT – Groupe AFFICHER - Bouton GENERAL

| Général |  |
|---------|--|

| Les champs<br>précédés d'un<br>bouton dont le<br>label se termine<br>par des points<br>de suspension | <ul> <li>Vous pouvez bien évidemment saisir les informations directement dans la zone de texte correspondante mais en les utilisant vous pourrez vous assurer du bon ordre des champs qui composent le nom ou l'adresse. Utile pour la place du code postal par exemple. Ceci peut se révéler impératif dans le cas d'une fusion qui reprend les champs un par un.</li> <li>L'adresse postale est l'adresse courante c'est-à-dire celle qui peut être récupérée dans une lettre Word, un publipostage etc même si celle-ci est en réalité l'adresse de bureau ou de domicile dans la base des contacts.</li> </ul> |
|----------------------------------------------------------------------------------------------------|----------------------------------------------------------------------------------------------------|
| Classer sous                                                                                         | Inverse automatiquement le prénom et le nom saisis sous <i>Nom complet</i> .<br>Lors d'un affichage en <i>téléphone ou en liste (tableau),</i> ceci vous<br>permettra d'afficher soit le champ <i>Nom complet</i> ou <i>Classer sous</i> afin de<br>présenter la liste dans un ordre alphabétique qui vous convient (on pense<br>aux gens par leur prénom, on les cherche dans un bottin par leur nom).                                                                                                    |
| Bureau<br>Domicile<br>Télécopie<br>(bureau)                                                          | Vous pouvez mémoriser 19 numéros de téléphone mais vous ne pouvez<br>en afficher que 4 à la fois. L'ordre dans la boîte de dialogue est celui<br>proposé par défaut mais vous pouvez parfaitement en changer.                                                                                                    |
| Téléphone<br>mobile                                                                                  | Le numéro de téléphone peut comporter des espaces, des tirets ou des parenthèses, ainsi qu'un texte personnel que vous pouvez ajouter à la fin de celui-ci (ex : poste interne 45). Outlook les ignore totalement. Mais attention si vos contacts Outlook sont synchronisés avec un téléphone mobile. De nombreux modèles tolèrent les espaces mais pas les tirets et autres textes supplémentaires.                                                                                                    |
|                                                                                                    | Notation internationale pour les numéros : + suivi du numéro du pays. Pas<br>d'indicatif précédé d'un 0 (ex. +41 79 508 56 29                                                                                                    |
| Photo                                                                                                | Il suffit de cliquer sur l'espace dédié à la photo du contact pour qu'une<br>boîte de dialogue du genre FICHIER - OUVRIR soit affichée afin de<br>sélectionner le fichier image correspondant.                                                                                                    |
|                                                                                                    | Pour changer ultérieurement de fichier image : double-clic                                                                                                    |
|                                                                                                    | <b>Intéressant</b> : la photo est conservée lorsque vous envoyez le contact à l'extérieur. Au format <i>carte de visite</i> cette conservation est garantie à 100%. Au format <i>élément Outlook</i> cette garantie n'est pas à 100% mais les quelques tests faits ont été plutôt positifs.                                                                                                    |
| Volet de<br>Personnes                                                                                | Si Outlook Social Connector est activé, le Volet de personnes figurera au fond de la fenêtre et vous permettra de consulter les diverses informations liées à ce contact (dans Facebook par exemple)                                                                                                    |
|                                                                                                    | <i>Effet</i> : si un contact a un profil Facebook, sa photo sera automatiquement récupérée et affichée dans Outlook.                                                                                                    |

### 2.1.2 Onglet CONTACT – Groupe AFFICHER – Les autres boutons

| E Détails            | Pour ajouter des informations comme le nom du responsable, de l'assistant(e), la date d'anniversaire du contact etc …                                                   |
|----------------------|----------------------------------------------------------------------------------------------------|
|                      | Les dates d'anniversaire sont automatiquement converties en<br>événements et affichés dans le Calendrier à la date correspondante (et<br>ce pour de nombreuses années). |
| <b>?</b> Certificats | Les certificats (ou identifications numériques) pour chiffrer des informations confidentielles.                                                                         |
| 🔲 Champs             | Listing par champ selon des catégories prédéfinies (tous les champs <i>Adresse</i> par exemple).<br>On peut créer des champs personnels (bouton NOUVEAU)                |

### 2.1.3 Onglet CONTACT – Autres fonctionnalités intéressantes

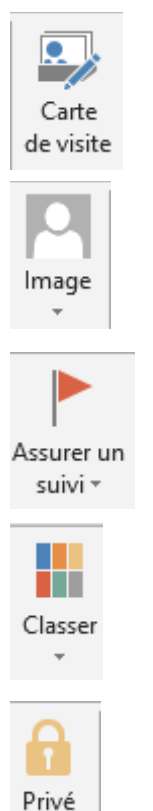

Permet d'assigner un indicateur de tâche au contact.

double-clic sur la photo) et l'autre de supprimer la photo.

Affiche la carte de visite. Elle est modifiable (couleur d'arrière-

Deux options : l'une permet de modifier la photo (correspond au

plan, éléments devant figurer sur la carte etc ...)

Sa fiche apparaîtra dans la liste de la Barre des tâches.

Permet d'attribuer une catégorie au contact.

Rend un contact privé et donc invisible même à un tiers disposant de toutes les permissions d'accès. Sauf si vous spécifiez que votre délégué a le droit de voir les éléments privés

|                                               | ne de contacts (anc. Liste de distribution)                                 |
|-----------------------------------------------|-----------------------------------------------------------------------------|
| 2.2 Nouveau group                             |                                                                             |
|                                               |                                                                             |
| Nouveau Nouveau groupe<br>contact de contacts | Nouveaux Supprimer Réunion Autre<br>éléments v                              |
| Nouveau                                       | <u>M</u> essage électronique                                                |
| <u>,</u><br>                                  | Rendez- <u>v</u> ous                                                        |
|                                               | <u>R</u> éunion                                                             |
| ▲ Mes contacts                                | a Contact                                                                   |
| Contacts - jdenardo@off                       | <mark> </mark>                                                              |
| Contacts - jaeldenardo@                       | 🚨 <u>G</u> roupe de contacts                                                |
| 00-Perso                                      | E Contact dans la même société                                              |
| 01-Professionnel                              | ∆utres éléments 🔹 🕨                                                         |
| FICHIER GROUPE DE CONT                        | TACTS INSERTION FORMAT DU TEXTE RÉVISION DÉVELOPPEUR                        |
| 2 × 5                                         |                                                                             |
| Enregistrer Supprimer Transfér                | er le Membres Notes Ajouter des Supprimer Mettre à jour Message Réunion Cla |
| & Fermer le groupe groupe                     | e • membres • un membre maintenant électronique                             |
| Actions                                       | Afficher Membres Communiquer                                                |
| Nom Mon dpt                                   |                                                                             |
| Nom A                                         |                                                                             |
|                                               | Nous n'avons trouvé aucun élé                                               |

Saisir le nom et utiliser le bouton MEMBRES pour constituer la liste. Les membres peuvent provenir de votre liste d'adresses globale (serveur), de vos contacts ou même être une adresse de messagerie saisie manuellement. (plus d'explications : voir page 44)

### 2.3 Nouveaux éléments

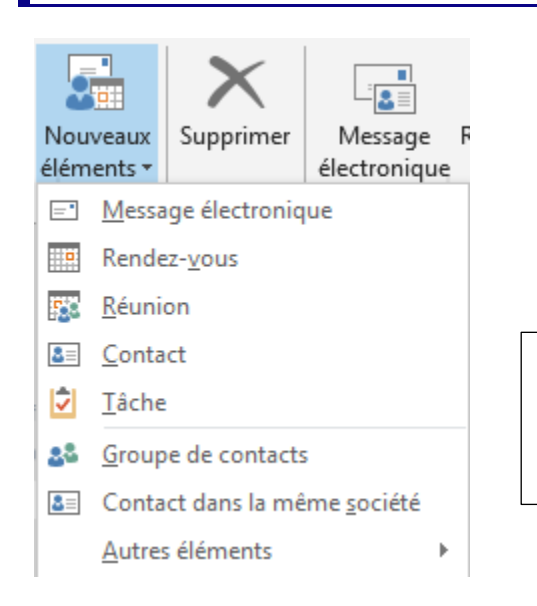

Intéressant : Contact dans la même société.

Permet de récupérer des infos communes comme par exemple l'adresse postale.

### 3 Enregistrement

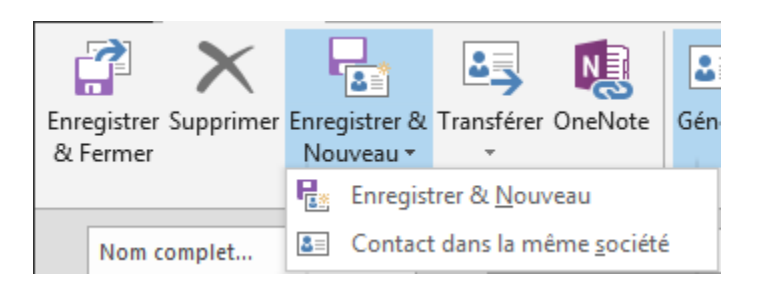

### *Enregistrer & Fermer* Classique

*Enregistrer & Nouveau* Le contact est validé et une nouvelle feuille de saisie est automatiquement proposée.

*Nouveau contact dans la même société* Récupère l'adresse

### 4 Mettre à jour un contact

L'architecture d'OUTLOOK est non relationnelle ce qui la rend incapable de réaliser un certain nombre de tâches globales. Ceci est particulièrement vrai en ce qui concerne les contacts. Par exemple si une société change de numéro de téléphone, d'adresse etc.., vous devrez mettre à jour les champs manuellement pour chaque contact de la société.

Attention : si vous glissez un contact A d'un dossier dans un autre dossier qui contient déjà le même contact mais avec quelques différences, les deux contacts sont conservés et se retrouvent donc « à double ». Aucune réelle option pour les fusionner et les mettre à jour en gardant un set d'informations plutôt qu'un autre.

### 5 Gestion des contacts

**Onglet ACCUEIL** 

### 5.1 Actions liées à la communication

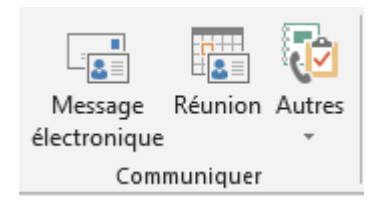

En affichage PERSONNES, le bouton MESSAGE ÉLECTRONIQUE est manquant et le bouton AUTRE ne propose que l'option AFFECTER UNE TÂCHE

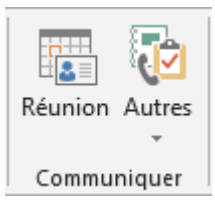

### 5.1.1 Message électronique

Création d'un message. Attention : si le contact dispose de plusieurs adresses email, elles sont toutes sélectionnées comme adresses *destinataire principal* 

### 5.1.2 <u>Réunion</u>

Mise en place d'une réunion avec le contact.

### 5.1.3 <u>Autres</u>

Créer une tâche

Appeler le contact : commande très intéressante mais il faut que le matériel hard soit installé (casque, micro ...) ce qui est rarement le cas ...

### 5.1.4 Transférer

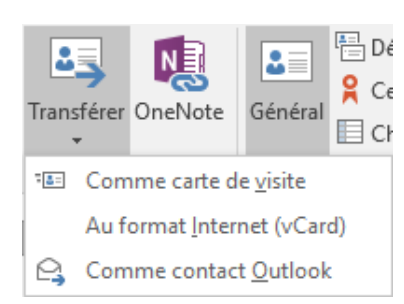

#### Comme carte de visite

Le principe est identique à celui de carte de visite jointe à une signature : une carte de visite en tant qu'image dans le corps de texte inclut les informations principales sur le contact.

La carte complète du contact est un fichier joint portant l'extension .vcf et dont la structure est compatible avec tous les mailer actuels.

À relever : la partie *notes* n'est jamais incluse dans la carte vcf

#### Au format Internet (vCard)

Pas de carte de visite dans le corps du message, seulement le fichier .vcf

#### **Comme contact Outlook**

Correspond à l'insertion d'un contact dans un message par le bouton JOINDRE UN ÉLÉMENT OUTLOOK. Il s'agira d'un élément Outlook. Bien que cela ne pose que rarement des soucis, la compatibilité avec tous les mailers n'est pas garantie. En cas de doute, préférez le format vCard

#### Gestion interne : « rangement »

#### Sous-dossiers

Créer un nouveau dossier comme vous le feriez dans l'Explorateur Windows Faire glisser le contact pour le déposer dans le dossier.

Vous pouvez aussi créer un dossier, le renommer, le copier en utilisant les boutons de l'onglet DOSSIER

#### Catégories

Vous pouvez assigner une catégorie à chaque contact et utiliser les catégories comme critères de réorganisation pour tous les affichages en tableau (Onglet AFFICHAGE).

<u>Que choisir ?</u> Si votre boîte aux lettres est liée à votre smartphone, attention à la marque ! Iphone lit les sous-dossiers mais pas les catégories, un HTC essayé lit les catégories mais pas les sous-dossiers, les Samsung également (les catégories sont appelées *groupes*) et le Windows Phone de Microsoft ne fait ni l'un ni l'autre !!!

# CALENDRIER

| Avril 2016     A                                                                                                    | • av              | ril - mai 20 | 16             | Aujourd 21°C/1                                                           | l'hui<br>Recher | rcher Calendrier (C     | itrl+E) 🔎 |
|----------------------------------------------------------------------------------------------------|-------------------|--------------|----------------|--------------------------------------------------------------------------|-----------------|-------------------------|-----------|
| 28 29 30 31 1 2 3                                                                                                    | LUN.              | MAR.         | MER.           | JEU.                                                                     | VEN.            | SAM.                    | DIM.      |
| 4       5       6       7       8       9       10         11       12       13       14       15       16       17         18       19       20       21       22       23       24         25       26       27       28       29       30                                                                                                    | 11 avr.           | 12           | 13             | 14                                                                       | 15              | 16                      | 17        |
| Interview           LU         MA         ME         JE         VE         SA         DI           1         JE         VE         SA         DI         JE         JE <thje< th=""></thje<> | 18                | 19           | 20             | 21<br>14:00 Récup<br>captures<br>écran; Gen<br>18:00 Vidéo<br>conférence | 22              | 23                      | 24        |
| 23 24 25 26 27 28 29                                                                                                    | 25                | 26           | 27             | 28                                                                       | 29              | 30                      | 1 mai     |
| Mes calendriers                                                                                                    |                   |              |                |                                                                          |                 |                         |           |
| Calendrier - Formation.Unize@rts Football Club Jules Dupont Calendriers partagés Formation 9                                                                                                    | 2                 | 3            | 4              | 5                                                                        | 6               | 7                       | 8         |
| <ul> <li>Autres calendriers</li> <li>Jules Dupont</li> <li>Calendrier - Calendriers Internet</li> </ul>                                                                                                    | 9                 | 10           | 11             | 12                                                                       | 13              | 14                      | 15        |
| Courrier Calendrier                                                                                                    | Personne          | s Tâche      | S ***          |                                                                          |                 |                         |           |
| ÉLÉMENTS : 3                                                                                                    | TOUS LES DOSSIERS | SONT À JOUR. | CONNECTÉ À MIC | CROSOFT EXCHAN                                                           | GE 🔲 🞚          | ┋ <mark>-</mark> ┠────+ | + 90%     |

### 1 Volet de navigation

### 1.1 Navigateur de dates

- Une ligne par défaut Faites glisser la séparation sous le Navigateur pour afficher plusieurs lignes. Les possibilités dépendent de la taille de la fenêtre.
- Cliquez sur les triangles de chaque côté pour une navigation dans le passé ou le futur. Navigation rapide par mois en cliquant sur le nom du mois et en maintenant le clic

| décembre 2015 |  |
|---------------|--|
| janvier 2016  |  |
| février 2016  |  |
| mars 2016     |  |
| avril 2016    |  |
| mai 2016      |  |
| juin 2016     |  |

### 1.2 Liste des calendriers auxquels vous avez accès

| Mes calendriers<br>Calendrier                    | <i>Calendrier</i><br>Calendrier principal – relié à Exchange pour la lecture de vos<br>disponibilités, la planification de réunions …                                                           |
|--------------------------------------------------|----------------------------------------------------------------------------------------------------|
| Football Club                                    | <i>Calendriers nommés soit calendriers personnels</i><br>Créés par l'utilisateur mais non reliés à Exchange ou provenant<br>d'une autre boîte aux lettres (comme par exemple Hotmail,<br>Gmail) |
| <b>Calendriers partagés</b><br>Formation 9 et 13 | Les calendriers Exchange pour lesquels les utilisateurs propriétaires vous ont donné des droits d'accès.                                                                                        |
| Autres calendriers<br>Jules Dupont               | Calendrier d'un utilisateur vous ayant envoyé un instantané de son calendrier. Vous avez reçu un fichier joint (.ics). Vous l'avez ouvert. (explications page 105).                             |
| Calendrier                                       | Calendrier d'une personne hébergée sur les serveurs Exchange de Microsoft et qui vous a accordé un droit d'accès.                                                                               |

\* Ci-dessus la classification par défaut mais en fait les calendriers se glissent à volonté

### 2 Création d'éléments

Onglet ACCUEIL – Groupe NOUVEAU

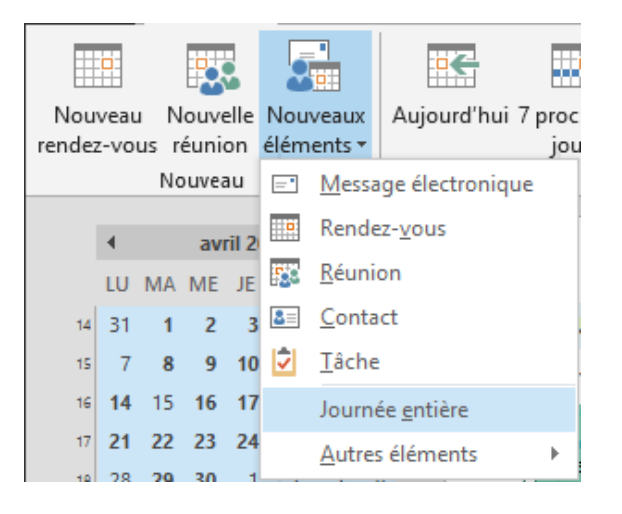

### 2.1 Rendez-vous simple

Une plage horaire bloquée, concernant une ou plusieurs autres personnes mais qui a été réservée en dehors du serveur Exchange

La fenêtre de saisie est traditionnelle : objet, emplacement et zone horaire choisie.

Intéressant ou important :

- ✓ Un rendez-vous rend automatiquement occupé pour Exchange (par défaut en bleu) D'autres possibilités sont à votre disposition comme Absent(e) du bureau (violet). Note pour Travaille ailleurs (ne fonctionne que pour autant que votre serveur Exchange est un serveur 2013. Avec un serveur 2010, le serveur « oublie » de les afficher lors d'une consultation de vos disponibilités)
- Si le rendez-vous est privé, il suffit de cliquer sur Privé (Onglet RENDEZ-VOUS Groupe INDICATEURS)

| $\mathbf{O}$    | Périodicité du rendez-vous                           | ×       |
|-----------------|------------------------------------------------------|---------|
| Périodicité     | Heure du rendez-vous                                 |         |
| enounce         | <u>D</u> ébut : 19:00 ✓                              |         |
| Onalet          | <u>Fin:</u> 21:00 ~                                  |         |
| RENDEZ-         | D <u>u</u> rée : 2 heures v                          |         |
| /OUS –          | Périodicité                                          |         |
| Broupe          | O Quotidienne Toutes les 1 semaine(s) le :           |         |
| DP HOINS        |                                                      | 🗌 jeudi |
|                 | O <u>M</u> ensuelle □vendredi □samedi □dimanche      |         |
|                 | ○ <u>A</u> nnuelle                                   |         |
|                 |                                                      |         |
|                 | Plage de périodicité                                 |         |
|                 | Debut: mar. 19.04.2016 V Pas de dage de fin          |         |
|                 | Fin agres : 10 occurrences                           |         |
|                 | ○ Fi <u>n</u> le : mar. 21.06.2016 ∨                 |         |
|                 | OK Annuler Suppr <u>i</u> mer la périodicité         |         |
| L               |                                                      |         |
| e rendez-vous   | 26                                                   |         |
| iffiche l'icone | 08:30 Perrin - fin Outlook SGP - Vitesse - Mouvement |         |
|                 | et début Excel - Attention                           |         |
|                 | 19:00 SGP - Vitesse - Début : 26.04.2016 19:00       |         |
|                 | Mouvement Fin: 26.04.2016 21:00                      |         |
|                 | Rappel + Augun                                       |         |
|                 | happen. Aucun                                        |         |
|                 | 3                                                    | Ð       |
|                 |                                                      |         |
|                 |                                                      |         |

d'annuler, si on veut relancer la périodicité, un message vous avertit que les *exceptions* seront perdues ...

# 2.3 Créer des rendez-vous à l'étranger depuis la Suisse (fuseau horaire différent)

### 2.3.1 <u>Définir un fuseau horaire supplémentaire et l'afficher</u>

10

- Affichage du calendrier en mode JOUR
   Clic droit sur la zone échelle de temps :
   09 Meeting
  - Onglet AFFICHAGE Groupe RÉORGANISATION – Liste déroulante du bouton ÉCHELLE DE TEMPS
     Meeting
     Échelle de temps 
     60 minutes - Espace minimal pour les détails
     30 minutes
     15 minutes
     10 minutes
     6 minutes
     5 minutes
     5 minutes - Espace maximal pour les détails
     Changer de fuseau horaire...
- Option CHANGER DE FUSEAU HORAIRE
- Affichage des OPTIONS OUTLOOK (menu FICHIER)

| Fuseaux | horaires                                        |                                                            |      |        |     |
|---------|-------------------------------------------------|------------------------------------------------------------|------|--------|-----|
| :0      | <u>É</u> tiquette :<br><u>F</u> useau horaire : | Suisse<br>(UTC+01:00) Bruxelles, Copenhague, Madrid, Paris | *    |        |     |
|         | ✓ Afficher un se                                | cond fuseau horaire                                        |      |        |     |
|         | <u>É</u> tiquette :                             | L.A.                                                       |      |        |     |
|         | <u>F</u> useau<br>horaire :                     | (UTC-08:00) Basse Californie                               | ~    |        |     |
|         | In <u>v</u> erser les fuse                      | aux horaires                                               |      |        |     |
|         |                                                 |                                                            |      |        |     |
| Résult  | at visible en aff                               | ichage JOUR et SEMAINE uniquement                          |      |        | LUN |
|         |                                                 |                                                            |      |        | 7   |
| (9 heur | res en raison de l                              | 'heure d'été)                                              | L.A. | Suisse | SGP |
|         |                                                 |                                                            | 23   | 08     |     |
|         |                                                 |                                                            | 00   | 09     | Mee |
|         |                                                 |                                                            | 01   | 10     |     |

2.3.2 Créer un rendez-vous dans un autre fuseau horaire

• Créer le rendez-vous ou la réunion

Clic sur le bouton FUSEAU HORAIRE

| istant<br>ication | Notes            | Inviter        | ZZ Afficher comn<br>- Rappel : | ne : Occupé(e) 🔻<br>15 minutes 👻 | Périodicité Fuseaux<br>horaires |
|-------------------|------------------|----------------|--------------------------------|----------------------------------|---------------------------------|
|                   | Notes de réunion | Participants   |                                | Options                          | 5                               |
|                   |                  |                |                                |                                  |                                 |
| 09:00             | - B              | asse Californi | e                              | Journée entièr                   | e                               |
| 09:30             | * B              | asse Californi | e                              | •                                |                                 |

Une zone pour les fuseaux horaires est ajoutée à côté des heures Indiquez l'heure *locale* (dans la capture d'écran celle de L.A.).

| Dans votre calendrier : |                                    | Budget                                                                                                |
|-------------------------|------------------------------------|----------------------------------------------------------------------------------------------------|
|                         | 18                                 |                                                                                                    |
|                         | 18:00 Budget; L.A.<br>Headquarters | Début : 18.07.2016 18:00<br>Fin : 18.07.2016 18:30<br>Lieu : L.A. Headquarters<br>Rappel : 15 minutes |

<u>Arrivé sur place</u> : ne changez surtout pas l'heure de votre PC. Basculer simplement le fuseau horaire dans Outlook (FICHIER – OPTIONS – Catégorie CALENDRIER – Section FUSEAUX HORAIRES). Tous vos rendez-vous apparaissent à l'heure locale correcte.

### 2.4 Journée entière ou événement

Note : un double-clic à vide dans le calendrier crée automatiquement un rendez-vous

C'est une plage couvrant toute la journée. Elle est aussi réservée en dehors du serveur Exchange. Par défaut votre disponibilité reste *libre.* À vous de changer si nécessaire.

Libre : l'événement est une simple information au sommet de la journée

Exemple en affichage semaine :

| VENDREDI             |
|----------------------|
| 25                   |
| Cours exa bi-place 🤿 |
|                      |

| <i>Occupé ou absent du bureau</i> : l'événement bloque la journée<br>qui devient <i>bleu</i> pour occupé et <i>violet</i> pour absent(e) du bureau. | SEMAINE 15 | 7  | 8<br>Chez Françoise |  |
|----------------------------------------------------------------------------------------------------|------------|----|---------------------|--|
|                                                                                                    |            | 14 | 15                  |  |
| 2.5 Réunion                                                                                                    |            |    |                     |  |

C'est une plage horaire concernant une ou plusieurs personnes, réservée avec l'aide du serveur Exchange. Voici les étapes en bref

• Créer la réunion (créée entre ma boîte aux lettres et celle d'un élève)

Bouton NOUVELLE RÉUNION ou NOUVEAU RENDEZ-VOUS + INVITER DES PARTICIPANTS

|                  | 6 (R A I                                                                             |                                                                                                    | 6133                                           |                           |                 |                      |                                  |                          |                                                                                                    | /                                                                               |      |
|------------------|--------------------------------------------------------------------------------------|----------------------------------------------------------------------------------------------------|------------------------------------------------|---------------------------|-----------------|----------------------|----------------------------------|--------------------------|----------------------------------------------------------------------------------------------------|---------------------------------------------------------------------------------|------|
| to H             | 50 T ¥                                                                               | ₹                                                                                                    | Bud                                            | get 2016-2017             | - Réunie        | on                   |                                  |                          | ? 🛧                                                                                                    |                                                                                 | ×    |
| FICHIER          | REUNION INS                                                                          | SERTION FORM                                                                                                    | AT DU TEXTE                                    | REVISION                  |                 |                      |                                  |                          |                                                                                                    |                                                                                 |      |
| Supprimer        | Rendez- A<br>vous Pla                                                                | Assistant Réunio<br>Assistant Skyp                                                                                  | on Notes An<br>e l'inv                         | nule                      | ₩<br><b>1</b> 5 | Occupé(e)<br>minutes | Périodicite      Périodicite     | é<br>oraires<br>e de sal | Classer                                                                                                    | Zoom                                                                            |      |
| Action           | s Affic                                                                              | her Réuni                                                                                                    | D Notes P                                      | articipants               |                 | 0                    | ptions                           | _                        | r₃ Indicateurs                                                                                                    | s Zoom                                                                          | ^    |
| Vous n           | 'avez pas encore envi<br>À<br>Objet<br>Emplacement<br>Heure de début<br>Heure de fin | oyé l'invitation à co<br>Formation 13 (RTS<br>Budget 2016-2017<br>Salle Tokyo<br>ven. 22.04.2016<br>ven. 22.04.2016 | tte réunion.<br>); <u>idenardo@office</u><br>7 | -doc.ch<br>10:00<br>12:00 |                 | nuol 🗌 .             | ▼ Salles<br>née enti <u>è</u> re | R<br>]<br>]              | <ul> <li>avril 201</li> <li>u ma me je</li> <li>29 30 31</li> <li>4 5 6 7</li> <li>1 12 13 14</li> <li>8 19 20 21</li> <li>26 27 28</li> <li>2 3 4 5</li> </ul> | e de<br>ve sa di<br>1 2 3<br>8 9 10<br>15 16 17<br>22 23 24<br>29 30 1<br>6 7 8 | ŕ    |
|                  |                                                                                      |                                                                                                    |                                                |                           |                 |                      |                                  | Af<br>G<br>di            | Bon<br>Mauvais<br>ficher la liste de<br>Aucune)<br>dectionner une :<br>sponible :<br>Aucune)                                                                    | Correct<br>s salles :                                                           | E    |
| ans le do        | ssier partagé 🕎 C                                                                    | Calendrier - Formati                                                                                                | on.Onze@rts.ch                                 |                           |                 |                      |                                  |                          | eures suggérées<br>18:00 - 10:00<br>c conflit, 1 incon<br>18:30 - 10:30<br>. conflit, 1 incon                                                                   | ::<br>In <sup>9</sup> F                                                         | Ŧ    |
| Ontio            | ns de rénoi                                                                          | 150                                                                                                    |                                                |                           | <b>.</b> -      | 📮  1                 | 5 minutes                        | -                        | - Dacks                                                                                                    | webe de                                                                         | الحم |
| opuo             |                                                                                      | 100                                                                                                    |                                                |                           | él 🚺            |                      |                                  |                          | 8ª Keche                                                                                                    | rché de                                                                         | sail |
| _es pr<br>'orgar | opositions d<br>nisation d'un                                                        | 'horaires re<br>e réunion a                                                                                         | ndent souv<br>ssez lourde                      | ent                       | $\checkmark$    | <u>D</u> emano       | der une répo                     | onse                     |                                                                                                    |                                                                                 |      |
| orsau            | e tout le moi                                                                        | nde propos                                                                                                    | e autre cho                                    | se                        | $\checkmark$    | <u>P</u> ermett      | tre de nouve                     | elles                    | propositio                                                                                                    | ns d'hor                                                                        | aire |
| orsqu            |                                                                                      |                                                                                                    |                                                |                           |                 |                      |                                  |                          |                                                                                                    |                                                                                 |      |

Le panneau de droite affiche :

- Les ressources comme une salle, du matériel ... peuvent parfaitement être « invités » pour autant qu'elles disposent d'une boîte aux lettres sur le serveur Exchange. Si le créneau horaire choisi est libre, la salle renvoie automatiquement un message d'acceptation (de refus dans le cas contraire). Calendrier de la salle : la réunion affiche l'identité de l'organisateur.
- Les heures suggérées (le serveur « commente » les heures avant et après celle choisie en indiquant si la tranche horaire présente un conflit ou non)

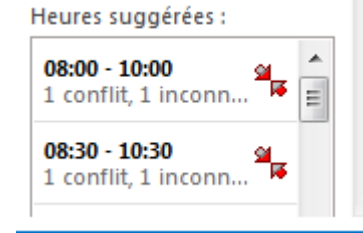

|                                                            |                                                     | Budget 2016-2017 -      | Réunion                                    | ? 🗷 – 🗆                                                                                                    | ×   |
|------------------------------------------------------------|-----------------------------------------------------|-------------------------|--------------------------------------------|----------------------------------------------------------------------------------------------------|-----|
| Supprimer Calendrier<br>Actions Afficher                   | sistant<br>ification<br>er Réunion Skype            | Notes de réunion Partic |                                            | Périodicité     Fuseaux horaires     Recherche de salle     Ions     Fig.     Indicateurs     Zoom                                                                                                    |     |
| Tar Envoyer                                                | il 2016<br>09:00 10:00 11:                          | :00 12:00 13:00         | 14:00 15:00 16:00<br>Récup captures écran  | vendre<br>08:00<br>▲ avril 2016<br>Ju ma me je ve sa di                                                                                                    | r X |
| <ul> <li></li></ul>                                        |                                                     |                         |                                            | 28       29       30       31       1       2       3         4       5       6       7       8       9       10         11       12       13       14       15       16       17         18       19       20       21       22       23       24         2       3       4       5       6       7       8         3       4       5       6       7       8       9       30       1         2       3       4       5       6       7       8       9       30       1         2       3       4       5       6       7       8       9       30       1         2       3       4       5       6       7       8       9       30       1         2       3       4       5       6       7       8       9       30       1         2       3       4       5       6       7       8       9       30       1         4       5       6       7       8       9       30       1         2       3 | E t |
| Ajouter des participants Options 👻                         | Heure de début                                      | ven. 22.04.2016         | 10:00 -                                    | Heures suggérées :                                                                                                    |     |
| Ajouter des salles Occupé(e) 🔀 Provisoire 📕 Absent(e) du l | <u>H</u> eure de fin<br>bureau 🕅 Travaille ailleurs | ven. 22.04.2016         | 12:00 ×<br>En dehors des heures de travail | 08:00 - 10:00<br>1 conflit, 1 inconn                                                                                                    | Ŧ   |

• Afficher les disponibilités des participants

\*Hachuré : le serveur ne parvient pas à lire les disponibilités car jdenardo n'est pas sur le serveur Exchange.

| Q,     | 100 % | Ŧ |
|--------|-------|---|
|        | 500 % |   |
| ants   | 400 % |   |
|        | 300 % |   |
|        | 200 % |   |
| elden  | 150 % |   |
| uter u | 100 % |   |
|        | 75 %  |   |
|        | 50 %  |   |
|        |       |   |

Options habituelles de zoom mais intéressant à relever : un 100% génère un affichage en Jour et un 50% en Semaine.

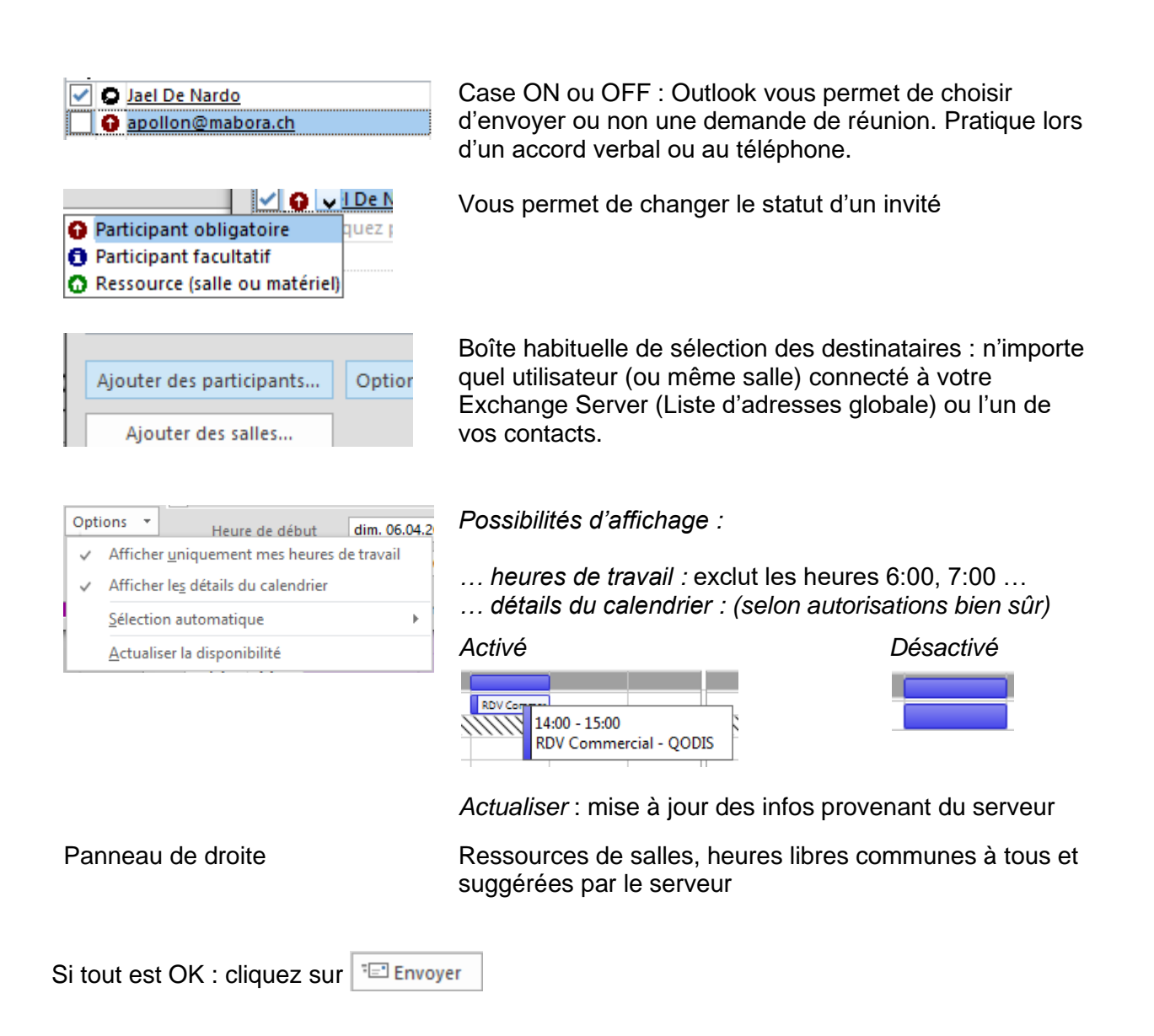

### Oestinataire

Celui-ci reçoit une demande de réunion par le biais de la messagerie.

Possibilités de réponse (directement dans le Volet de lecture ou en ouvrant le message). Tant que vous n'avez pas répondu, la réunion figure dans votre calendrier en tant que réunion provisoire, afin d'éviter qu'une autre demande de réunion de la part de quelqu'un d'autre n'entre en conflit avec elle.

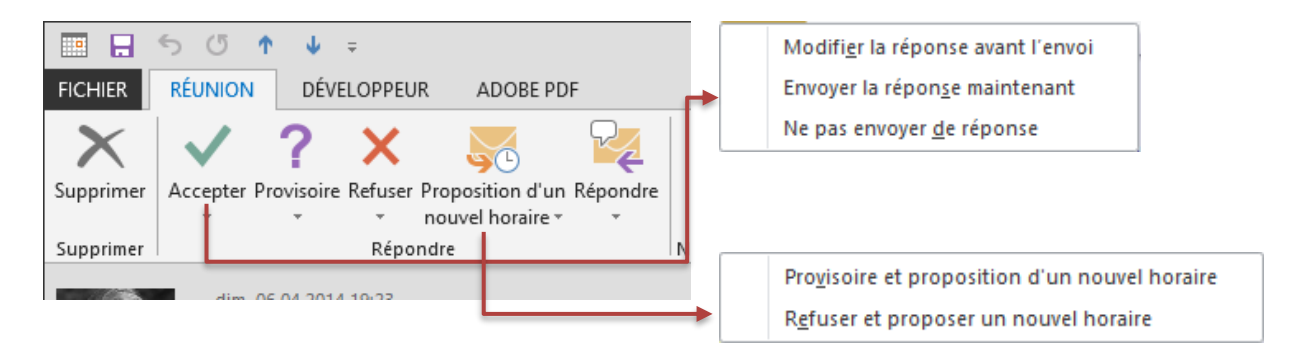

Note : en cas de conflit, vous en êtes informé

| Création d'éléments

Un instantané de votre calendrier figure dans le corps de texte de la demande de réunion. Cela vous aide ainsi à visualiser les rendez-vous avant et après la réunion proposée.

| MINI, ES MYTH |                                   |  |  |  |  |  |  |
|---------------|-----------------------------------|--|--|--|--|--|--|
|               |                                   |  |  |  |  |  |  |
| 10            | Budget 2016-2017<br>Jael De Nardo |  |  |  |  |  |  |
| 11            |                                   |  |  |  |  |  |  |
| 12            | Lunch with C. Moreno              |  |  |  |  |  |  |

Par défaut, Outlook supprime la demande de réunion de votre messagerie une fois que vous avez répondu. L'option qui contrôle ceci : FICHIER – OPTIONS – Catégorie COURRIER – Section ENVOI DES MESSAGES – Option

Supprimer les demandes de réunion et les notifications de la boîte de réception après la réponse

### **Organisateur de la réunion**

Celui-ci reçoit les réponses par le biais de la messagerie

Il peut consulter le suivi dans la réunion elle-même grâce au bouton SUIVI

|        |                 | &¥<br>& <b>X</b><br>&? | N                     | ¥ 📱            |
|--------|-----------------|------------------------|-----------------------|----------------|
| ndez-  | Assistant       | Suivi                  | Notes                 | Contacter 🎽    |
| /ous   | Planification   | <b>.</b>               |                       | - 🛃 -          |
|        | Afficher        | A                      | fficher l'état du sui | i <u>v</u> i   |
| accept | té, 0 accepté p | Ē≞ <u>C</u>            | opier l'état dans le  | Presse-papiers |

| ∃ <mark>a</mark> Nom       | Présence                  |                         | Réponse |  |
|----------------------------|---------------------------|-------------------------|---------|--|
| Formation 11 (RTS)         | Organisateur de la réunio | on                      | Néant   |  |
| Formation 13 (RTS)         | Participant obligatoire   | Participant obligatoire |         |  |
| idenardo@office-doc.ch     | Participant obligatoire   | Acceptée                |         |  |
| Cliquez pour ajouter un no | m                         | refusée                 |         |  |
|                            |                           | Provisoire              |         |  |
|                            |                           | Néant                   |         |  |

Note : la réponse peut être choisie manuellement

### • Mise à jour diverses ou suppression

Modification majeure : (changement de date, d'heure)

Message de mise à jour requérant acceptation ou rejet ou nouvelle proposition.

Modification mineure (ajout de participants, changement de salle ...)

Ajout de participants par l'organisateur

Avant d'envoyer les nouvelles invitations, Outlook affiche la boîte de dialogue suivante :

| Envoyer une mise à jour aux participants                                   |                                                                                                    |  |  |  |  |  |  |  |
|----------------------------------------------------------------------------|----------------------------------------------------------------------------------------------------|--|--|--|--|--|--|--|
|                                                                            | Vous avez effectué des modifications à la liste des participants. Sélectionnez l'une<br>des options suivantes : |  |  |  |  |  |  |  |
| Envoyer des mises à jour uniquement aux participants ajoutés ou supprimés. |                                                                                                    |  |  |  |  |  |  |  |
| ○ Envoyer des mises à jours à tous les participants.                       |                                                                                                    |  |  |  |  |  |  |  |
|                                                                            | OK Annuler                                                                                                    |  |  |  |  |  |  |  |

Changement de salle : pas de boîte de dialogue

C'est une simple mise à jour informative qui vous parvient :

| 6                         | dim. 24.04.2016 22:21<br>Jael De Nardo<br><b>Budget 2016-2017</b> |
|---------------------------|-------------------------------------------------------------------|
| Obligatoire               | officedoc@mabora.ch                                               |
| i Acceptée                | le 24.04.2016 22:19.                                              |
| Date/heure                | vendredi, 22 avril 2016 10:00-12:00                               |
| Emplacement               | Salle Vancouver, <del>(Salle Tokyo)</del>                         |
| <ul> <li>vendr</li> </ul> | edi, 22 avril                                                     |

<u>Suppression</u> : par défaut la réunion RESTE dans votre calendrier, précédée de l'information ANNULÉE. Mais le message d'annulation vous permet de SUPPRIMER la réunion de votre calendrier. À votre choix

**Annulé: Budget 2016-2017** Salle Vancouver Jael De Nardo

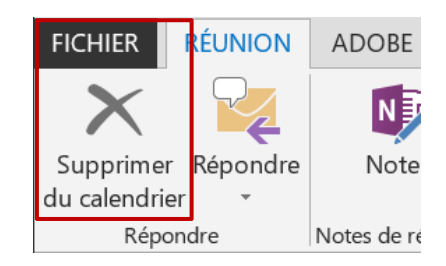

### 3 Gestion des éléments

### 3.1 Onglets contextuels

Particulier au composant Calendrier, un onglet contextuel à l'élément sélectionné est automatiquement affiché dans le Ruban. Il ré-affiche ses principales commandes :

Rendez-vous simple ou périodique:

| Fichier                 | Rendez-vous | Insertion                  | ion Format du texte |                            | Révision         | ♀ Dites-n |
|-------------------------|-------------|----------------------------|---------------------|----------------------------|------------------|-----------|
| Enregistrer<br>& Fermer | Supprimer 😋 | Calendrier<br>Transférer 👻 | Rendez-<br>vous     | Assistant<br>Planification | Réunion<br>Skype | Not       |
|                         | Actions     |                            | A                   | fficher                    | Réunion Skype    | Notes de  |

| Gestion des éléments

#### Réunion : participant

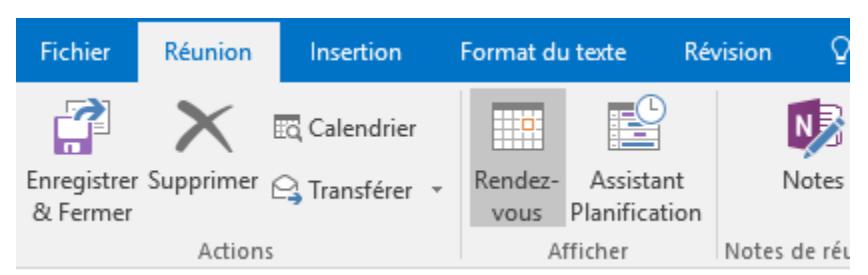

#### Réunion : organisateur

| Fichier               | Évén       | ement sur invitatior | n Inse    | ertion Form      | at du texte |
|-----------------------|------------|----------------------|-----------|------------------|-------------|
| Annuler<br>la réunion | ¤,<br>₽, • | Rendez-vous          | ification | Réunion<br>Skype | Notes       |
| Action                | IS         | Afficher             |           | Réunion Skype    | Notes de ré |

### 4 Spécificités d'affichage

### 4.1 Météo d'ci et d'ailleurs

Au sommet de votre calendrier se trouve un petit aperçu des prévisions météo pour l'emplacement de votre choix :

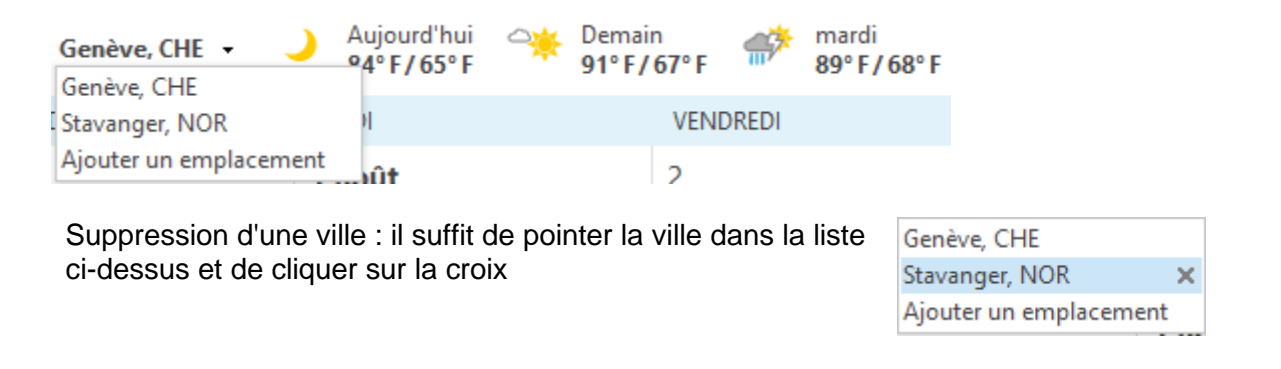

### 4.2 Couleur de fond du calendrier

### • Onglet AFFICHAGE – Groupe COULEUR

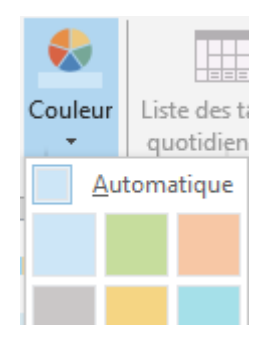

Le bouton est affiché pour autant que votre affichage ne soit pas tabulaire (Liste ou Actives)

### 4.3 Liste des tâches quotidiennes

# Onglet AFFICHAGE – Groupe DISPOSITION

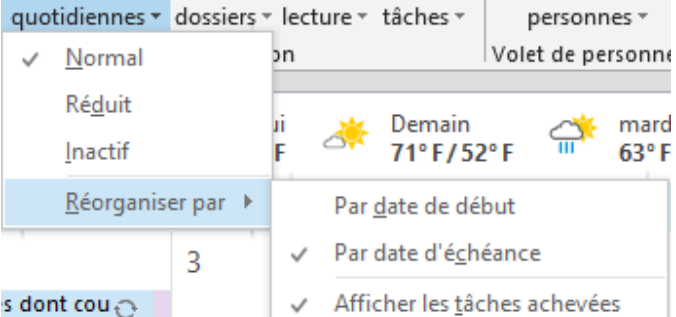

Elle n'est pas équivalente à la Barre des Tâches. Celle-ci liste l'ensemble des tâches actives (avec ou sans échéance, en retard mais pas terminées).

La Liste des tâches quotidienne peut être complémentaire à la Barre des tâches. Elle « ventile » les messages « flagués » et les tâches en fonction de leur *jour d'échéance*. Sachant que l'échéance par défaut d'un message « flagué » est *aujourd'hui*, voici la répartition :

- ✓ Tâche avec échéance : leur jour de son échéance
- ✓ Tâche sans échéance : non affichée
- Message « flagué » : aujourd'hui et dès le lendemain : reporté automatiquement sur chaque jour, pour toujours apparaître à « aujourd'hui »
- ✓ Message « flagué » terminé : le jour de l'indication. Il apparaît alors barré.

#### Exemple :

|     | Lundi               | Mardi           | Mercredi | Jeudi | Vendredi | Samedi       | Dimanche  |   |
|-----|---------------------|-----------------|----------|-------|----------|--------------|-----------|---|
|     | Afficher les tâches | pour : Échéance |          |       |          |              | Ŷ         | , |
| 10  |                     |                 |          |       |          | Intervie 🗌 🗸 | Avertiss  | * |
| Le: |                     |                 |          |       |          | Nouvea 🗌 🗸   | STAGE 🗌 🗸 | , |
| Tâc |                     |                 |          |       |          |              |           |   |
|     |                     |                 |          |       |          |              |           |   |
|     |                     |                 |          |       |          |              |           |   |

### 4.4 Découpage horaire et fuseau horaire

- Affichage du calendrier en mode JOUR
- Clic droit sur la zone horaire

| 09          |                                                 |
|-------------|-------------------------------------------------|
|             | <u>N</u> ouveau rendez-vous                     |
| 10          | Nouvel événement d'une jou <u>r</u> née entière |
| <b>15</b> 2 | No <u>u</u> velle demande de réunion            |
| 11 📷        | Nouveau rendez-vous périodique                  |
| _           | Nou <u>v</u> el événement périodique            |
| 12          | <u>N</u> ouvelle réunion périodique             |
| _           | 60 minutes - Espace minimal pour les détails    |
| 1:          | <u>3</u> 0 minutes                              |
| 1           | <u>1</u> 5 minutes                              |
| 14          | 10 <u>m</u> inutes                              |
| 10          | <u>6</u> minutes                                |
| 1.          | 5 minutes - Espace maximal nour les détails     |
|             | 2 minutes - Espace maximal pour les details     |
| 16          | <u>Changer de fuseau horaire</u>                |

*Découpage horaire* : par défaut 30 minutes mais vous pouvez parfaitement opter pour un autre découpage

*Fuseau horaire* : en général on ne souhaite pas *changer* de fuseau horaire mais on souhaite en *ajouter* un. La commande active la boîte de dialogue des OPTIONS. Veillez à choisir correctement. Exemple :

| Fuseaux                                                                            | ( horaires                                      |                                                            |        |    |    |  |  |
|------------------------------------------------------------------------------------|-------------------------------------------------|------------------------------------------------------------|--------|----|----|--|--|
| iò                                                                                 | <u>É</u> tiquette :<br><u>F</u> useau horaire : | Suisse<br>(UTC+01:00) Bruxelles, Copenhague, Madrid, Paris |        |    |    |  |  |
|                                                                                    | ✓ Afficher un se                                | cond fuseau h                                              | oraire |    |    |  |  |
|                                                                                    | <u>É</u> tiquette : L.A.                        |                                                            |        |    |    |  |  |
| Euseau (UTC-08:00) Basse Californie                                                |                                                 | 2                                                          |        |    | ~  |  |  |
|                                                                                    | In <u>v</u> erser les fuse                      | Inverser les fuseaux horaires                              |        |    |    |  |  |
| Le fait de créer des étiquettes courtes LA. CH<br>permet une meilleure lisibilité. |                                                 |                                                            |        |    |    |  |  |
|                                                                                    |                                                 |                                                            |        | 00 | 09 |  |  |
|                                                                                    |                                                 |                                                            |        | 01 | 10 |  |  |

### 5 Créer un calendrier personnel (hors Exchange)

Il faut cliquer avec le bouton droit de la souris sur le dossier principal CALENDRIER et choisir l'option NOUVEAU CALENDRIER

| 🔺 🔳 Mes calendri                         | iers |                                           |                 |                         |
|------------------------------------------|------|-------------------------------------------|-----------------|-------------------------|
| Calendrie                                | -    | Ouvrir da <u>n</u> s une nouvelle fenêtre |                 |                         |
|                                          |      | Nouveau <u>c</u> alendrier                |                 |                         |
| Calendriers                              | _    | <u>M</u> asquer ce calendrier             |                 |                         |
| ······                                   |      |                                           |                 |                         |
| Il apparait sous le calendrier principal |      |                                           | Mes calendriers |                         |
|                                          |      |                                           |                 | Calendrier - Formation. |
|                                          |      |                                           |                 | Football Club           |

En dehors des possibilités de partage, il se gère comme n'importe quel calendrier : création d'éléments, superposition lorsque le calendrier principal est également affiché ....

### 6 Options de personnalisation

### FICHIER – OPTIONS – Catégorie CALENDRIER

| Modifiez les paramètres des calendriers, des réunions et des fuseaux horaires.                                                                                                    |   |  |  |
|----------------------------------------------------------------------------------------------------|---|--|--|
| Horaire de travail                                                                                                    |   |  |  |
| Heures de travail :       Heure de début :       09:00 ▼         Heure de début :       17:00 ▼         Semaine de travail :       dim.       ✓ mar.       ✓ mer.       ✓ jeu.       ✓ ven.       sam.         Premier jour de la semaine :       Iundi       ✓       ✓       Première semaine de l'année :       Première semaine de 4 jours ▼                                                                                                    |   |  |  |
| Options du calendrier                                                                                                    |   |  |  |
| <ul> <li>Rappels par défaut : 15 minutes</li> <li>Permettre aux participants de proposer de nouvelles heures de réunion</li> <li>Utiliser cette réponse pour proposer une nouvelle heure de réunion : Provisoire</li> <li>Ajouter des jours fériés dans le calendrier : Ajouter les jours fériés</li> <li>Modifier les autorisations d'affichage des informations de disponibilité :</li> <li>Activer un calendrier de remplacement</li> <li>Anglais</li> <li>Grégorien</li> <li>Lors de l'envoi de demandes de réunion à l'extérieur de l'organisation, utiliser le format iCalendar</li> <li>Afficher l'icône en forme de cloche dans le calendrier pour les rendez-vous et les réunions avec rappels</li> </ul> |   |  |  |
| Options d'affichage                                                                                                    |   |  |  |
| Couleur de calendrier par défaut :                                                                                                    | ~ |  |  |

- ✓ Définition de vos horaires journaliers et de vos jours habituels de travail
- ✓ Rappel par défaut pour tous les éléments ?

### Ajout des jours fériés d'un pays en particulier

Choisissez le pays mais attention :

Les jours fériés ne sont pas toujours ceux auxquels vous vous attendez. En choisissant la Suisse votre calendrier affichera San José le 19 mars, Saint Pierre et Saint Paul le 29 juin, le 1<sup>er</sup> août mais pas le Jeûne Fédéral ni le Jeûne Genevois ...

La commande n'agit pas comme une bascule. Pas de commande SUPPRIMER ou de coche à ôter ... Et si vous les ré-installez, ils seront affichés à double ! Pour les ôter, passez en affichage tableau et en organisation *Par catégorie.* Ils seront ainsi groupés et vous pourrez les supprimer facilement.

# TÂCHES

Il est possible de « flagger » un message et de le convertir en tâche ou de créer une nouvelle tâche par simple saisie et de consulter le tout dans la Barre des tâches. C'est facile et confortable. Du coup il faut bien reconnaître que l'on ne consulte guère les tâches dans leur composant principal. Pourtant il offre des informations ou actions additionnelles qui peuvent se révéler intéressantes.

Liste des Tâches (affichage en liste simple, organisée par date d'échéance – en groupes ...)

| Rechercher dans Liste des tâches                                     |             | 2 |
|----------------------------------------------------------------------|-------------|---|
| Réorganiser par : Indicateur : échéance                              | Aujourd'hui | - |
| Entrez une nouvelle tâche                                            |             |   |
| 🔺 🕨 Aujourd'hui                                                      |             |   |
| tecnet virutal labs et microsoft virtual academy - https://mooc-fr.o | ffice3 뉟 🗌  |   |
| Supports de cours EHG Excel II 2013 Avancé S5                        | 6           |   |

Tâches (c'est-à-dire sans les messages « flagués »)

| □ Ø OBJET                                            | ÉCHÉANCE      |      | CATÉGORIES | 7                    |
|------------------------------------------------------|---------------|------|------------|----------------------|
| Cliquer ici pour ajouter un nouvel élément Tâche     |               |      |            |                      |
| 🔺 🕨 Indicateur : échéance: Pas de date               |               |      |            |                      |
| Excel avancé Vincent                                 |               |      |            | ~                    |
| 🔺 🟲 Indicateur : échéance: Aujourd'hui               |               |      |            |                      |
| Present CHITEWALU JAYSEN                             | sam. 09.01    | 2016 |            | ~                    |
| 🕏 🗹 Feedback Manu-                                   | lun. 18.04.   | 2016 |            | <ul> <li></li> </ul> |
| 😰 🔲 tecnet virutal labs et microsoft virtual academy | . mar. 26.04. | 2016 |            |                      |

### 1 Volet de navigation

Il permet la différenciation entre la *Liste des tâches* (identique au contenu de la Barre des tâches) et les « vraies » *Tâches.* 

### 2 Zone du composant

La différenciation entre la liste des tâches et les « vraies » tâches est facilitée par l'indication de stockage de la colonne *Dans le dossier*.

La largeur de la Barre des tâches implique que des informations sont souvent masquées, ce qui n'est pas le cas de la fenêtre des tâches qui permet d'afficher plus d'informations.

### 3 Signification des icônes

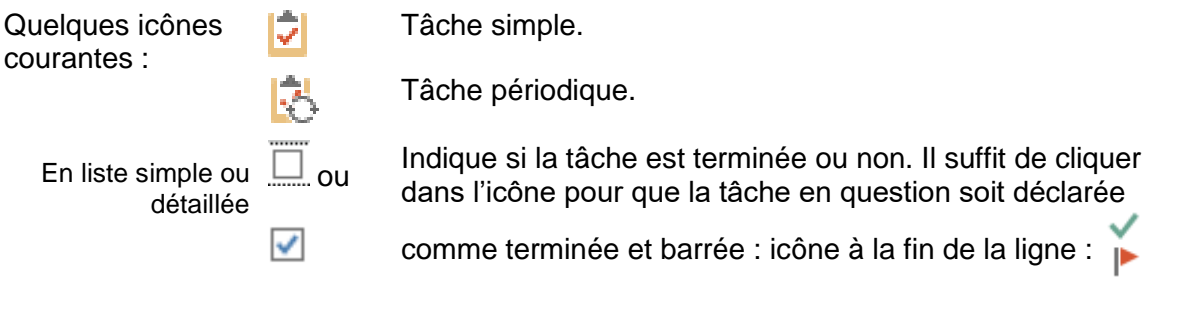

### 4 Création d'une tâche

4.1 Tâche standard

Onglet ACCUEIL – Groupe NOUVEAU – Bouton NOUVELLE TÂCHE Une fiche est affichée qui permet de saisir des informations comme

- ✓ Nom et nature de la tâche
- ✓ Date de début et échéance
- ✓ Priorité, % de réalisation
- ✓ Tâche privée ?
- ✓ Affectation d'une importance, d'une catégorie ?
- ✓ Etc …

### 4.2 Tâche récurrente ou périodique

Lors de la création de la tâche ou de son édition : clic sur le bouton PÉRIODICITÉ

| Périodicité de la tâche                              | 2                            |                             |                               | ×               |
|------------------------------------------------------|------------------------------|-----------------------------|-------------------------------|-----------------|
| Périodicité<br>🔿 Qu <u>o</u> tidienne                | • To <u>u</u> tes les 1      | semaine(s) le               |                               |                 |
| Hebdomadaire                                         | 🗹 lundi                      | mardi                       | mercredi                      | 🗌 jeudi         |
| ○ <u>M</u> ensuelle                                  | vendredi                     | samedi                      | dimanche                      |                 |
| ○ <u>A</u> nnuelle                                   | ○ R <u>ég</u> énérer une nou | velle tâche 1 sem           | naine(s) après l'achèvement c | le chaque tâche |
| Plage de périodicité<br>Dé <u>b</u> ut : lun. 25.04. | 2016 🗸 🖲 Pas d               | e date de <u>f</u> in       |                               |                 |
|                                                      | 🔘 Fin a                      | p <u>r</u> ès : 10 occurren | ces                           |                 |
| ○ Fi <u>n</u> le : lun. 27.06.2016 ∨                 |                              |                             |                               |                 |
| OK Annuler <u>S</u> upprimer la périodicité          |                              |                             |                               |                 |

#### Régénérer une nouvelle tâche

Dès que la tâche est déclarée terminée, une nouvelle tâche – identique et selon les critères de périodicité – est automatiquement créée.

### 5 Gestion des tâches

Comme pour les messages : (onglet ACCUEIL et onglet DOSSIER)

- ✓ Supprimer
- ✓ Transférer (création d'un message Outlook et la tâche est ajoutée comme élément joint)
- ✓ Création de sous-dossiers
- ✓ Déplacer ou copier une tâche dans un sous-dossier
- ✓ Etc ...

Plus spécifique aux tâches : Onglet ACCUEIL

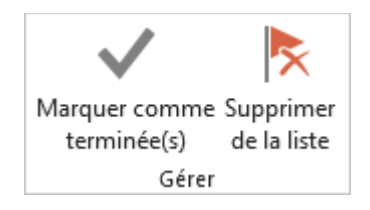

### La sélection concerne un message

Marquer comme terminée(s) ou Supprimer de la liste sont identiques

### La sélection concerne une « vraie » tâche

Marquer comme terminée(s) : la tâche disparaît de la Liste mais elle reste dans le composant tâches, elle affichera le ✓ vert pour indiquer qu'elle est terminée (et selon le type d'affichage, elle pourra également être barrée)

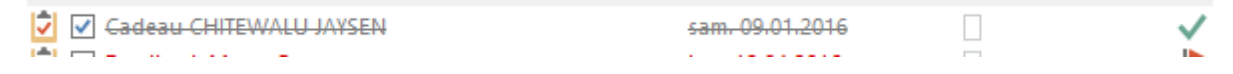

Supprimer de la liste : la tâche est totalement supprimée

### 6 Assigner une tâche

Ressemble dans le principe à la mise en place d'une réunion. Voici les étapes en bref

- Création de la tâche et assignation à un utilisateur A
   La tâche est envoyée en tant que demande de tâche (messagerie)
- A répond à la demande de tâche. Par exemple il accepte Dès ce moment, la tâche devient sa propriété
- L'expéditeur source reçoit l'acceptation
   Une copie de la tâche reste dans sa liste. Elle sera mise à jour lorsque l'utilisateur A indiquera la progression de la tâche en pourcentage, qu'il la déclarera terminée .... un message rapport de tâche sera alors envoyé à l'expéditeur source.

Le fait que le rapport soit généré par une mise à jour manuelle a certainement contribué au fait que bien peu d'utilisateurs *assignent des tâches* par le biais d'Outlook ...

# NOTES

Le composant des notes est peu utilisé. Dommage, il permet de créer des éléments qui n'ont aucune relation avec le temps (donc pas à créer dans le Calendrier), ni ne représentant quelque chose à faire (donc pas à créer en tant que tâches).

Voici par exemple quelques informations que j'ai saisies en tant que notes :

|   | Office Doc - DFI - Infos site : mydfi.ch - ad12664 + mp les deux dates lun. 02.08.2010 11:55 |  |
|---|----------------------------------------------------------------------------------------------|--|
| - | Office Doc : Switch Plus contrat Utilisateur = 1077149 et MP roi pl mer. 18.11.2009 13:23    |  |
|   | Paypal compte marchand : jdenardo@office-doc.ch - mp les deux jeu. 24.02.2011 17:48          |  |
|   | PHOTOS GRATUITES - http://www.sxc.hu/index.phtm login : jaelwe sam. 25.05.2013 07:57         |  |
|   | PrestaShop - id sur jdenardo@office-doc.ch et mp les deux dates ven. 04.03.2011 06:44        |  |
|   | Presta-shop http://www.office-doc.ch/shop/admin-office-doc/logi mar. 15.03.2011 14:05        |  |
|   | BricoMinister provide Laude maximaa2 adresse Lup 05 01 2000 17:57                            |  |

Pas d'information confidentielles « en clair » et qui pourraient tomber en de mauvaises mains ...

### Création et gestion des notes

Ce sont les commandes que nous espérons maintenant habituelles pour vous ....

- Onglet ACCUEIL Création d'une note, affichages prédéfinis, catégorisation etc ...
- Onglet DOSSIER Création d'un nouveau dossier, le supprimer, le renommer …
- Onglet AFFICHAGE
   Paramètres avancés d'affichage, réorganisation en groupes ...

Le grand hic : les notes sont rarement reprises sur les téléphones portables. Le seul qui parvient à les synchroniser est l'Iphone. Aucune des autres marques ne le fait.

### Dernières infos 2016

Aux dernières nouvelles, Microsoft encourage ses utilisateurs à ne pas utiliser le composant des notes car il est voué à ne plus être utilisé. Microsoft suggère d'utiliser plutôt OneNote.

Page no 94

# IMPRIMER

Avec l'utilisation généralisée des smartphones, tablettes ... imprimer un ou plusieurs éléments d'Outlook est devenu peu courant. Voici néanmoins quelques repères.

### 1 Un message (exemple développé complètement)

- Ouvrez le message FICHIER IMPRIMER le mode MÉMO est le seul proposé
- Sélectionnez le message dans une liste de messages les modes proposés sont MÉMO et TABLEAU

| Jael De Nardo                                                                                |                                                                                                    |
|----------------------------------------------------------------------------------------------|----------------------------------------------------------------------------------------------------|
| Dec<br>Envoyê:<br>A:                                                                         | enc bollat kebollat©hotme<br>jeudi 1 mei 2014 1410<br>besthice beutin; medeleine 6<br>christene margand ©blue win<br>Luc Slaceriet, Charly Prévost                                                                                                    |
|                                                                                              | le-bourke @le-bourke.ch; Pati<br>SGP; Xavier Riom                                                                                                    |
| Objet:                                                                                       | Débat "ghoto" su salon du li                                                                                                    |
| Indicateur de auivi:<br>État de l'indicateur:                                                | Azzurer un zuM<br>Terminé                                                                                                    |
| Bonjour à tous,                                                                              |                                                                                                    |
| Je vous confirme la tenue<br>gère L'Hebd o ce <u>samedi à</u><br>suisse' (46 oeuvres d'artis | de la conférence-d'ébat "Quel a<br><u>13 heures</u> au Salon du Livre, en<br>tes différents exposées).                                                                                                    |
| Qui me transmets ensuite                                                                     | un petit compte-rendu à paraît                                                                                                    |
| En vous souhaitant un bor<br>Avec mes meilleures salut<br>Eric                               | nn evisite du salon (ne pas oubli<br>lations.                                                                                                    |
|                                                                                              |                                                                                                    |
|                                                                                              | Jael De Nardo<br>De<br>Brivge:<br>A:<br>Diget:<br>Indicateur de suivit<br>étai de l'indicateur:<br>Bonjour à tous,<br>Je vous confirme la tenur<br>gâte L'Hodo oce <u>samedi à</u><br>suiser (46 ceuvres crants<br>Qui me transmets ensuite<br>En vous souhaitant un bon<br>Avec mes meilleures salut<br>Bric |

### **Bouton OPTIONS D'IMPRESSION**

| Imprimer                                                                                                    | ×                                 |  |  |
|----------------------------------------------------------------------------------------------------|-----------------------------------|--|--|
| Imprimante Nom : HP Officejet Pro X576dw MFP PCL 6 (réseau                                                                                                    | J) V Propriétés                   |  |  |
| État :<br>Type : HP Officejet Pro X576dw MFP PCL 6<br>Où :<br>Commentaire : This is a web services printer                                                    | HP Officejet Pro X576dw MFP PCL 6 |  |  |
| Style d'impression                                                                                                    | Copies                            |  |  |
| Table Style Mise en page                                                                                                    | Nombre de pages : Tout ~          |  |  |
| Memo Style Définir les styles                                                                                                    | Copies assemblées                 |  |  |
| Étendue de pages                                                                                                    | 1 2 3                             |  |  |
| Tout                                                                                                    |                                   |  |  |
| Tapez les numéros de page et/ou les groupes de pages<br>séparés par des virgules en commençant par le début de<br>l'élément. Par exemple, tapez 1, 3 ou 5-12. |                                   |  |  |
| Options d'impression<br>Imprimer les fichiers joints. Les pièces jointes sont<br>imprimées uniquement sur l'imprimante par défaut.                            |                                   |  |  |
| Imprin                                                                                                    | ner Aperçu Annuler                |  |  |

Des options d'impression très standard comme

- Accès aux propriétés de l'imprimante
- Pages à imprimer
- Faut-il imprimer les fichiers joints ?
- Nombre de copies

etc ...

### Bouton MISE EN PAGE (3 onglets)

### FORMAT : taille de la police utilisée

| Format  | Papier | En-tête/pied de page |                                                  |                 |
|---------|--------|----------------------|--------------------------------------------------|-----------------|
|         |        | ⊂ Aper               |                                                  |                 |
| Options |        |                      | Polices<br>Titre                                 |                 |
|         |        |                      | 12 pt. Segoe UI                                  | Pol <u>i</u> ce |
|         |        |                      | 10 pt. Segoe UI                                  | P <u>o</u> lice |
|         |        |                      | Trame de fond<br>✔ Impression ave <u>c</u> trame |                 |

### PAPIER : format (portrait-paysage), marges

| Format Papier En-tête/pied de page                                                                                                    |                                                                                                    |
|----------------------------------------------------------------------------------------------------|----------------------------------------------------------------------------------------------------|
| Papier                                                                                                    | Page                                                                                                    |
| <u>T</u> ype :                                                                                                    | Tai <u>l</u> le :                                                                                                    |
| Lettre US (215,9 x 279,4 mm)<br>Legal US<br>Statement US<br>Exécutif US (18,42 x 26,67 cm)<br>A3<br>A4<br>Dimensions :<br>Largeur: 21.00 cm <u>H</u> auteur: 29.70 cm | A4<br>Billfold<br>Pocket<br>1/2 page<br>1/4 page<br>1/8 page<br>Dimensions :<br>Largeur : 21.00 cm Hauteur : 29.70 cm |
| Alimentation papier :<br>Bac papier par défaut (Sélection automatique) V                                                                                              | Orientation                                                                                                    |
| Marges<br>H <u>a</u> ut : 1.30 cm <u>G</u> auche : 1.30 cm<br><u>B</u> as : 1.30 cm <u>D</u> roite : 1.30 cm                                                          | A O Portrait Paysage                                                                                                  |

### EN-TÊTE/PIED DE PAGE : codes et leur position sur la page imprimée

| Format Papier En-tête/pied de  | e page          |                        |
|--------------------------------|-----------------|------------------------|
| En-tête :                      |                 |                        |
| 8 pt. Tahoma                   | Police          |                        |
|                                |                 |                        |
| Pied de page :<br>8 pt. Tahoma | P <u>o</u> lice |                        |
|                                |                 | [Page #]/[Total Pages] |
|                                | × 1             |                        |
| Inverser sur pages paires      |                 |                        |

### 2 Calendrier

### • FICHIER – IMPRIMER – Choisir le style d'impression

| Indiquez comment<br>imprimer cet élément,<br>puis cliquez sur Imprimer. |                                                                                                    |
|-------------------------------------------------------------------------|----------------------------------------------------------------------------------------------------|
| HPF743F1 (HP Officejet Pro<br>Prête                                     | 28 mars 2016 - britté<br>3 avril 2016                                                                                                    |
| Paramètres Daily Style                                                  | kandi, 28 mars mardi, 29 mars<br>■ + 6000 Paper<br>☐ Land de Meger (Salad<br>b ter                                                                                                    |
| Weekly Agenda Style                                                     |                                                                                                    |
| Monthly Style                                                           | meroradi, 30 mans<br>separati galania anivari la 26 fin apona e negarantita a<br>separati galania anivari la 26 fin apona e negarantita a<br>separati galania anivari la 26 fin apona el parte de la 26 fin apona el parte de la 26 fin                                                                                                    |
| Tri-fold Style                                                          |                                                                                                    |
|                                                                         | Set field of a vin<br>Set field of a vin<br>U 30-1620 Coffeee<br>(130-1620 Coffeee<br>(130-1620 C |
|                                                                         |                                                                                                    |

 Bouton OPTIONS D'IMPRESSION La même boîte de dialogue que pour un message mais avec la possibilité de définir les dates souhaitées :

| Étendue |                             |             |          |        |         |
|---------|-----------------------------|-------------|----------|--------|---------|
| Début : | lun. 28.03.2016             | $\sim$      |          |        |         |
| Fin :   | dim. 01.05.2016             | $\sim$      |          |        |         |
| Masq    | uer les détails des rendez- | vous privés |          |        |         |
|         |                             |             |          |        |         |
|         |                             |             | Imprimer | Aperçu | Annuler |

### Bouton MISE EN PAGE

La même boîte de dialogue que pour un message mais avec quelques spécificités de Calendrier : impression ou non des tâches, horaires pour la journée ...

| Mise en page : Style Age        | enda hebdomadaire                           | <b>×</b>                |
|---------------------------------|---------------------------------------------|-------------------------|
| Nom du style : Style Ag         | enda hebdomadaire                           |                         |
| Format Papier                   | En-tête/pied de page                        |                         |
|                                 | Apercu :                                    |                         |
|                                 |                                             |                         |
| Options                         |                                             | Polices                 |
| Réorganiser les jours :         | 🔘 De haut en bas                            | En-têtes des dates      |
|                                 | O De gauche à droite                        | 24 pt. Segoe UI Police  |
| Disposition :                   | 1 page/semaine                              | Rendez-vous             |
|                                 |                                             | 8 pt. Segoe UI Police   |
| Tác <u>h</u> es :               | Aucune tache                                | Trame de fond           |
| Indure :                        | Zones pour les notes (vides)                | ✓ Impression avec trame |
|                                 | Zones pour les notes ( <u>a</u> vec lignes) |                         |
| Imp <u>r</u> imer à partir de : | 07:00 👻                                     |                         |
| Imprimer jusqu'à :              | 19:00 💌                                     |                         |
| Imprimer uniquemen              | it les jours ou <u>v</u> rables             |                         |
|                                 |                                             |                         |
|                                 |                                             |                         |
|                                 |                                             |                         |
|                                 |                                             | OK Annuler              |

### 3 Personnes (Contacts)

**Important** : les possibilités d'impression dépendent de l'affichage actif : cartes de visites ? liste tabulaire ?

Carte de visite :

| Indiquez comment imprimer cet élément, puis |                                                                                                    |                                                                                 |
|---------------------------------------------|----------------------------------------------------------------------------------------------------|---------------------------------------------------------------------------------|
| cliquez sur Imprimer.                       | 123                                                                                                  | Coiffure - Elizabeth Josseron                                                   |
|                                             | 1811, Renseignements                                                                                 | 20 Rue du Chablais<br>74100 Annemasse                                           |
| mprimante U                                 | Téléphone mobile: 1811                                                                               | Farce<br>Bureau: +33450.0466.06<br>7///debase.maskile: +2326.73.25.35.61 (mini- |
| HP-Color-LaserJet-4600                      | Α                                                                                                    | Combox                                                                          |
| Hors connexion                              | Agri Sud-Est - Saint-Julien                                                                          | Téléphone mobile: +41860795085629                                               |
| Continue d'impression                       | Bureau: +33 (450) 35 07 69                                                                           | Consulat Général de Suisse à Lyon                                               |
| aramètres                                   | Anello, Aldo                                                                                         | Bolte Postale 2019<br>69616 VILLEURAANNE                                        |
| Grand porte-cartes                          | Agence principale de Thônex<br>Route de Genève 119<br>1225 Thônex<br>Bureau: +41 22 348 70 45        | France<br>Bureau: +33 (472) 75 79 10                                            |
| Petit porte-cartes                          | Islecope pro: +41 22 449 / 191<br>Adresse de messagerie: aldo.anello@axa-winterthur.ch<br>autos, CDB |                                                                                 |
| Porte-cartes                                | Mont-Sion<br>74350 Andilly<br>France<br>Bureau: +33 (450) 23 37 04                                   | Options                                                                         |
| Mémo                                        | В                                                                                                    | Sections : () Se suivent                                                        |
| Annuaire téléphonique                       | Bains de Lavey<br>Bureau: +41 24 486 15 55                                                           | Commencent sur une nouvelle page                                                |
|                                             | Bains de Saillon                                                                                     | Nombre de colonnes : 2                                                          |
|                                             | sureau: ++12//+511/0                                                                                 | Formulaires vierges à la fin : 2                                                |
|                                             | Bijouterie, Hart - Atlier de<br>Place du Marché 15                                                   |                                                                                 |
|                                             | 1000 0                                                                                               | Inclure : 🔲 Inde <u>x</u> des contacts sur le côté                              |
|                                             |                                                                                                    | ✓ En-têtes pour chaque lettre                                                   |

#### Liste tabulaire :

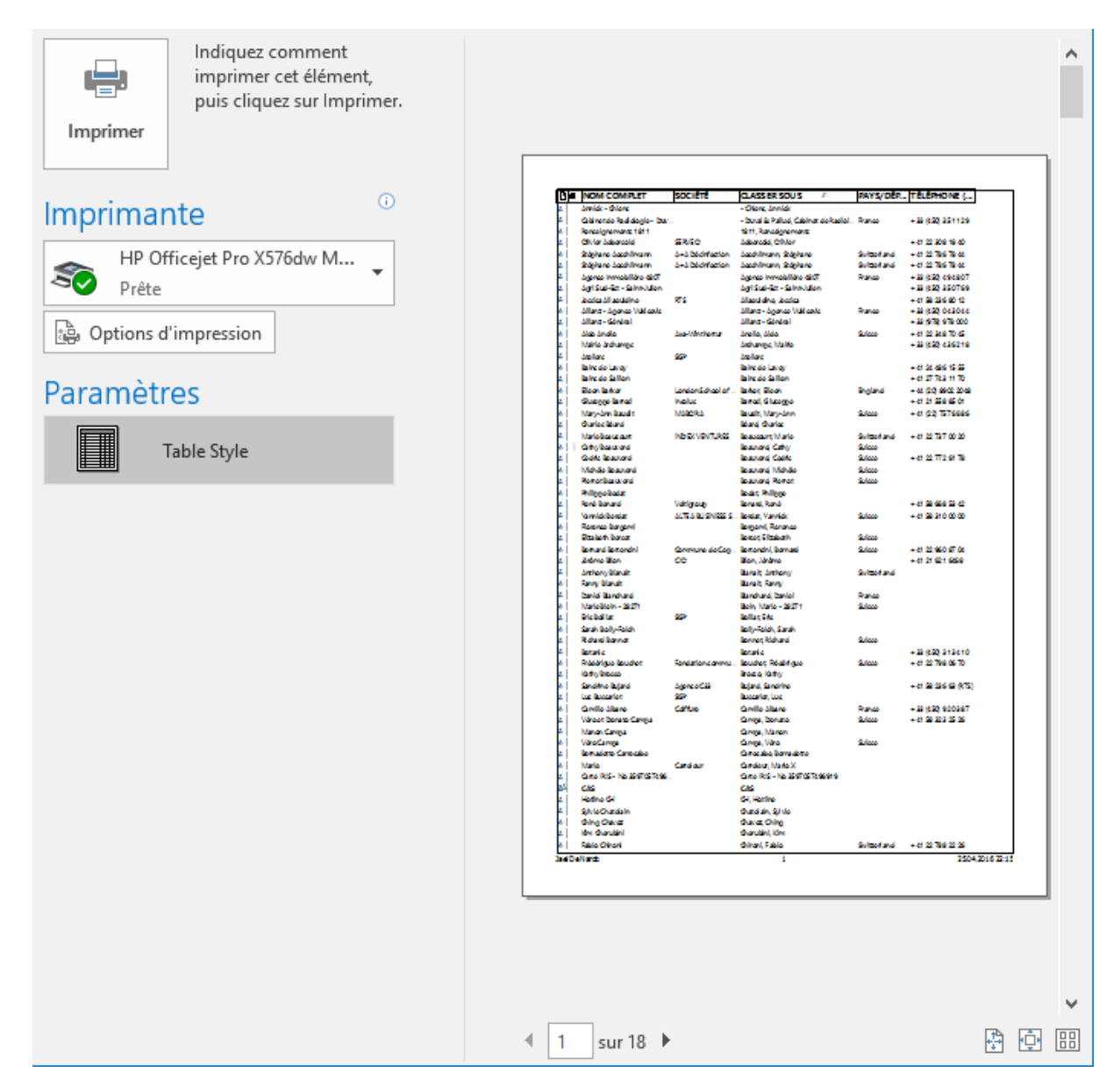

# PARTAGE

### 1 Partage entre utilisateurs (lecture ou plus haut) (Calendrier, Contacts ... sauf Boîte de réception)

### 1.1 Partage d'un calendrier : partage simple, ouverture, superposition ...

**Note** : lors de l'installation du serveur Exchange, les calendriers sont déjà tous définis en lecture seule. Cette option est donc intéressante dans le cas où l'administrateur n'a pas accepté ce paramètre ...

 Onglet ACCUEIL – Groupe GÉRER LES CALENDRIERS ou aussi Onglet DOSSIER – Groupe PARTAGER

|                           | 1<br>1        |           | 25            |
|---------------------------|---------------|-----------|---------------|
| Envoyer le calendrier pai | Partager le P | ublier en | Autorisations |
| courrier électronique     | calendrier    | ligne 🔻   | du calendrie  |
|                           | Partager      |           |               |

.....

### **Option : PARTAGER LE CALENDRIER**

Le message suivant est automatiquement créé :

| ₹■      | À          | Formation 13                                                                        |
|---------|------------|-------------------------------------------------------------------------------------|
| Envoyer | Objet      | Demande de partage : Calendrier                                                     |
| envoyer | ✓ Demand   | der l'autorisation d'afficher le Calendrier du destinataire                         |
|         | ✓ Autorise | er le destinataire à afficher votre Calendrier                                      |
|         | Détails    | Disponibilité uniquement 👻                                                          |
|         |            | L'heure s'affiche comme « Libre », « Occupé(e) », « Provisoire », « Travaille aille |
|         |            | Formation 11 () - Calendrier<br>Calendrier Microsoft Exchange                       |

Vous pouvez bien sûr profiter de votre partage pour faire une demande de partage par rapport au calendrier du destinataire. <u>A ce stade, le droit en lecture seule n'est pas précisé.</u>

### Clic sur le bouton ENVOYER

| Microsoft Outlook                        | ×   | OUI = le message est envoyé<br>NON = retour au message                       |
|------------------------------------------|-----|------------------------------------------------------------------------------|
| Autorisations : Disponibilité uniquement | ?   | On vous indique à présent que le<br>partage ne concernera que la<br>lecture. |
| Oui                                      | Non |                                                                              |

| Partage entre utilisateurs (lecture ou plus haut) (Calendrier, Contacts ... sauf Boîte de réception) Votre propre demande de partage : le destinataire reçoit la demande et peut l'accepter ou la refuser

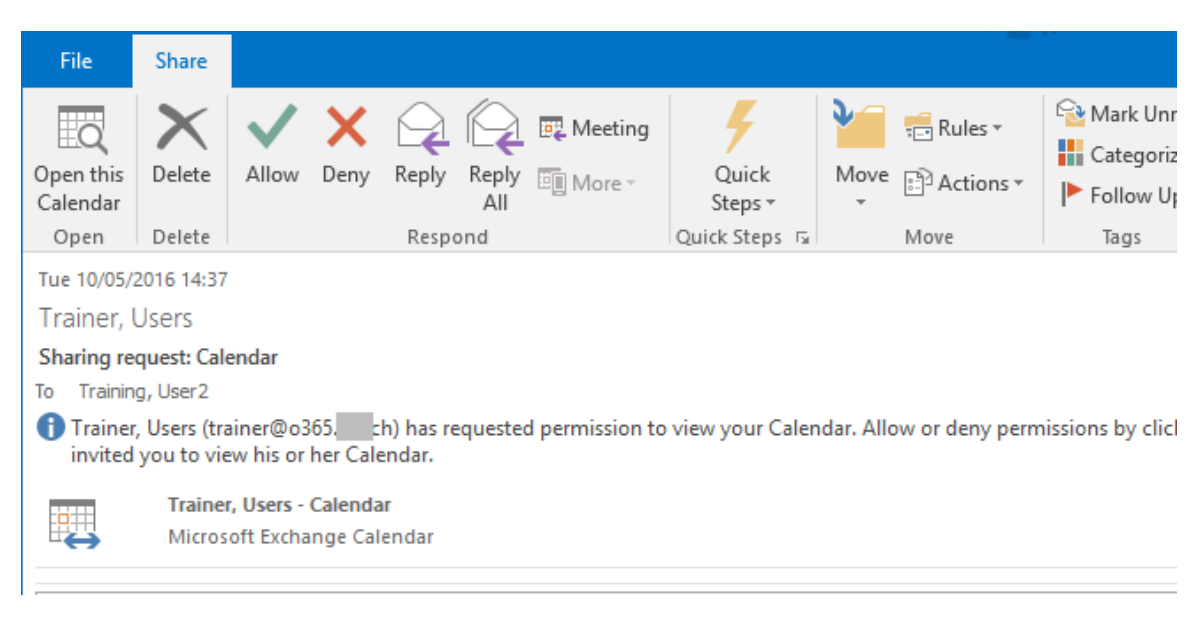

Votre droit d'accès dépendra donc de sa réponse : AUTORISER ou REFUSER

### **Option : OUVRIR UN CALENDRIER PARTAGÉ**

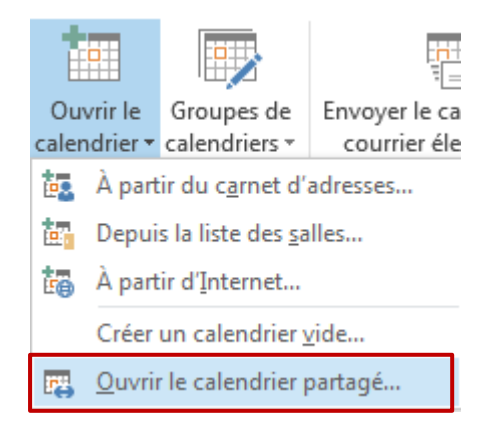

La boîte habituelle de sélection de destinataires sera affichée.

- Autre méthode pour ouvrir : FICHIER OUVRIR DOSSIER D'UN AUTRE UTILISATEUR. C'est strictement identique.
- Demande d'ouverture d'un composant pour lequel l'utilisateur n'a pas donné de droit. Une boîte de dialogue vous informe que vous ne disposez pas des droits nécessaires à l'ouverture du composant en question et vous propose de faire une demande de partage à l'utilisateur. Si vous cliquez sur OUI, le message de la capture d'écran de la page précédente est automatiquement affiché.

|                                           | • •    | avri        | l - mai   | 2016        |          |      | *     | A<br>2 | ujourd'hu<br>1°C/14° | ui R      | echercher  | Calendrie | r (Ctrl+E) |      |      |
|-------------------------------------------|--------|-------------|-----------|-------------|----------|------|-------|--------|----------------------|-----------|------------|-----------|------------|------|------|
| LU MA ME JE VE SA DI<br>28 29 30 31 1 2 3 | Calend | rier - Form | ation.Onz | ea          | ×        |      |       |        | 🔶 Fo                 | rmation 1 | 3          | ×         |            |      |      |
| 4 5 6 7 8 9 10                            | LUN.   | MAR.        | MFR.      | JFU.        | VEN.     | SAM. | DIM.  |        | TUN.                 | MAR.      | MFR.       | JEU.      | VFN.       | SAM. | DIM. |
| 11 12 13 14 15 16 17                      | 4      | -           | 6         | 7           | 0        | 0    | 10    |        | 4                    | -         | 6          | 7         | 0          | 0    | 10   |
| 18 19 20 <b>21</b> 22 23 24               | 4      | Э           | 0         | /           | ŏ        | 9    | 10    |        | 4                    | Э         | 0          | 1         | 0          | 9    | 10   |
| 25 26 27 28 29 30                         |        |             |           |             |          |      |       |        |                      |           |            |           |            |      |      |
| mai 2016                                  |        |             |           |             |          |      |       |        |                      |           |            |           |            |      |      |
| LU MA ME JE VE SA DI                      | 11     | 12          | 13        | 14          | 15       | 16   | 17    |        | 11                   | 12        | 12         | 14        | 15         | 16   | 17   |
| 1                                         | 11     | 12          | 15        | 14          | 15       | 10   | 17    |        | 11                   | 12        | 15         | 14        | 15         | 10   | 1/   |
| 2 3 4 5 6 7 8                             |        |             |           |             |          |      |       |        |                      |           |            |           |            |      |      |
| 9 10 11 12 13 14 15                       |        |             |           |             |          |      |       |        |                      |           |            |           |            |      |      |
| 16 17 18 19 20 21 22                      |        |             |           |             |          |      |       |        |                      |           |            |           |            |      |      |
| 23 24 25 26 27 28 29                      | 18     | 19          | 20        | 21          | 22       | 23   | 24    |        | 18                   | 19        | 20         | 21        | 22         | 23   | 24   |
| 30 31 1 2 3 4 5                           |        |             |           | 14:0<br>0 R |          |      |       |        |                      | Sém       | inaire à Z | urich     |            |      |      |
|                                           |        |             |           | 18:0        |          |      |       |        |                      |           |            |           |            |      |      |
| Mes calendriers                           |        |             |           | 0 V         |          |      |       |        |                      |           |            |           |            |      |      |
| Calendrier - Formation.Onze@rts           | 25     | 26          | 27        | 28          | 29       | 30   | 1     |        | 25                   | 26        | 27         | 28        | 29         | 30   | 1    |
| Football Club                             | 00:00  |             |           | Vacances    |          |      | 01:00 |        |                      |           |            |           |            |      |      |
|                                           |        |             |           |             |          |      |       |        |                      |           |            |           |            |      |      |
| <ul> <li>Calendriers partagés</li> </ul>  |        |             |           |             |          |      |       |        |                      |           |            |           |            |      |      |
| Formation 9                               | 2      | 2           | 4         |             | <i>c</i> | 7    | 0     |        | 2                    | 2         | 4          | -         | <i>c</i>   | 7    | 0    |
| ✓ Formation 13                            | 2      | 3           | 4         | Э           | 0        | /    | 8     |        | 2                    | 3         | 4          | Э         | 0          | 1    | ð    |
| ▲ Autres calendriers                      |        |             |           |             |          |      |       |        |                      |           |            |           |            |      |      |
| Formation 12 (                            |        |             |           |             |          |      |       |        |                      |           |            |           |            |      |      |

### Ouverture du calendrier spécifié (rubrique CALENDRIERS PARTAGÉS) :

Le calendrier s'affiche ou se masque en cliquant simplement sur son nom dans le Panneau de Navigation. Il reste à disposition pour une prochaine session. *Pour le fermer* : clic droit sur son nom et option SUPPRIMER xxx

#### Une option extrêmement intéressante : la superposition

Afficher au moins 2 calendriers. clic sur la flèche qui précède le nom du calendrier (ou clic avec le bouton droit sur l'onglet du calendrier à superposer et option SUPERPOSITION ou menu AFFICHAGE et option identique) :

| ▲ ► avril      | - mai 2016         |                    | Aujourd'h<br>21° C/ 14 | °C Rechercher |
|----------------|--------------------|--------------------|------------------------|---------------|
| Calendrier - I | Formation.Onze@rts | ch 🗙 🌩 For         | mation 13 (RTS) 🛛 🗙    |               |
| LUNDI          | MARDI              | MERCREDI           | JEUDI                  | VENDREDI      |
| 18 avr.        | 19                 | 20                 | 21                     | 22            |
|                |                    | Séminaire à Zurich |                        |               |
|                |                    |                    | 14:00 Récup c          |               |
|                |                    |                    | 18:00 Vidéo c          |               |
|                |                    |                    |                        |               |
| 25             | 26                 | 27                 | 28                     | 29            |
| 00:00          |                    |                    | Vacances               |               |
|                |                    |                    |                        |               |
|                |                    |                    |                        |               |
| 2              | 2                  | Л                  | 5                      | 6             |

Activez votre calendrier. Les éléments du calendrier superposé viennent se placer à côté des vôtres. Ils sont affichés dans la couleur qu'Outlook a assigné à ce calendrier, indifféremment de la couleur de catégorie dans le calendrier source (ici saumon). Le texte des éléments s'estompe légèrement.

| Partage entre utilisateurs (lecture ou plus haut) (Calendrier, Contacts ... sauf Boîte de réception)

### 1.2 Partage des contacts, des tâches, des notes etc ...

Onglet DOSSIER dans le composant des Contacts, Tâches et Notes

Un message de partage identique à celui du calendrier sera affiché. Attention, certaines sociétés désactivent les partages autre que ceux liés aux calendriers

| DOSSIER      | AFFICHAGE         |
|--------------|-------------------|
|              | 22                |
| Partager les | Ouvrir les        |
| contacts     | contacts partagés |
| P            | artager           |

### 1.3 Augmenter les droits – supprimer les droits

Le droit de lecture donné est affichable et donc modifiable (augmenter ou supprimer) par le PARTAGE DE DOSSIER ou par la DÉLÉGATION.

Exemple de modification des droits par le partage de dossier :

- Idéal : affichez votre arborescence complète par LISTE DES DOSSIERS
- Clic droit sur le dossier en question
- Option PROPRIÉTÉS et onglet AUTORISATIONS D'ACCÈS

- Onglet DOSSIER du composant dont les droits sont à modifier
- Groupe PROPRIÉTÉS
- Bouton

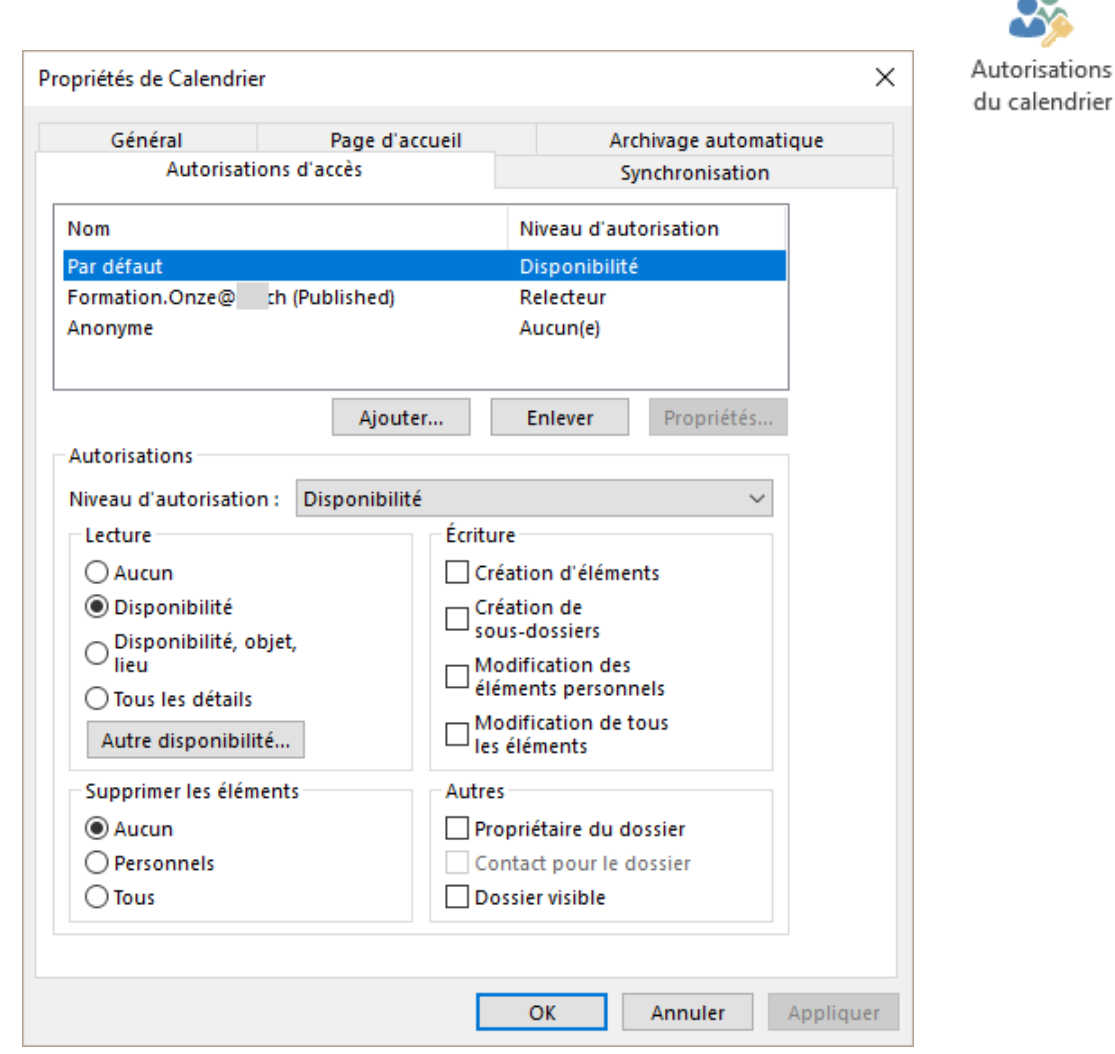

| Partage entre utilisateurs (lecture ou plus haut) (Calendrier, Contacts ... sauf Boîte de réception)

### 2 Autres possibilités pour le Calendrier

### 2.1 Les groupes de calendriers

#### 2.1.1 But et fonctionnement

*Simple confort d'affichage* : les agendas de groupe permettent de regrouper des calendriers partagés sous des dénominations personnelles.

### 2.1.2 Création d'un groupe de calendriers

 Onglet ACCUEIL – Groupe GÉRER LES CALENDRIERS

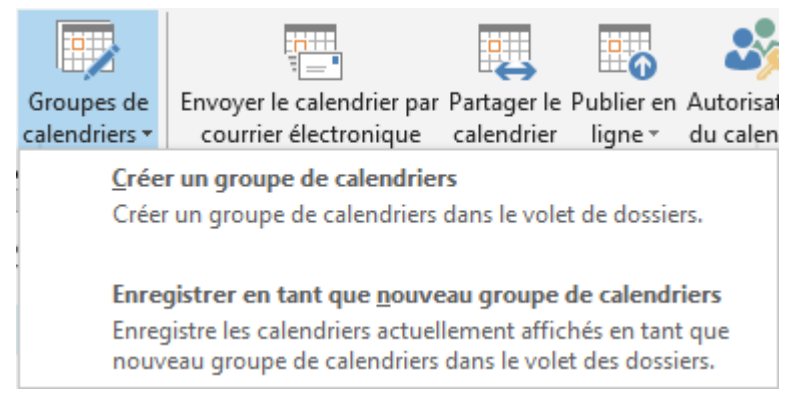

Une boîte de dialogue vous invite à nommer le groupe. Puis vous devrez sélectionner les membres. Le groupe s'insère entre les sections *Mes calendriers* et *Calendriers partagés*.

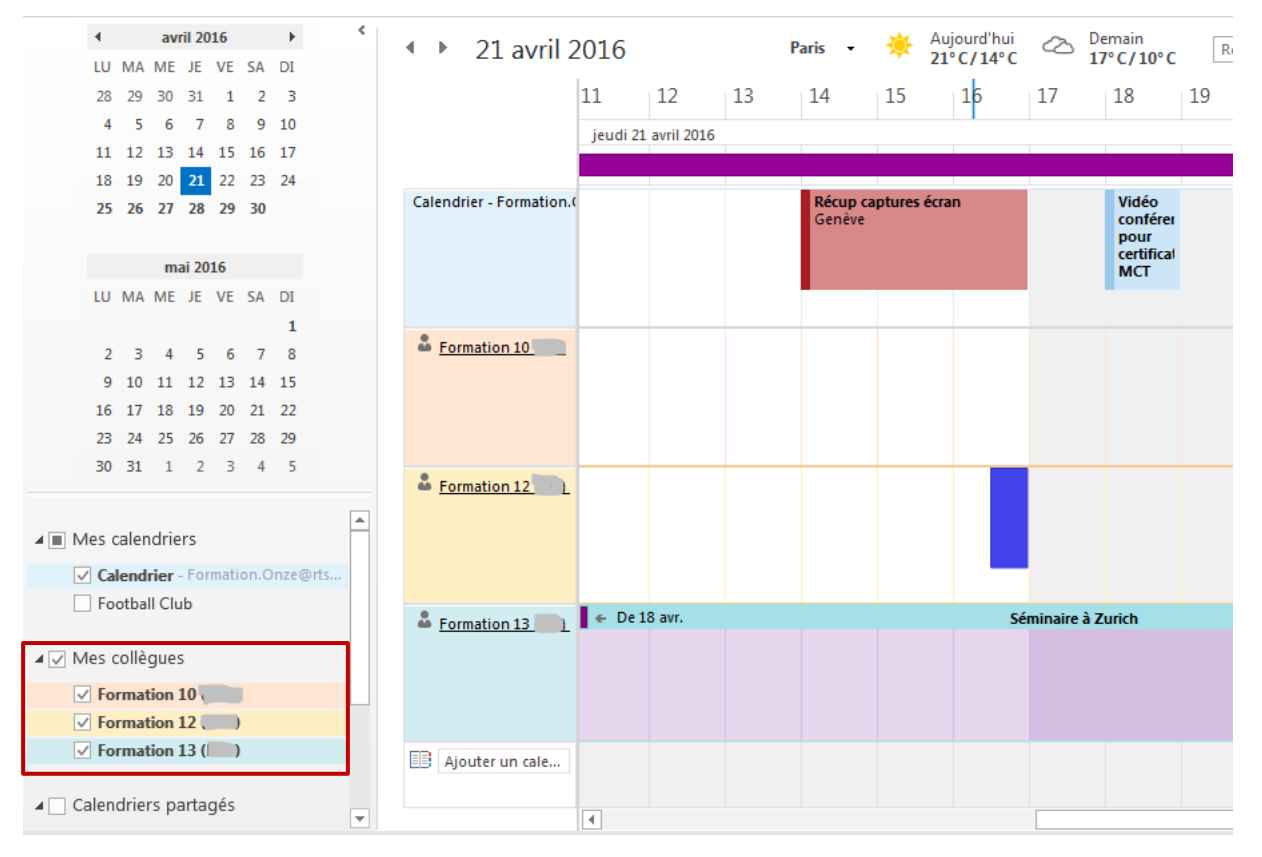

Affichage planification : un affichage qui convient bien à un groupe de calendriers

- Si l'utilisateur ne vous a accordé aucun accès, les zones horaires sont simplement affichées en bleu, violet … Attention : en cas de double-clic Outlook vous propose de créer une réunion avec l'utilisateur en question (un clic droit vous apprendra que la réunion est le seul élément à votre disposition).
- Si on vous a donné un droit d'accès, alors une info-bulle vous indique les infos du rendez-vous, de l'événement … et vous pouvez gérer en fonction de vos droits.
- Si vous pointez un utilisateur : sa carte de contact est affichée

### 2.2 Envoyer un calendrier par courrier électronique

### Ce n'est pas réellement du "partage". C'est un simple "copier" que l'on envoie à un destinataire.

#### 2.2.1 <u>Envoi</u>

Onglet ACCUEIL – Groupe PARTAGER – Bouton

Clic droit sur un calendrier (principal ou personnel)

PARTAGER - ENVOYER PAR COURRIER ÉLECTRONIQUE

Envoyer le calendrier par courrier électronique

#### Ce sera le calendrier principal

Un nouveau message est automatiquement créé avec les possibilités suivantes :

| Envoye | Envoyer un calendrier par courrier électronique |                                                                                                    |            |  |  |  |
|--------|-------------------------------------------------|----------------------------------------------------------------------------------------------------|------------|--|--|--|
|        | Spécifiez les info                              | rmations de calendrier à inclure.                                                                                                    |            |  |  |  |
|        | Calendr <u>i</u> er :                           | Calendrier $\checkmark$                                                                                                    |            |  |  |  |
|        | Plage de da <u>t</u> es :                       | Aujourd'hui ~                                                                                                    |            |  |  |  |
|        |                                                 | lun. 25.04.2016                                                                                                    |            |  |  |  |
|        | Détai <u>l</u> :                                | Disponibilité uniquement<br>L'heure s'affiche comme « Libre », « Occupé(e) », « Provisoire », « Travaille ailleurs »<br>ou « Absent(e) du bureau » | ~          |  |  |  |
|        |                                                 | Afficher <u>u</u> niquement les heures comprises dans mes heures de travail <u>Définir les heures de trav</u>                                      | <u>ail</u> |  |  |  |
|        | A <u>v</u> ancé :                               | Masquer <<                                                                                                    |            |  |  |  |
|        |                                                 | Inclure les détails des éléments marqués comme privés                                                                                              |            |  |  |  |
|        |                                                 | Inclure les pièces jointes dans les éléments de calendrier                                                                                         |            |  |  |  |
|        |                                                 | Mise en page du m <u>e</u> ssage : Agenda quotidien                                                                                                | ~          |  |  |  |
|        |                                                 | O <u>K</u> Annule <u>r</u>                                                                                                    |            |  |  |  |

Calendrier : si vous avez créé un ou plusieurs calendriers personnels, ils sont listés.

**Plage de dates**: vous pouvez inclure votre calendrier pour *aujourd'hui – demain - les 7 prochains jours etc …* 

**Détail** : vous pouvez choisir des *Disponibilité uniquement (libre/occupé/absent), Détails limités (disponibilité + objet)* ou *Tous les détails (infos complètes)* 

**Avancé** : selon le choix de détails, les options de la rubrique *AVANCE* deviendront disponibles ou non

Le calendrier est affiché : • dans le corps de texte du message (forme graphique agréable à l'œil) et • en tant que fichier joint *xxx.ics* (format international lisible par de nombreux mailers).

|                                                                                                    | De 🔻  | jdenardo@office-doc.ch        |                     |                                                  |       |
|----------------------------------------------------------------------------------------------------|-------|-------------------------------|---------------------|--------------------------------------------------|-------|
| Envoyer                                                                                                    | À     |                               |                     |                                                  |       |
| Envoyer                                                                                                    | Сс    |                               |                     |                                                  |       |
|                                                                                                    | Objet | Calendrier de Jael De Nardo   |                     |                                                  |       |
|                                                                                                    | Joint | Calendrier de Jael De<br>1 KB | •                   |                                                  |       |
|                                                                                                    |       |                               |                     |                                                  |       |
| Le lundi, 25 avril 2016<br>Fuseau horaire : (UTC+01:00) Bruxelles, Copenhague, Madrid, Paris<br>(Réglé pour observer l'heure d'été) |       |                               |                     |                                                  |       |
|                                                                                                    |       |                               |                     | Avril 2016                                       |       |
|                                                                                                    |       |                               |                     | lu mame ie ve sa di                              |       |
|                                                                                                    |       |                               |                     | 1 2 3                                            |       |
|                                                                                                    |       |                               |                     | 4 5 6 7 8 9 10                                   |       |
|                                                                                                    |       |                               |                     | 11 12 13 14 15 16 17                             |       |
|                                                                                                    |       |                               |                     | <b>25</b> 26 27 28 29 30                         |       |
|                                                                                                    |       |                               | Occupé(e)           | ☑ Provisoire 🗌 Libre                             |       |
|                                                                                                    |       |                               | Absent(e) du bureau | Travaille ailleurs 🔲 En dehors des heures de tra | avail |
|                                                                                                    |       |                               | Avril 2016          |                                                  |       |
|                                                                                                    |       |                               |                     |                                                  |       |
|                                                                                                    |       |                               | 🔺 lun., 25 Avr.     |                                                  |       |
|                                                                                                    |       |                               | Avan                | t 09:00 Libre                                    |       |
|                                                                                                    |       |                               | 09:00 -             | – 10:00 Libre                                    |       |
|                                                                                                    |       |                               | 10:00 -             | – 12:30 Occupé(e)                                |       |
|                                                                                                    |       |                               | 12:30 -             | – 13:30 Libre                                    |       |
|                                                                                                    |       |                               | = 13.30 -           | -16/15 (Iccupé(e)                                |       |

• Il suffit de finaliser le message : destinataire, corps de texte, ... :

Vous ne pouvez pas envoyer un calendrier partagé, même en ayant des droits maximum.

#### 2.2.2 <u>Côté destinataire</u>

Il peut se contenter de l'affichage dans le corps du texte. Mais il peut aussi afficher le calendrier dans Outlook.

2013-2016 = en double-cliquant sur le fichier xxx.ics du message
2016 = directement dans le volet de lecture ou en ouvrant le message (option ou bouton OUVRIR LE CALENDRIER) :

| Image: Image:                     |                                                 |
|----------------------------------------------------------------------------------------------------|-------------------------------------------------|
| <ul> <li>Training, Us Training, User2 Calendar<br/>Training, User2 Calendar user2@o365.iec.ch</li> <li>Training, Us Migration Presentation</li> <li>Training, Us Training, User 2</li> <li>Reply Reply All Source of the second second se</li></ul> | !  🍄   🕒   @   FROM   SUBJECT                   |
| Training, User2 Calendar user2@0365.iec.ch Training, Us Migration Presentation Training, Us Training, User 2 Reply Reply All Reply All Forward Open this Calendar Training, User2 Trainer, Users Training, User2 Calendar Click above to open this calendar in Outlook.                                                                                                    | 🕖 Training, Us Training, User2 Calendar         |
| Training, Us Migration Presentation  Training, Us Training, User 2  Reply Reply All Forward  Open this Calendar  Training, User2 Trainer, Users  Training, User2 Calendar  Click above to open this calendar in Outlook.                                                                                                    | Training, User2 Calendar user2@o365.iec.ch      |
| Image: Training, Us   Training, Us   Training, User   Training, User2   Training, User2   Training, User2   Training, User2   Training, User2   Training, User2   Click above to open this calendar in Outlook.                                                                                                    | Training, Us Migration Presentation             |
| Reply Reply All Forward<br>Open this Calendar<br>Training, User2 Trainer, Users<br>Training, User2 Calendar<br>Click above to open this calendar in Outlook.                                                                                                    | 🕖 Training, Us Training, User 2                 |
| Reply Reply All Forward<br>Open this Calendar<br>Training, User2 Trainer, Users<br>Training, User2 Calendar<br>Click above to open this calendar in Outlook.                                                                                                    | T 11 11 ACT 11 AC 3001 1                        |
| Open this Calendar         Training, User2         Training, User2         Training, User2         Click above to open this calendar in Outlook.                                                                                                    | Reply Reply All S Forward                       |
| Training, User2 Trainer, Users Training, User2 Calendar Click above to open this calendar in Outlook.                                                                                                    |                                                 |
| Training, User2 Trainer, Users Training, User2 Calendar Click above to open this calendar in Outlook.                                                                                                    | 🟥 Open this Calendar                            |
| Training, User2 Calendar<br>Click above to open this calendar in Outlook.                                                                                                    | Training, User2 Trainer, Users                  |
| Click above to open this calendar in Outlook.                                                                                                    | Training User? Calendar                         |
| Click above to open this calendar in Outlook.                                                                                                    | Training, Oserz Calendar                        |
|                                                                                                    | 🚹 Click above to open this calendar in Outlook. |
|                                                                                                    |                                                 |

| Message    | ${\mathbb Q}$ Tell me what you want to | do                                      |                                                 |    |      |                       |                   |
|------------|----------------------------------------|-----------------------------------------|-------------------------------------------------|----|------|-----------------------|-------------------|
| te Archive | Reply Reply Forward E                  | E IEC invoice<br>G To Manager<br>✓ Done | ┙ Project B<br>□ Team Email<br>♀ Reply & Delete |    | Move | Open this<br>Calendar | © N<br>■ C<br>► F |
| lete       | Respond                                |                                         | Quick Steps                                     | E. | Move | Open                  |                   |

Un message de sécurtié est affiché. Il faut confirmer le fait que l'on veut ouvrir le calendrier.

Le calendrier est alors affiché dans la liste des calendriers

| Other Calendars |
|-----------------|
| Training, User2 |

#### 2.2.3 <u>Mise à jour</u>

Rien d'automatique !

L'expéditeur doit renvoyer un instantané du calendrier et le destinataire devra recommencer l'opération. Outlook détectera que le calendrier est déjà affiché dans le composant CALENDRIER et proposera d'écraser avec la nouvelle version

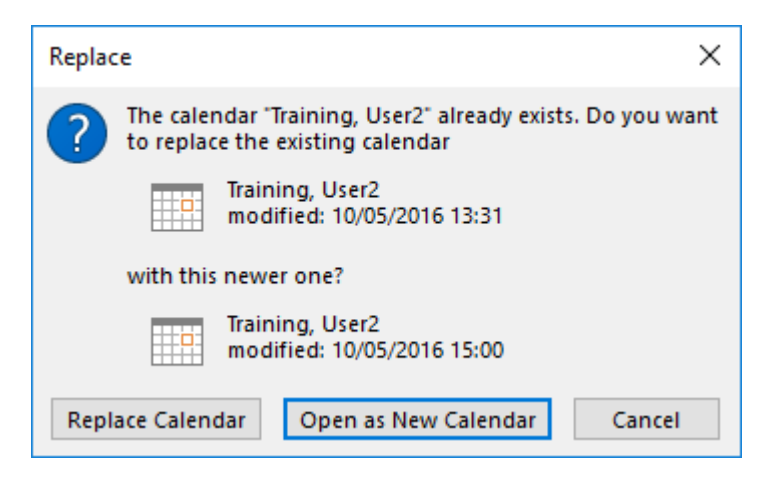

#### 2.3 Publier en ligne

Lorsque la personne avec laquelle vous êtes en contact ne se trouve pas sur votre serveur Exchange, il peut être intéressant de pouvoir publier votre calendrier sur Internet. Cela permettra une consultation *toujours à jour* de votre calendrier. Plus intéressant qu'un « envoyer le calendrier par courrier électronique », pour autant que la publication de calendriers en « extérieur » ne soit pas un problème pour votre société.

Les possibilités vont bien sûr varier selon votre configuration. Ce qui suit correspond à ma situation d'hébergement en indépendante auprès de Office 365 (Office.com).

|                                                                                                    |                                                                                                    |                               |                            | <b>2</b>                            |      |
|----------------------------------------------------------------------------------------------------|----------------------------------------------------------------------------------------------------|-------------------------------|----------------------------|-------------------------------------|------|
|                                                                                                    | r le calendrier par                                                                                                    | Partager le                   | Publier en                 | Autorisations                       |      |
|                                                                                                    | ier électronique                                                                                                    | calendrier                    | ligne 🕶                    | du calendrier                       |      |
|                                                                                                    | Publier of Publier of | e calendrie:<br>e calendrier  | r                          | es utilisateurs                     |      |
|                                                                                                    | puissent                                                                                                    | y accéder vi                  | ia Internet.               | es utilisateurs                     |      |
|                                                                                                    | C <u>o</u> nfigur                                                                                                    | er ce calen                   | drier publi                | é                                   |      |
|                                                                                                    | Configur<br>la public                                                                                                    | er les option<br>ation ou par | ns de publi<br>tager ce ca | cation, arrêter<br>Ilendrier publié |      |
|                                                                                                    |                                                                                                    |                               | -                          |                                     |      |
| ccès direct à Office 365. Je dois m'identifi<br>ccès à ma boîte aux lettres                                                                                                    | er pour avoir                                                                                                    | n                             | l Offica 3                 | 65                                  |      |
|                                                                                                    |                                                                                                    | U.                            | l Onice 3                  |                                     |      |
|                                                                                                    |                                                                                                    | Con                           | nectez-vous ave            | c votre compte p                    |      |
|                                                                                                    |                                                                                                    | jder                          | nardo@office-do            | oc.ch                               |      |
|                                                                                                    |                                                                                                    | •••                           | •••••                      |                                     |      |
|                                                                                                    |                                                                                                    |                               | laintenir la conn          | exion                               |      |
|                                                                                                    |                                                                                                    | Se                            | connecter                  |                                     |      |
| Enregistrer X Ignorer                                                                                                    |                                                                                                    |                               |                            |                                     |      |
|                                                                                                    |                                                                                                    |                               |                            |                                     |      |
| Publice la calendrier                                                                                                    |                                                                                                    |                               |                            |                                     |      |
| Publier le calendrier                                                                                                    |                                                                                                    |                               |                            |                                     |      |
| Publier le calendrier<br>Vous pouvez publier un calendrier. Utilisez un lien HTM<br>ou un lien ICS și vous souhaitez qu'ils s'inscrivent.                                             | L si vous souhaitez que                                                                                                    | e les destinata               | ires puissent              | t consulter le cale                 | endi |
| Publier le calendrier<br>Vous pouvez publier un calendrier. Utilisez un lien HTM<br>ou un lien ICS si vous souhaitez qu'ils s'inscrivent.                                             | L si vous souhaitez que                                                                                                    | e les destinata               | ires puissent              | t consulter le cale                 | endi |
| Publier le calendrier<br>Vous pouvez publier un calendrier. Utilisez un lien HTM<br>ou un lien ICS si vous souhaitez qu'ils s'inscrivent.<br>Sélectionner un calendrier               | L si vous souhaitez que                                                                                                    | e les destinata               | ires puissent              | t consulter le cale                 | endi |
| Publier le calendrier<br>Vous pouvez publier un calendrier. Utilisez un lien HTM<br>ou un lien ICS si vous souhaitez qu'ils s'inscrivent.<br>Sélectionner un calendrier               | L si vous souhaitez que                                                                                                    | e les destinata               | ires puissent              | t consulter le cale                 | endi |
| Publier le calendrier<br>Vous pouvez publier un calendrier. Utilisez un lien HTM<br>ou un lien ICS si vous souhaitez qu'ils s'inscrivent.<br>Sélectionner un calendrier<br>Calendrier | L si vous souhaitez que                                                                                                    | e les destinata               | ires puissen               | t consulter le cale                 | end  |

<u>À noter</u> : j'ai beau préciser dans la préparation des droits que je veux limiter à une simple disponibilité, le lien de publication affiche toujours les détails complets ...

Si le destinataire souhaite intégrer mon calendrier dans sa boîte aux lettres, il suivra le lien vers le fichier .ics et les instructions qui lui seront indiquées

Le calendrier sera alors listé dans son arborescence de calendriers Autres calendriers
 Calendrier - Calendriers Internet

\* Parfois le nom de la personne est indiqué à la place de Calendrier Internet

#### Gestion - mise à jour et suppression

La mise à jour se fait en général au lancement d'Outlook (en arrière-plan)

Suppression :

<u>Pour le destinataire</u>, il suffit en général d'un simple clic droit et option SUPPRIMER LE CALENDRIER.

Dans tous les cas – *destinataire ou propriétaire* - gestion par FICHIER – INFORMATIONS – Bouton PARAMÈTRES DU COMPTE – Option PARAMÈTRES DU COMPTE :

| Messageri              | e Fichiers de données                                                                                             | Flux RSS  | Listes Share | Point  | Calendriers Internet Calendriers publiés |            |               | Cari 🔸 🕨 |
|------------------------|----------------------------------------------------------------------------------------------------|-----------|--------------|--------|------------------------------------------|------------|---------------|----------|
| Mo <u>d</u> i          | ier 🗙 Suppri <u>m</u> er                                                                                          |           |              |        |                                          |            |               |          |
| Calendri               | er publié                                                                                                    |           |              | Taille |                                          | Dernière m | ise à jour le |          |
| Calendrie<br>Calendrie | Calendriers Internetcalendriers auxquels vous êtes abonnésCalendrier Publiésles calendriers que vous avez publiés |           |              |        |                                          |            |               |          |
| Autre pos              | sibilité pour ouv                                                                                                 | rir le ca | lendrier     |        |                                          |            |               |          |

| Onglet ACCUEIL – Groupe GÉRER LES<br>CALENDRIERS              |             |                     |                             |                               |               |
|---------------------------------------------------------------|-------------|---------------------|-----------------------------|-------------------------------|---------------|
|                                                               | Ou<br>caler | vrir le<br>ndrier • | Groupes de<br>calendriers • | Envoyer le ca<br>courrier éle |               |
|                                                               | ie.         | À part              | ir du c <u>a</u> rnet d'    | adresses                      |               |
|                                                               | <u>ie</u>   | Depui               | s la liste des <u>s</u> a   | lles                          |               |
|                                                               | 調           | À part              | ir d' <u>I</u> nternet      |                               |               |
| I                                                             |             | Créer               | un calendrier y             | ide                           |               |
| Nouvel abonnement de calendrier Internet ?                    | ×           |                     | Coller l'ad<br>avez reçue   | resse que ve<br>e dans le me  | ous<br>essage |
| Entrez l'emplacement du calendrier Internet à ajouter à Outlo | ook :       |                     | de publica                  | tion du cale                  | ndrier        |
|                                                               |             |                     |                             |                               |               |
| Exemple : webcal://www.example.com/calendars/Calendar.ics     |             |                     |                             |                               |               |
| OK Annuler                                                    |             |                     |                             |                               |               |

\* La majeure partie des autres options du menu déroulant sont réservées à Exchange

| Autres possibilités pour le Calendrier

## 3 Délégation

#### 3.1 Accorder des droits

• FICHER – INFORMATIONS – PARAMÈTRES DU COMPTE – ACCÈS DÉLÉGUÉ

| Options                                                                                                    | <u>? ×</u>                                                                              |
|----------------------------------------------------------------------------------------------------|-----------------------------------------------------------------------------------------|
| Préférences Messagerie Format du courrier Orthographe Autre Délégués                                                                                                    |                                                                                         |
| Délégués<br>Vos délégués peuvent envoyer des éléments à votre place. Ils peuvent notar<br>demandes de réunion et y répondre. Si vous souhaitez octroyer des autorisat<br>sans donner d'autorisations de délégation, fermez cette boîte de dialogue, cli<br>droit sur le dossier, cliquez sur Modifier les autorisations de partage, puis moc<br>l'onglet Autorisations. | nment créer des<br>tions sur le dossier<br>quez avec le bouton<br>lífiez les options de |
| formation1                                                                                                    | Ajouter                                                                                 |
|                                                                                                    | Supprimer                                                                               |
|                                                                                                    | Autorisations                                                                           |
|                                                                                                    | Propriétés                                                                              |
| Envoyer les demandes de réunion qui me sont adressées et les réponses aux<br>réunion dont je suis l'organisateur à :<br>1 (© Mes délégués uniquement, mais m'envoyer une copie des demandes de re<br>réponses (recommandé)<br>C Mes délégués uniquement<br>3 (© Mes délégués et moi                                                                                     | éunion et des                                                                           |
| OK An                                                                                                    | nuler Appliquer                                                                         |

#### 3.1.1 Gestion des demandes de réunions et des réponses à celles-ci

Les libellés étant peu « transparents » et les options fonctionnant « à double » selon les cas de figure, voici un exemple avec des noms d'utilisateurs.

Propriétaire : Jean Assistant(e) : Magali Collègue : Paul

#### Paul invite Jean

#### 0 et 0

Jean

La réunion est déposée dans son calendrier en attente d'acception de la part de Magali

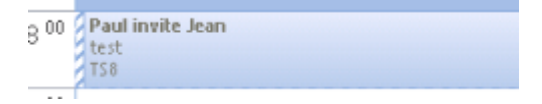

Il reçoit un simple message d'information dans sa boîte aux lettres

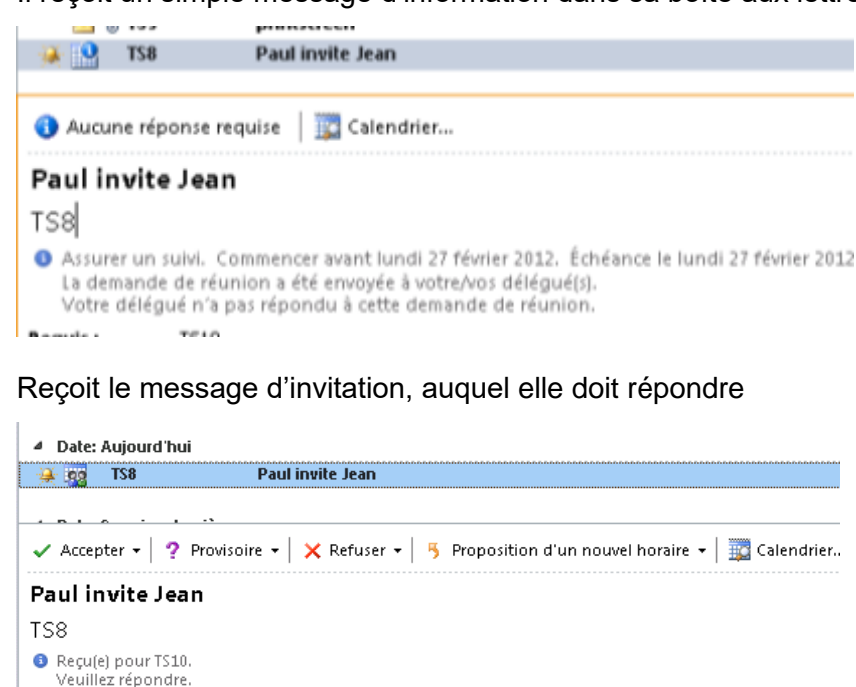

Si elle accepte : la réunion est validée dans le calendrier de Jean Si elle refuse : la réunion est ôtée du calendrier de Jean

#### ₿

Magali

La demande de réunion est envoyée autant à Jean qu'à Magali. C'est toujours la dernière réponse qui a la main

TS10

Reguis :

| <u>Mais attention :</u>  |                                                   |
|--------------------------|---------------------------------------------------|
| Magali accepte           | la réunion est validée dans le calendrier de Jean |
| Jean rejette             | la réunion disparaît                              |
| Magali accepte à nouveau | il ne se passe rien, la réunion ne revient pas    |

#### Jean invite Paul

#### 0 et 6

Entre Paul et Jean : situation et processus traditionnel C'est en direct entre eux et Magali ne reçoit aucun message

| Paul accepte | Magali reçoit la réponse     |
|--------------|------------------------------|
| _            | Jean reçoit aussi la réponse |

#### 0

Entre Paul et Jean : situation et processus traditionnel C'est en direct entre eux et Magali ne reçoit aucun message

Paul accepte :

*Magali* reçoit la réponse *Jean* ne reçoit pas la réponse (l'acceptation est par contre enregistrée directement dans le calendrier)

#### 3.1.2 Accorder des droits

 Cliquez sur le bouton AJOUTER pour ajouter un utilisateur. C'est la boîte habituelle des destinataires qui est affichée.

| Autorisations aux délégués : . | ×                                                      | Remarquez que l'on |                                         |  |  |  |
|--------------------------------|--------------------------------------------------------|--------------------|-----------------------------------------|--|--|--|
| Le délégué désigné dispose     | Le délégué désigné dispose des autorisations suivantes |                    |                                         |  |  |  |
| Calendrier                     | Aucune                                                 | $\sim$             | sur des dossiers<br>« personnels » de   |  |  |  |
| Mon délégué reç                | oit une copie des messages relatifs à mes réunions     |                    | premier ou                              |  |  |  |
| Tâches                         | Rédacteur (peut lire, créer et modifier des éléments)  | $\sim$             | deuxieme niveau, et que des dossiers de |  |  |  |
| Boîte de réception             | Aucune                                                 | $\sim$             | base d'Outlook<br>comme ÉLÉMENTS        |  |  |  |
| Contacts                       | Aucune                                                 | $\sim$             | ENVOYÉS ne sont<br>pas dans la liste.   |  |  |  |
| Notes                          | Aucune                                                 | $\sim$             |                                         |  |  |  |
| Envoyer automatiquement        | un message au délégué pour résumer ces autorisation    | ns                 |                                         |  |  |  |
| Le délégué peut voir mes é     | lements prives                                         |                    |                                         |  |  |  |
|                                | OK Annuler                                             |                    |                                         |  |  |  |

Mon délégué reçoit une copie des messages relatifs à mes réunions

#### **Option activée par défaut**

Elle valide le choix fait dans la boîte de dialogue précédente au sujet du traitement des demandes de réunions.

Désactiver cette case grise automatiquement les trois options précédentes. Cela signifie que le délégué ne s'occupe absolument pas des demandes de réunion du propriétaire.

EnvoyerLe système envoie automatiquement au délégué un messageautomatiquement unqui l'avertit des droits de délégation. Le message contientmessage ...quelques explications générales et le détail des niveauxaccordés pour chaque composant.

*Le délégué peut voir mes éléments privés* Permet au délégué de lire et éventuellement de traiter les éléments privés comme un rendez-vous, un contact etc ...

#### 3.2 Ouvrir le dossier d'un autre utilisateur

• FICHIER – OUVRIR – DOSSIER D'UN AUTRE UTILISATEUR :

| Ouvrir le dossier d'un autre utilisateur |            |         |
|------------------------------------------|------------|---------|
| Nom                                      |            |         |
| Type de dossier :                        | Calendrier | ~       |
|                                          | ОК         | Annuler |

#### Choisir non seulement la personne mais également le composant désiré.

Remarquez que vous ne pouvez ouvrir qu'un composant (ou dossier) à la fois. Remarquez également que vous ne pouvez pas ouvrir un sous-dossier personnel (sous-dossier de messagerie dans le dossier Boîte de réception, sous-dossier dans Contacts ....)

#### Composant autre que la Boîte de réception

Le dossier partagé que vous ouvrez est affiché dans la partie droite de la fenêtre générale d'Outlook. Le volet de navigation affiche le partage dans l'arborescence du composant. Voir les captures d'écran au début de cette section.

#### Boîte de réception

Attention : le cas de la Boîte de réception d'un autre utilisateur est légèrement différent. La partie droite affiche bien la Boîte de réception de l'utilisateur en question mais la partie gauche (navigation) affiche toujours *votre arborescence*. Il suffit d'ailleurs de cliquer sur un de vos dossiers pour quitter le partage.

#### Autres méthodes pour ouvrir un dossier partagé autre que la Boîte de réception

Tous les composants – exception faite de la Boîte de réception – proposent dans leur onglet DOSSIER un bouton pour ouvrir un composant partagé

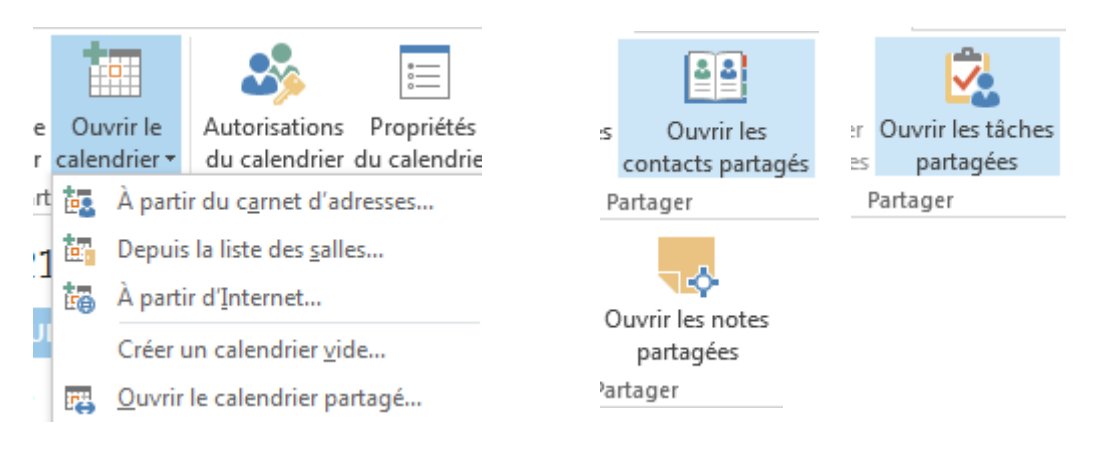

#### 3.3 Traçabilité de l'auteur qui crée ou modifie

<u>Composants Calendrier, Contacts .... soit composants autres que Boîte de réception</u> Lorsque vous créez ou modifiez un élément comme un rendez-vous, un contact dans le dossier de l'utilisateur propriétaire, Outlook signale l'auteur de la modification. Par exemple au fond de la fenêtre d'un contact, Outlook affichera la mention *Dernière modification par XXX à 14 :06,* et ce même avec un droit *Propriétaire (exception pour une note : aucune info).* 

#### Boîte de réception

Le cas de la messagerie est différent. Lorsque vous créez un nouveau message (à neuf ou en réponse), la fonctionnalité ne détecte pas que vous le faites à partir du dossier de quelqu'un d'autre. Les envois se font donc par défaut *en votre nom et n'engagent ainsi pas la responsabilité de l'utilisateur propriétaire.* 

Si vous disposez d'un droit supérieur à la simple lecture, il faut alors faire apparaître le bouton DE et spécifiez le nom de l'utilisateur propriétaire. Dans ce cas, le destinataire du message sera informé que vous le faites au nom de quelqu'un d'autre :

\* Dans le cas d'une réponse, c'est plus simple, le DE + le nom du propriétaire est automatiquement affiché.

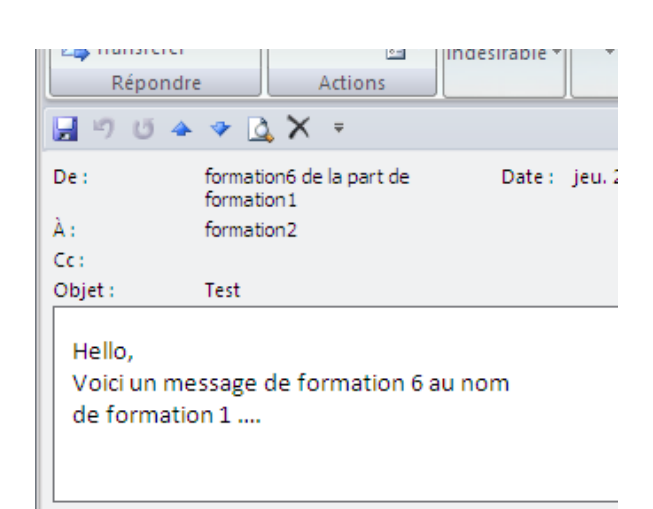

#### Éléments envoyés

Comportement par défaut : la copie d'un message envoyé est systématiquement déposée dans VOTRE dossier et non pas dans celui de l'utilisateur propriétaire. Solution suggérée par Microsoft dans l'aide : il faut afficher la boîte aux lettres de l'utilisateur propriétaire dans votre arborescence afin de pouvoir déplacer ou copier les messages de votre dossier vers le sien.

#### Éléments supprimés

Comportement par défaut : l'élément supprimé est systématiquement déposé dans VOTRE dossier. Solution suggérée par Microsoft : on peut modifier une clé dans le Registre ....

### 4 Afficher la boîte aux lettres d'un autre utilisateur dans son arborescence

La délégation présente l'inconvénient suivant : ouverture d'un composant à la fois et pas de partage pour des dossiers personnels. Afficher la boîte aux lettres complète d'un utilisateur permet un partage plus dynamique :

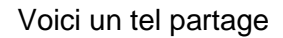

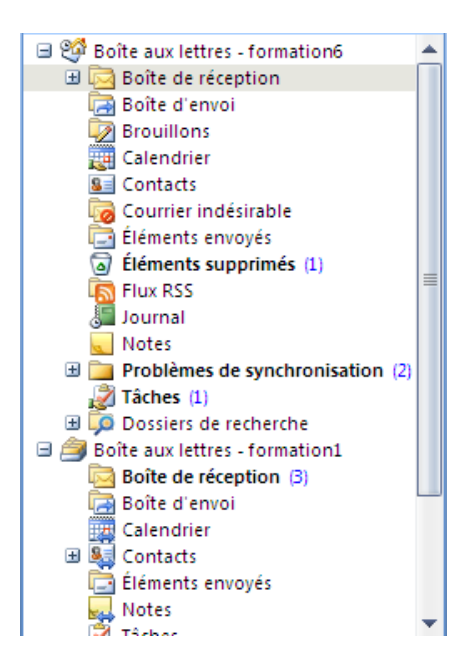

#### 4.1 Afficher la boîte aux lettres d'un autre utilisateur

#### Le partage est fait par l'administrateur Exchange

Faites-en la demande. L'administrateur accorde alors un droit d'accès. Il dispose de trois paramètres (par ordre décroissant de droits) : *Full access – Send as – Send on behalf of -* sur la boîte aux lettres en question. Vous n'aurez plus qu'à récupérer la boîte aux lettres dans votre arborescence en suivant les étapes ci-dessous et travailler en fonction des droits accordés.

#### Le partage est fait par les deux utilisateurs concernés

Ce sera plus long et fastidieux !

L'utilisateur propriétaire devra donner un droit d'accès SUR CHAQUE DOSSIER qu'il souhaite vous laisser utiliser. Les sous-dossiers déjà créés devront aussi être en partage, le faire sur le dossier parent ne sera pas suffisant (ultérieurement les nouveaux sous-dossiers créés hériteront des droits de partage)

Puis il vous faudra faire le lien depuis votre arborescence avec la boîte aux lettres en question pour qu'elle soit affichée dans votre arborescence.

#### 4.1.1 Faire le lien avec la boîte aux lettres

#### FICHER – INFORMATIONS – PARAMETRES DU COMPTE – PARAMETRES DU COMPTE

| Paramètres d              | lu compte                                     | X                                                                                   |
|---------------------------|-----------------------------------------------|-------------------------------------------------------------------------------------|
| <b>Comptes</b><br>Vous po | <b>de messagerie</b><br>ouvez ajouter ou supp | primer un compte. Vous pouvez sélectionner un compte et en modifier les paramètres. |
| Messagerie                | Fichiers de données                           | Flux RSS Listes SharePoint Calendriers Internet Calendriers publiés Carnets c       |
| Nom<br>formation60        | @cgi.ch                                       | Type<br>Exchange (envoyer à partir de ce compte par défaut)                         |

#### Cliquez sur le bouton MODIFIER

| Modifier un compte de messagerie                                                                                                    | ×                           |
|----------------------------------------------------------------------------------------------------|-----------------------------|
| Paramètres de Microsoft Exchange<br>Tapez les informations requises pour vous connecter à Microsoft Exchange.                                                                                                   | Ť                           |
| Tapez le nom de votre serveur Microsoft Exchange. Pour plus d'informations, consultez<br>l'administrateur système.<br>Serveur Microsoft Exchange : cqi Js<br>V Utiliser le mode Exchange mis en cache           |                             |
| Tapez le nom de la boîte aux lettres que l'administrateur a configurée pour vous. En<br>général, le nom de la boîte aux lettres correspond à votre nom d'utilisateur.<br>Nom d'utilisateur : f <u>ormation6</u> | Vérification du nom         |
|                                                                                                    | Paramètres supplémentaires  |
| <                                                                                                    | Précédent Suivant > Annuler |

Cliquez sur le bouton PARAMÈTRES SUPPLÉMENTAIRES Cliquez sur le bouton AJOUTER, indiquez la boîte aux lettres etc ...

| Microsoft Exchange                                   |                                                                            | ×  |
|------------------------------------------------------|----------------------------------------------------------------------------|----|
| Général Avancé Sécurité                              | Connexion Courrier à distance                                              |    |
| Boîtes aux lettres                                   |                                                                            |    |
| Ouvrir ces <u>b</u> oîtes aux lettres                | supplémentaires :                                                          |    |
| Boîte aux lettres - formation                        | 1 Ajouter                                                                  |    |
|                                                      | Enlever                                                                    |    |
|                                                      |                                                                            | 1  |
| I♥ Télécharger les dossie<br>☐ Télécharger le dossie | ers partagés (exclut les dossiers de courrier)<br>r <u>p</u> ublic Favoris |    |
| Mode de boîte aux lettres —                          |                                                                            |    |
| Outlook fonctionne en mode                           | Unicode sur Microsoft Exchange.                                            |    |
|                                                      | Paramètres du fichier de dossiers en mode hors connexion                   |    |
|                                                      | OK Annuler Applique                                                        | ;r |

Identique et plus rapide

Clic droit à la « racine » soit sur la ligne Boîte aux lettres ... Option PROPRIÉTÉS DE BOITE AUX LETTRES .... Bouton OPTIONS AVANCÉES Onglet AVANCÉ et c'est la boîte de dialogue ci-dessus

## Rappel : il faut que l'utilisateur propriétaire ait partagé ses dossiers sans quoi, la ligne de la BOÎTE AUX LETTRES sera affichée mais sans développement possible.

Idéal : afficher la LISTE DES DOSSIERS

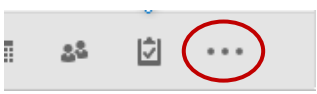

- Clic droit sur votre BOITE AUX LETTRES et option PROPRIÉTÉS
- Onglet AUTORISATION D'ACCÈS
- Définir les droits généraux de la Boîte aux lettres
   Dans ce cas de figure, c'est donc le propriétaire de la boîte aux lettres qui décide du
   droit qu'il accorde ....
   Il faut un minimum de droit en LECTURE et la case Dossier visible doit être activée.

Puis faire la même chose pour CHAQUE DOSSIER à partager (dossiers par défaut et dossier/sous-dossier personnel). On peut parfaitement sauter un dossier que l'on ne souhaite pas partager.

**Droits de délégation :** les dossiers comportant déjà des droits en délégation seront automatiquement affichés dans l'arborescence mais il faut être patient car cela prend souvent de longues minutes ...

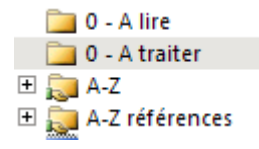

L'icône "main" (flèche en 2016) signifie qu'une personne non propriétaire de la boîte aux lettres a un accès sur ce dossier Pas de commande globale pour un dossier et tous ses sous-dossiers. Il faut les partager UN PAR UN ..... Par contre, tout nouveau dossier créé est partagé selon les droits donnés au dossier *parent*.

Traçabilité : mêmes règles que pour la délégation.

| 4.3 En résumé : diffe | érences entre partage de dossier et délégation                                                                                                    |
|-----------------------|----------------------------------------------------------------------------------------------------|
| Gestion du calendrier | La délégation et le partage des dossiers permettent tous deux<br>de le faire.                                                                                                    |
| Demandes de réunion   | Seule la délégation permet de spécifier comment vous<br>souhaitez que cela fonctionne                                                                                                    |
| Autre dossier         | Délégation et partage des dossiers sont similaires mais :                                                                                                    |
|                       | La délégation ne concerne que les dossiers principaux<br>Le partage permet d'accorder des droits sur n'importe quel<br>dossier mais il faut que l'accès à la boîte aux lettres se trouve<br>dans l'arborescence du « délégué » |
| Envoyer un mail       | La délégation permet de le faire au nom de<br>Le partage avec droit minimum Send as directement défini<br>depuis Exchange ou un partage manuel + un droit élevé permet<br>les envois comme si vous étiez le propriétaire       |
|                       |                                                                                                    |

4.4 Définir des droits par le partage ET par la délégation

Tout droit accordé par délégation est automatiquement affiché dans un partage par dossier et vice versa. (à la condition d'avoir un serveur Exchange récent !).

## 5 Les dossiers publics

#### 5.1 But et contenu

#### Mettre un élément OUTLOOK à la disposition de tous sans l'envoyer à tous.

Les dossiers publics apparaissent dans la LISTE DES DOSSIERS, au fond.

Ils sont créés par les administrateurs et sont à la disposition de tous. Attention : les sous-dossiers ne peuvent contenir que les éléments que l'on a spécifiés à leur création (que des messages ou des contacts ...). Veillez donc à donner un nom bien explicite ! De plus seul le créateur du dossier peut le renommer ou le supprimer.

Il suffit de placer l'élément en question pour qu'il soit à la disposition de tous les utilisateurs.

Une entreprise peut créer un dossier calendrier pour y inscrire les plages horaires libres d'une salle de conférence, ici un dossier pour des demandes de co-voiturage ...:

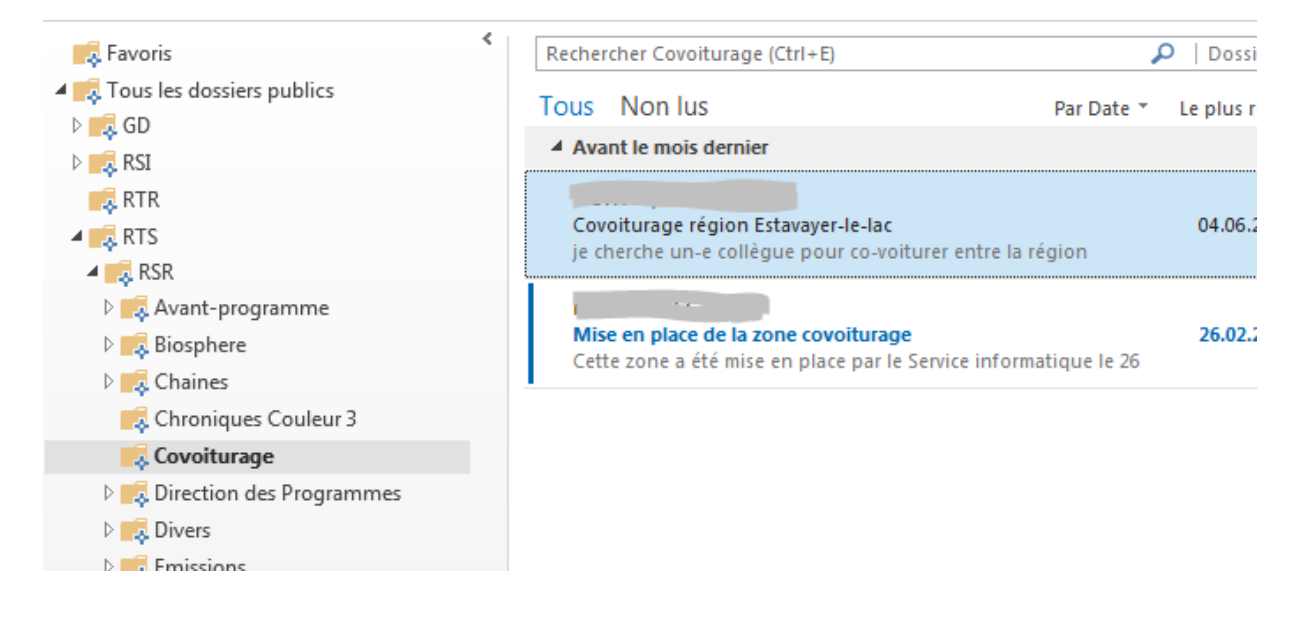

#### 5.2 Récupérer les contacts d'un dossier public comme destinataires d'un message

Il faut simplement déclarer le dossier contenant les contacts comme *Carnet d'adresses Outlook* 

- Cliquer avec le bouton droit de la souris sur le Dossier Public concerné
- Option PROPRIÉTÉS
- Onglet CARNET D'ADRESSES OUTLOOK

| F | Propriétés de Divers pe                                             | eu courants    |    | ? ×                     |  |  |  |  |
|---|---------------------------------------------------------------------|----------------|----|-------------------------|--|--|--|--|
|   | Activités                                                           | Administration |    | Formulaires             |  |  |  |  |
|   | Général                                                             | Page d'accueil | Ca | rnet d'adresses Outlook |  |  |  |  |
|   | Divers peu courants                                                 |                |    |                         |  |  |  |  |
|   | () fficher ce dossier sous forme de carnet d'adresses de messagerie |                |    |                         |  |  |  |  |
|   | Nom du carnet d'adresses :                                          |                |    |                         |  |  |  |  |
|   | Divers peu courants                                                 |                |    |                         |  |  |  |  |

Ŧ

Lors du choix du destinataire, le dossier sera à disposition dans la liste :

#### Carnet d'adresses Contacts Carnet d'adresses Outlook Contacts

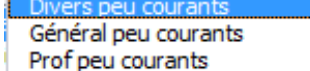

| Les dossiers publics

# ARCHIVAGE (peut varier selon la politique de la société)

## 1 Ne pas sous-estimer la suppression manuelle

<u>Attention, ne limitez pas la suppression à votre dossier Boîte de réception, mais veillez</u> également à gérer les autres dossiers tels que Éléments envoyés, Éléments supprimés ...

Pour vous aider, une option intéressante : le nettoyage de la boîte aux lettres FICHIER – OUTILS DE NETTOYAGE – NETTOYER LA BOÎTE AUX LETTRES

| Nettoyer                              | la boîte aux lettres                                                                                                    | ×                                                                  |
|---------------------------------------|----------------------------------------------------------------------------------------------------|--------------------------------------------------------------------|
| <b>Š</b>                              | Cet outil permet de gérer la taille de la boîte aux lettres.<br>Vous pouvez rechercher des types d'éléments à supprimer ou dépla<br>éléments supprimés ou demander à Outlook de transférer les éléme<br>d'archivage.                    | cer, vider le dossier des<br>ents dans un dossier                  |
|                                       | Afficher la taille de la boîte aux lettres                                                                                                    |                                                                    |
| ≌                                     | <ul> <li>○ Rechercher les éléments antérieurs à</li> <li>90 → jours</li> <li>(e) Rechercher les éléments supérieurs à</li> <li>250 → kilo-octets</li> </ul>                                                                             | Rechercher                                                         |
|                                       | Lorsque vous cliquez sur Archiver automatiquement, les anciens<br>éléments sont déplacés vers le dossier d'archivage de cet<br>ordinateur. Vous pouvez rechercher ces éléments dans la liste<br>des dossiers sous Dossiers d'archivage. | Archiver automatiquement                                           |
| 0                                     | Lorsque vous videz le dossier des éléments supprimés, vous<br>supprimez définitivement ces éléments.                                                                                                    | Vider                                                              |
|                                       | Afficher la taille des éléments supprimés                                                                                                    |                                                                    |
| <b></b>                               | Supprimez toutes les autres versions des éléments dans votre<br>boîte aux lettres.<br>Afficher la taille des conflits                                                                                                    | Supprimer                                                          |
|                                       |                                                                                                    | Fermer                                                             |
| onsulter l<br>mble êtr                | a taille réelle de chaque dossier. Vous pouvez ainsi dé<br>e le plus encombré, la Boîte de Réception ou les Éléme                                                                                                    | terminer quel dossier<br>ents Envoyés                              |
| echerche<br>cherche<br><i>ême sur</i> | manuelle des vieux éléments ou des éléments volumi<br>affiche les éléments qui correspondent aux critères ( <i>at</i><br>les contacts). Vous pouvez alors directement les suppr                                                         | neux. Le panneau de<br><i>tention, la recherche porte</i><br>imer. |
| aites vos                             | recherches, supprimez directement les éléments et pe                                                                                                    | nsez aussi à vider la                                              |

Faites vos recherches, supprimez directement les éléments et pensez aussi à vider la Corbeille.

## 2 Archivage automatique

Outlook propose un archivage automatique (tous les 14 jours).

Après un laps de temps défini (par exemple 6 mois après la date de modification d'un message), les éléments sont considérés comme périmés et sont automatiquement déplacés dans un fichier d'archivage – *stocké sur votre disque dur*. Outlook 2016 a ajouté un bouton ARCHIVE (Onglet HOME – Groupe DELETE) mais il n'a aucun rapport avec cette fonctionnalité.

Il est à noter qu'en général les entreprises appliquent une politique d'archivage qui n'utilise jamais cette fonctionnalité. L'administrateur désactive d'ailleurs très souvent la fonctionnalité dès l'installation d'Outlook.

<u>Pour contrôler l'archivage – si celui-ci est actif – et pour le désactiver</u> : FICHIER – OPTIONS – Catégorie OPTIONS AVANCÉES – Zone ARCHIVAGE – Bouton PARAMÈTRES D'ARCHIVAGE AUTOMATIQUE – Option ARCHIVER AUTOMATIQUEMENT TOUS LES *14* JOURS (Zone ARCHIVAGE AUTOMATIQUE absente : l'administrateur Exchange a désactivé la fonctionnalité).

## 3 Ôter les éléments périmés ou volumineux en les déplaçant dans un fichier .pst « d'archivage »

Le fichier personnel se crée en dehors de la boîte aux lettres et son contenu ne « pèse » rien. Par contre, vous pouvez parfaitement l'afficher dans votre arborescence habituelle et y déplacer les éléments que vous choisirez. C'est une politique d'archivage choisie couramment par les sociétés. Le fichier est alors souvent créé directement par le service informatique et installé pour chaque utilisateur. Si vous devez le faire vous-même, voici la marche à suivre pour le créer :

#### 3.1 Créer le fichier

| Onglet ACCUEIL | Nouveaux<br>éléments •  | lî⊼<br>Nav<br>∎o - Suj | <b>X</b><br>pprimer | Rép            | ondre Ré                     | pondre Transfére<br>à tous  |           |
|----------------|-------------------------|------------------------|---------------------|----------------|------------------------------|-----------------------------|-----------|
|                | <u>⊨</u> • <u>M</u> ess | nique                  | Répondre            |                |                              |                             |           |
|                | Rend                    |                        | N                   | on lus         | Rechercher Boîte aux lettres |                             |           |
|                | Se Cont                 | act                    |                     | l 🗅<br>te: H   | 0 DE                         | OBJET                       | REÇU      |
|                | ✓ <u>T</u> âch<br>Merce | e<br>age en utilie     | cant b              | 2              | Laur                         | ren                         | mar. O    |
|                | Autre                   | s éléments             | sant P              |                | <u>P</u> ublica              | tion dans ce doss           | ier mar 0 |
|                | ce-doc.ch               |                        | l ⊿ Da              | 22             | <u>G</u> roupe               | e de contacts               |           |
|                | tion                    |                        | Þ                   | <u>₿</u> ‰<br> | Dema <u>n</u><br>Télécor     | de de tâche<br>pie Internet |           |
|                | és                      |                        |                     | -8             | Choisir                      | un formulaire               |           |
|                | més 11                  |                        |                     | ¢              | Choisir                      | le formulaire <u>I</u> nfo  | Path      |
|                | .55                     |                        | ⊿ Da                | 5              | Fic <u>h</u> ier             | de données Outlo            | ok        |

Une boîte de dialogue d'enregistrement sera affichée

| Name par défaut    | Réseau           | <ul> <li>▼</li> <li>■</li> </ul>      |
|--------------------|------------------|---------------------------------------|
|                    | Nom de fichier : | Mon fichier de données Outlook(1).pst |
|                    | Type : (         | Fichier de données Outlook (*.pst)    |
|                    | [                | Ajouter un mot de<br>passe facultatif |
| Dossier par défaut | → Utilisateurs → | Jael → Documents → Outlook Files      |

L'arborescence d'Outlook affiche automatiquement le fichier :

- ▲ archive-2016
- Eléments supprimés

NOR DE Aduit

<u>Sous-dossiers et déplacement</u> : vous pouvez créer des sous-dossiers de classement à votre guise. Il suffit ensuite de sélectionner les éléments et de les déplacer comme vous le feriez dans l'Explorateur.

#### 3.2 Fermer et ouvrir

*Fermer* : clic droit sur le fichier de données personnelles et option FERMER "XXX" *Ouvrir :* FICHIER - OUVRIR – OUVRIR LE FICHIER DE DONNÉES OUTLOOK et choisir le fichier

#### 3.3 Gérer

FICHIER - INFORMATIONS - PARAMÈTRES DU COMPTE

| Messagerie Fichiers de don                                                                 | nées Flux RSS Listes SharePoint Calendriers Internet Calendriers publiés Carl + + |  |  |  |  |  |  |
|--------------------------------------------------------------------------------------------|-----------------------------------------------------------------------------------|--|--|--|--|--|--|
| 🛃 Ajouter 🖀 Paramètres 📀 Définir par défaut 🗙 Supprimer  🛅 Ouvrir l'emplacement du fichier |                                                                                   |  |  |  |  |  |  |
| Nom Emplacement                                                                            |                                                                                   |  |  |  |  |  |  |
| Archive-2016 D:\X-Backup-Outlook-Courant-Settings\Archive-2016.pst                         |                                                                                   |  |  |  |  |  |  |
| jael.denardo@sgp-ge C:\Users\Jael\Documents\Outlook Files\jael.denardo@sgp-geneve.ch.pst   |                                                                                   |  |  |  |  |  |  |
| jae @gmail.c                                                                               | ae @gmail.c C:\Users\Jael\AppData\Local\Microsoft\Outlook\jael @gmail.com.ost     |  |  |  |  |  |  |
| isaldanC(Ucarc) (sal) (Ann Data) ( aca) (Microsoft) (Outlook) isaldanarda@ct               |                                                                                   |  |  |  |  |  |  |

Utiliser les boutons PARAMÈTRES, SUPPRIMER, OUVRIR L'EMPLACEMENT DU FICHIER ... pour contrôler ou modifier selon vos besoins

*Pour supprimer le fichier complètement* : faites-le dans l'Explorateur Windows mais il faut qu'Outlook soit fermé

| (   | Ôter I | es él  | éments   | périmés | ou \ | volumine | eux en | les | déplaçant | dans | un |
|-----|--------|--------|----------|---------|------|----------|--------|-----|-----------|------|----|
| fic | chier  | .pst « | « d'arch | ivage » |      |          |        |     |           |      |    |

## 4 Archivage chez un tiers ou chez Microsoft (dans le cloud)

#### 4.1 Société tierce

De nombreuses sociétés proposent un archivage automatisé. L'entête des messages reste dans le dossier ou sous-dossier source mais il est précédé d'une icône qui indique qu'il est archivé. Son poids est donc quasi nul au niveau de la boîte aux lettres.

Si l'utilisateur souhaite retravailler avec un message archivé, c'est en général assez simple. Le message est rapatrié depuis sa zone de stockage et on peut répondre, transférer ....

#### 4.2 Office 365

Certains types d'abonnements d'entreprise comprennent l'archivage dans le cloud. Le département IT peut parfaitement transférer plusieurs Go d'anciens mails. Lors de la première utilisation d'Outlook, une partie des mails sont re-transférés dans la boîte aux lettres de l'utilisateur, dans un « fichier » virtuel qui apparaît dans son arborescence. Par défaut Microsoft propose 12 mois d'ancienneté mais on peut parfaitement réduire ce temps.

Au fil du temps, il y aura toujours les 3- 6- 12 ... derniers mois d'archives accessibles depuis la boîte aux lettres car la mise à jour et le transfert des anciens mails se fait automatiquement.

Avantage : pas d'archive en dehors du cloud, donc accessibilité en tout temps et en tout lieu.